# **EDA Simulator Link™ DS 1** User's Guide

# MATLAB<sup>®</sup> SIMULINK<sup>®</sup>

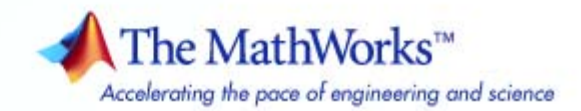

#### How to Contact The MathWorks

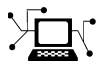

a

www.mathworks.comWebcomp.soft-sys.matlabNewsgroupwww.mathworks.com/contact\_TS.htmlTechnical Support

suggest@mathworks.com bugs@mathworks.com doc@mathworks.com service@mathworks.com info@mathworks.com Product enhancement suggestions Bug reports Documentation error reports Order status, license renewals, passcodes Sales, pricing, and general information

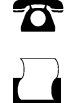

>

508-647-7000 (Phone) 508-647-7001 (Fax)

The MathWorks, Inc. 3 Apple Hill Drive Natick, MA 01760-2098

For contact information about worldwide offices, see the MathWorks Web site.

EDA Simulator Link<sup>™</sup> DS User's Guide

© COPYRIGHT 2008 by The MathWorks, Inc.

The software described in this document is furnished under a license agreement. The software may be used or copied only under the terms of the license agreement. No part of this manual may be photocopied or reproduced in any form without prior written consent from The MathWorks, Inc.

FEDERAL ACQUISITION: This provision applies to all acquisitions of the Program and Documentation by, for, or through the federal government of the United States. By accepting delivery of the Program or Documentation, the government hereby agrees that this software or documentation qualifies as commercial computer software or commercial computer software documentation as such terms are used or defined in FAR 12.212, DFARS Part 227.72, and DFARS 252.227-7014. Accordingly, the terms and conditions of this Agreement and only those rights specified in this Agreement, shall pertain to and govern the use, modification, reproduction, release, performance, display, and disclosure of the Program and Documentation by the federal government (or other entity acquiring for or through the federal government) and shall supersede any conflicting contractual terms or conditions. If this License fails to meet the government's needs or is inconsistent in any respect with federal procurement law, the government agrees to return the Program and Documentation, unused, to The MathWorks, Inc.

#### Trademarks

MATLAB and Simulink are registered trademarks of The MathWorks, Inc. See www.mathworks.com/trademarks for a list of additional trademarks. Other product or brand names may be trademarks or registered trademarks of their respective holders.

#### Patents

The MathWorks products are protected by one or more U.S. patents. Please see www.mathworks.com/patents for more information.

#### **Revision History**

March 2008 Online only

New for Version 1 (Release 2008a)

# Contents

# **Getting Started**

| Product Overview                                                                                 |
|--------------------------------------------------------------------------------------------------|
| Integration with Other Products                                                                  |
| Linking with MATLAB and the HDL Simulator                                                        |
| Linking with Simulink and the HDL Simulator<br>Communicating with MATLAB or Simulink and the HDL |
| Simulator                                                                                        |
| Requirements                                                                                     |
| What You Need to Know                                                                            |
| Required Products                                                                                |
| Setting Up Your Environment for the EDA Simulator                                                |
| Link <sup>™</sup> DS Software                                                                    |
| Installing the Link Software                                                                     |
| Installing Related Application Software                                                          |
| Using the EDA Simulator Link <sup>™</sup> DS Libraries                                           |
| Starting the HDL Simulator                                                                       |
| Starting Discovery VCS from MATLAB                                                               |
| Starting Discovery VCS from a Shell                                                              |
| Workflow for Using the EDA Simulator Link™ DS                                                    |
| Software with MATLAB® Software                                                                   |
| Workflow for Using the EDA Simulator Link™ DS                                                    |
| Software with Simulink <sup>®</sup> Software                                                     |
| Learning More About the EDA Simulator Link™ DS                                                   |
| Software                                                                                         |
| Documentation Overview                                                                           |
|                                                                                                  |
|                                                                                                  |

# Linking MATLAB<sup>®</sup> to Discovery<sup>TM</sup> Simulators

# 2

| MATLAB <sup>®</sup> -Discovery <sup>™</sup> Workflow        | 2-2  |
|-------------------------------------------------------------|------|
| Coding an EDA Simulator Link™ DS MATLAB®                    |      |
| Application                                                 | 2-4  |
| Overview                                                    | 2-4  |
| Process for Coding an EDA Simulator Link™ DS MATLAB         |      |
| Application                                                 | 2-5  |
| Coding HDL Modules for MATLAB Verification                  | 2-7  |
| Coding MATLAB Link Functions                                | 2-12 |
| Associating a MATLAB <sup>®</sup> Link Function with an HDL |      |
| Module                                                      | 2-35 |
| Overview                                                    | 2-35 |
| Naming a MATLAB Link Function                               | 2-35 |
| Associating the HDL Module Component with the MATLAB        |      |
| Link Function                                               | 2-36 |
| Specifying HDL Signal/Port and Module Paths for MATLAB      |      |
| Link Sessions                                               | 2-36 |
| Specifying TCP/IP Values                                    | 2-38 |
| Scheduling Options for a Link Session                       | 2-38 |
| Running MATLAB <sup>®</sup> Link Sessions                   | 2-46 |
| Overview                                                    | 2-46 |
| Process for Running MATLAB Link Sessions                    | 2-46 |
| Placing a MATLAB Test Bench or Component Function on        |      |
| the MATLAB Search Path                                      | 2-47 |
| Starting the MATLAB Server                                  | 2-47 |
| Checking the MATLAB Server's Link Status                    | 2-49 |
| Starting Discovery VCS for Use with MATLAB                  | 2-49 |
| Applying Stimuli with the HDL Simulator force               |      |
| Command                                                     | 2-49 |
| Running a Link Session                                      | 2-50 |
| Restarting a Link Session                                   | 2-52 |
| Stopping a Link Session                                     | 2-52 |

# Linking Simulink<sup>®</sup> to Discovery<sup>TM</sup> Simulators

# 3

| Simulink <sup>®</sup> -Discovery <sup>™</sup> Workflow                     | 3-2          |
|----------------------------------------------------------------------------|--------------|
| Introduction to Cosimulation                                               | 3-5          |
| Creating a Hardware Model Design for Use in Simulink®<br>Applications      | 3-5          |
| The EDA Simulator Link <sup>™</sup> DS HDL Cosimulation<br>Block           | 3-7          |
| Communicating Between the HDL Simulator and Simulink <sup>®</sup> Software | 3-10         |
| Property for Cosimulation                                                  | 9 1 1        |
|                                                                            | 0-11<br>9 11 |
| How Simulink Drives Cosimulation Signals                                   | 3-11<br>9-19 |
| Representation of Simulation Time                                          | 3-12<br>3-12 |
| Handling Multirate Signals                                                 | 3-19         |
| Handling Frame-Based Signals                                               | 3-19         |
| Avoiding Race Conditions in HDL Simulation                                 | 3-21         |
| Block Simulation Latency                                                   | 3-21         |
| Interfacing with Continuous Time Signals                                   | 3-22         |
| Setting Simulink Software Configuration Parameters                         | 3-22         |
| Simulink and HDL Simulator Communication Options                           | 3-24         |
| Starting the HDL Simulator                                                 | 3-24         |
| Incorporating Hardware Designs into a Simulink <sup>®</sup>                | 9 9 <b>5</b> |
|                                                                            | 3-25         |
| Specifying HDL Signal/Port and Module Paths for                            | 0-20         |
| Cosimulation                                                               | 3-26         |
| Defining the Block Interface                                               | 3-28         |
| Configuring the Signal Datatypes                                           | 9-90         |
| Relationship                                                               | 3-38         |
| Configuring the Communication Link in the HDL                              | 0-00         |
| Cosimulation Block                                                         | 3-40         |
| Programmatically Controlling the Block Parameters                          | 3-42         |
| Adding a Value Change Dump (VCD) File                                      | 3-44         |
| Running Cosimulation Sessions                                              | 3-48         |

| Starting the HDL Simulator for Use with Simulink |      |
|--------------------------------------------------|------|
| Determining an Available Socket Port Number      | 3-48 |
| Checking the Connection Status                   | 3-48 |
| Managing a Simulink Cosimulation Session         | 3-49 |

#### EDA Simulator Link<sup>™</sup> DS MATLAB<sup>®</sup> Function Reference

#### EDA Simulator Link<sup>™</sup> DS Command Extensions for the HDL Simulator Reference

#### EDA Simulator Link<sup>TM</sup> DS Simulink<sup>®</sup> Block Reference

#### EDA Simulator Link<sup>™</sup> DS Machine Configuration Requirements

# Valid Configurations For Using the EDA Simulator Link™ DS Software with MATLAB® Applications ... A-2

Valid Configurations For Using the EDA Simulator Link<sup>™</sup> DS Software with Simulink<sup>®</sup> Software ..... A-4

4

5

6

A

Choosing TCP/IP Socket PortsB-2Specifying TCP/IP ValuesB-4TCP/IP ServicesB-5

B

## **Race Conditions in HDL Simulators**

| Overview                                                            | C-2 |
|---------------------------------------------------------------------|-----|
| Potential Race Conditions in Simulink <sup>®</sup> Link<br>Sessions | C-3 |
| Potential Race Conditions in MATLAB <sup>®</sup> Link<br>Sessions   | C-5 |
| Further Reading                                                     | C-6 |
|                                                                     |     |

## Index

# Getting Started

| Product Overview (p. 1-3)                                                                                            | Identifies typical applications<br>and expected users, lists key<br>product features, describes the EDA<br>Simulator Link <sup>™</sup> DS cosimulation<br>environment, and provides an<br>overview of how you work with the<br>integrated tool environment |
|----------------------------------------------------------------------------------------------------|----------------------------------------------------------------------------------------------------|
| Requirements (p. 1-9)                                                                                                | Describes what you need to know and<br>what other products are required<br>to use the EDA Simulator Link DS<br>software                                                                                                    |
| Setting Up Your Environment for the EDA Simulator Link <sup>™</sup> DS Software (p. 1-11)                            | Explains how to install and set up the EDA Simulator Link DS software                                                                                                    |
| Starting the HDL Simulator (p. 1-15)                                                                                 | Explains and shows how to invoke<br>the HDL simulator so that it will<br>work with EDA Simulator Link DS<br>software                                                                                                    |
| Workflow for Using the EDA<br>Simulator Link <sup>™</sup> DS Software with<br>MATLAB <sup>®</sup> Software (p. 1-17) | Describes very basic steps for<br>creating MATLAB—HDL simulator<br>applications                                                                                                    |

1

Workflow for Using the EDA Simulator Link<sup>™</sup> DS Software with Simulink<sup>®</sup> Software (p. 1-18)

Learning More About the EDA Simulator Link<sup>™</sup> DS Software (p. 1-19) Describes very basic steps for creating Simulink—HDL simulator cosimulation sessions

Identifies and explains how to gain access to available documentation online help, demo, and tutorial resources

# **Product Overview**

#### In this section ...

"Integration with Other Products" on page 1-3

"Linking with MATLAB and the HDL Simulator" on page 1-5

"Linking with Simulink and the HDL Simulator" on page 1-7

"Communicating with MATLAB or Simulink and the HDL Simulator" on page 1-8  $\,$ 

## **Integration with Other Products**

The EDA Simulator Link<sup>™</sup> DS cosimulation interface integrates MathWorks<sup>™</sup> tools into the Electronic Design Automation (EDA) workflow for field programmable gate array (FPGA) and application-specific integrated circuit (ASIC) development. The software provides a fast bidirectional link between the Synopsys hardware description language (HDL) simulator, Discovery<sup>™</sup>, and The MathWorks<sup>™</sup> MATLAB<sup>®</sup> and Simulink<sup>®</sup> products for direct hardware design verification and cosimulation. The integration of these tools allows users to apply each product to the tasks it does best:

- Discovery Hardware modeling in HDL and simulation
- MATLAB Numerical computing, algorithm development, and visualization
- Simulink Simulation of system-level designs and complex models

**Note** Discovery software may also be referred to as "the HDL simulator" throughout this document.

The EDA Simulator Link DS software consists of MATLAB functions and HDL simulator commands for establishing the communication links between the HDL simulator and The MathWorks products. In addition, a library of Simulink blocks is available for including HDL simulator designs in Simulink models for cosimulation. EDA Simulator Link DS software streamlines FPGA and ASIC development by integrating tools available for

- 1 Developing specifications for hardware design reference models
- 2 Implementing a hardware design in HDL based on a reference model
- **3** Verifying the design against the reference design

The following figure shows how the HDL simulator and MathWorks products fit into this hardware design scenario.

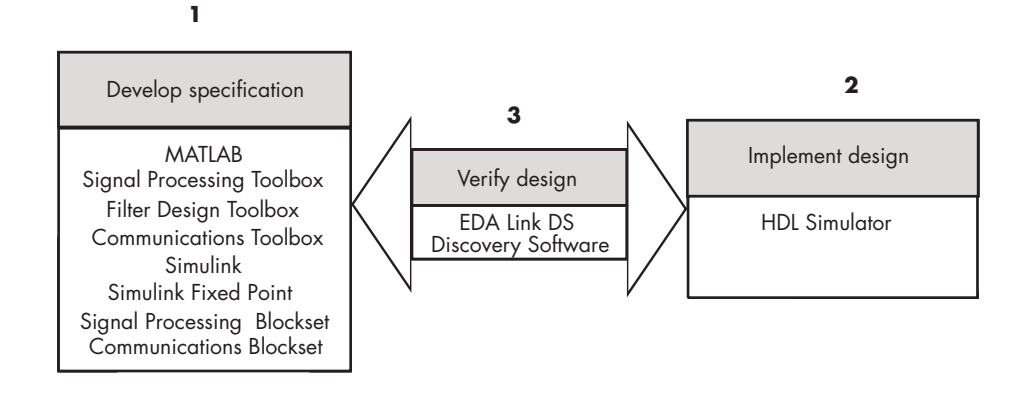

As the figure shows, EDA Simulator Link DS software connects tools that traditionally have been used discretely to perform specific steps in the design process. By connecting the tools, the link simplifies verification by allowing you to cosimulate the implementation and original specification directly. The end result is significant time savings and the elimination of errors inherent to manual comparison and inspection.

In addition to the preceding design scenario, EDA Simulator Link DS software enables you to use the following:

- MATLAB or Simulink to create test signals and software test benches for HDL code
- MATLAB or Simulink to provide a behavioral model for an HDL simulation
- MATLAB analysis and visualization capabilities for real-time insight into an HDL implementation
- Simulink to translate legacy HDL descriptions into system-level views

**Note** You can cosimulate a module using SystemVerilog and/or SystemC with MATLAB or Simulink using the EDA Simulator Link DS software. Write simple wrappers around the SystemC and make sure that the SystemVerilog cosimulation connections are to ports or signals of data types supported by the link cosimulation interface.

## Linking with MATLAB and the HDL Simulator

When linked with MATLAB, the HDL simulator functions as the client, as the following figure shows.

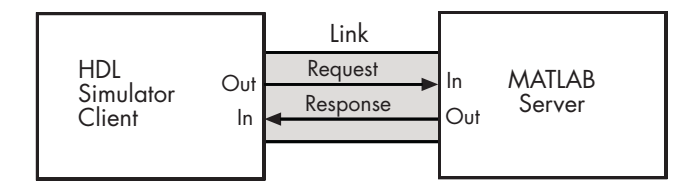

In this scenario, a MATLAB server function waits for service requests that it receives from an HDL simulator session. After receiving a request, the server establishes a communication link, and invokes a specified MATLAB function that computes data for, verifies, or visualizes the HDL module (coded in VHDL or Verilog) that is under simulation in the HDL simulator.

After the server is running, you can start and configure the HDL simulator or use with MATLAB with the supplied EDA Simulator Link DS function launchDiscovery. Required and optional parameters allow you to specify the following:

• Tcl commands that execute as part of startup

- A specific Discovery executable to start
- The name of a VCS startup file to store the complete startup script for future use or reference

The following figure shows how a MATLAB test bench function wraps around and communicates with the HDL simulator during a test bench simulation session.

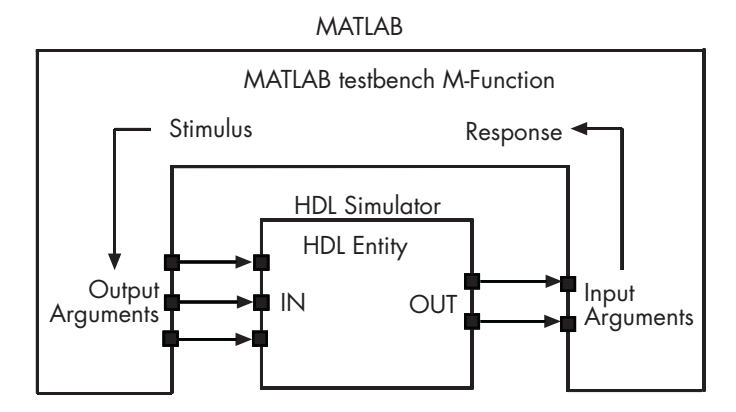

The following figure shows how a MATLAB component function is wrapped around by and communicates with the HDL simulator during a component simulation session.

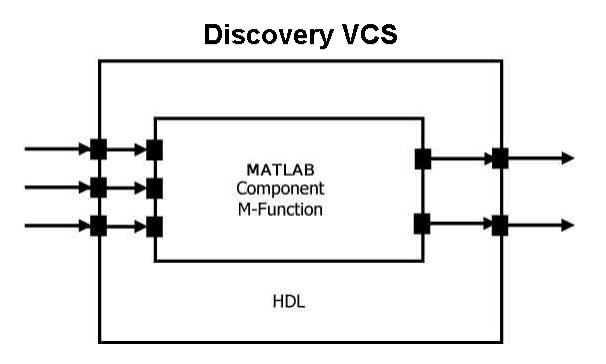

During the configuration process, EDA Simulator Link DS software equips the HDL simulator with a set of customized command extensions you use to perform the following tasks:

- $\bullet\,$  Load the HDL simulator with an instance of an HDL module to be tested with MATLAB
- Begin a MATLAB test bench or component session for that instance

When you begin a specific test bench session, you specify parameters that identify the following:

- The mode and, if appropriate, TCP/IP data necessary for connecting to a MATLAB server
- The MATLAB function that is associated with and executes on behalf of the HDL instance
- Timing specifications and other control data that specifies when the module's MATLAB function is to be called

# Linking with Simulink and the HDL Simulator

When linked with Simulink, the HDL simulator functions as the server, as shown in the following figure.

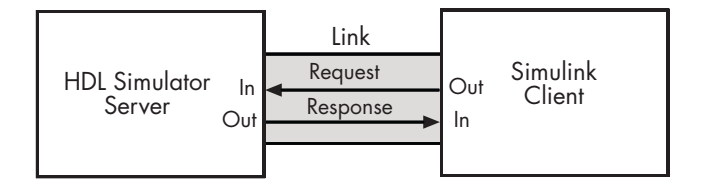

In this case, the HDL simulator responds to simulation requests it receives from cosimulation blocks in a Simulink model. You begin a cosimulation session from Simulink. After a session is started, you can use Simulink and the HDL simulator to monitor simulation progress and results. For example, you might add signals to an HDL simulator Wave window to monitor simulation timing diagrams.

Using the Block Parameters dialog for an HDL Cosimulation block, you can configure the following:

- Block input and output ports that correspond to signals (including internal signals) of an HDL module. You can specify sample times and fixed-point data types for individual block output ports if desired.
- Type of communication and communication settings used for exchanging data between the simulation tools.

EDA Simulator Link DS software also includes a block for generating value change dump (VCD) files. You can use VCD files generated with this block to perform the following tasks:

- View Simulink simulation waveforms in your HDL simulation environment
- Compare results of multiple simulation runs, using the same or different simulation environments
- Use as input to post-simulation analysis tools

# Communicating with MATLAB or Simulink and the HDL Simulator

The mode of communication that you use for a link between the HDL simulator and MATLAB or Simulink depends on whether your simulation application runs in a local, single-system configuration or in a network configuration. If the HDL simulator and The MathWorks products can run locally on the same system and your application requires only one communication channel, you have the option of choosing between shared memory and TCP/IP socket communication. Shared memory communication provides optimal performance and is the default mode of communication.

TCP/IP socket mode is more versatile. You can use it for single-system and network configurations. This option offers the greatest scalability. For more on TCP/IP socket communication, see "TCP/IP Socket Communication".

# Requirements

#### In this section...

"What You Need to Know" on page 1-9

"Required Products" on page 1-9

## What You Need to Know

The documentation provided with the EDA Simulator Link<sup>™</sup> DS software assumes users have a moderate level of prerequisite knowledge in the following subject areas:

- Hardware design and system integration
- VHDL and/or Verilog
- Discovery<sup>TM</sup> simulators
- МАТLАВ<sup>тм</sup>

Experience with Simulink and Simulink Fixed Point software is required for applying the Simulink component of the product.

Depending on your application, experience with the following MATLAB toolboxes and Simulink blocksets might also be useful:

- Signal Processing Toolbox<sup>TM</sup>
- Filter Design Toolbox<sup>™</sup>
- Communications Toolbox<sup>TM</sup>
- Signal Processing Blockset<sup>™</sup>
- Communications Blockset<sup>TM</sup>
- Video and Image Processing Blockset<sup>™</sup>

## **Required Products**

EDA Simulator Link DS software requires the following:

| Platform                    | Visit the EDA Simulator Link DS<br>requirements page on The MathWorks<br>Web site for specific platforms supported<br>with the current release.                                                                                                    |
|-----------------------------|----------------------------------------------------------------------------------------------------|
| Application software        | Requires Synopsys <sup>®</sup> Discovery VCSMX <sup>®</sup><br>family of simulators                                                                                                    |
|                             | Visit the EDA Simulator Link DS<br>requirements page on The MathWorks<br>Web site for specific versions supported<br>with the current release.                                                                                                    |
|                             | MATLAB                                                                                                    |
| Application software        | Simulink                                                                                                    |
| required for cosimulation   | Simulink Fixed Point                                                                                                    |
|                             | Fixed-Point Toolbox                                                                                                    |
| <b>Optional application</b> | Communications Blockset                                                                                                    |
| software                    | Signal Processing Blockset                                                                                                    |
|                             | Filter Design Toolbox                                                                                                    |
|                             | Signal Processing Toolbox                                                                                                    |
|                             | Video and Image Processing Blockset                                                                                                    |
|                             | <b>Note</b> Many EDA Simulator Link DS demos require one or more of the optional products listed.                                                                                                    |
| Platform-specific software  | The EDA Simulator Link DS<br>shared libraries (liblfdhdls*.so,<br>liblfdhdlc*.so) are built using the<br>GCCs included in the Synopsys 2008.03<br>VG_GNU_PACKAGE distribution. To<br>ensure compatability with our product you<br>must use one of these GCCs to compile<br>your HDL. |

# Setting Up Your Environment for the EDA Simulator Link™ DS Software

#### In this section...

"Installing the Link Software" on page 1-11

"Installing Related Application Software" on page 1-11

"Using the EDA Simulator Link™ DS Libraries" on page 1-11

# Installing the Link Software

For details on how to install the EDA Simulator Link<sup>™</sup> DS software, see the MATLAB<sup>™</sup> installation instructions.

# **Installing Related Application Software**

Based on your configuration decisions and the software required for your EDA Simulator Link DS application, identify software you need to install and where you need to install it. For example, if you need to run multiple instances of the link MATLAB server on different machines, you need to install MATLAB and any applicable toolbox software on multiple systems. Each instance of MATLAB can run only one instance of the server.

For details on how to install the HDL simulator, see the installation instructions for that product. For information on installing MathWorks<sup>™</sup> products, see the MATLAB installation instructions.

**Note** In addition to making sure Discovery VCS is installed and on the path, you must also download and install one of the three supported GCCs in the Synopsys 2008.03 VG\_GNU\_PACKAGE release: gcc336, gcc346, or gcc412. See "Using the EDA Simulator Link<sup>™</sup> DS Libraries" on page 1-11.

# Using the EDA Simulator Link<sup>™</sup> DS Libraries

In general, you want to use the same compiler for all libraries linked into the same executable. The link software provides many versions of the same library compilers that are available with the HDL simulators (usually some version of GCC). Using the same libraries ensures compatibility with other C++ libraries that may get linked into the HDL simulator, including SystemC libraries.

If you have any of these conditions, choose the version of the EDA Simulator Link DS library that matches the compiler used for that code:

- Link other third-party applications into your HDL simulator.
- Compile and link in SystemC code as part of your design or testbench.
- Write custom C/C++ applications and link them into your HDL simulator.

If you do not link any other code into your HDL simulator, you can use any version of the supplied libraries matching your installed version of GCC from the VG\_GNU\_PACKAGE. A default library version is understood by the launchDiscovery MATLAB command.

#### **Library Names**

The EDA Simulator Link DS libraries are named according to the following format:

 $productdir/arch/lib{product\_short\_name}{client\_server\_tag}_{design\_language}_{compiler\_tag}.{libext}$ 

where

| productdir         | discovery                            |
|--------------------|--------------------------------------|
| arch               | linux32, linux64                     |
| product_short_name | lfd                                  |
| client_server_tag  | c or s (MATLAB or Simulink)          |
| design_language    | mixed = pure vhdl or mixed vhdl/vlog |
|                    | vlog = pure vlog                     |
| compiler_tag       | gcc336, gcc346, gcc412               |
| libext             | SO                                   |

Not all combinations are supported. See "Default Libraries" on page 1-13 for valid combinations.

#### **Default Libraries**

EDA Simulator Link DS scripts fully support the use of designated default libraries.

With the EDA Simulator Link DS software, the default library for each platform is the version compiled using the same compiler that The MathWorks uses to compile MATLAB and Simulink. The following table lists all the libraries shipped with the link software. The default libraries for each platform are in bold text.

| Platform            | MATLAB Library                                                                                                    | Simulink Library                                                                                                    |
|---------------------|----------------------------------------------------------------------------------------------------|----------------------------------------------------------------------------------------------------|
| Linux32,<br>Linux64 | <pre>liblfdhdlc_vlog_gcc336.so (for Verilog designs) liblfdhdlcv_mixed_gcc336.so (for VHDL or mixed language designs)</pre>      | <pre>liblfdhdls_vlog_gcc336.so (for Verilog designs) liblfdhdls_mixed_gcc336.so (for VHDL or mixed-language designs)</pre> |
|                     | <pre>liblfdhdlc_vlog_gcc346.so<br/>liblfdhdlc_mixed_gcc346.so<br/>liblfdhdlc_vlog_gcc412.so<br/>liblfdhdlc_mixed_gcc412.so</pre> | liblfdhdls_vlog_gcc346.so<br>liblfdhdls_mixed_gcc346.so<br>liblfdhdls_vlog_gcc412.so<br>liblfdhdls_mixed_gcc412.so         |

#### **Using an Alternative Library**

You can use a different HDL-side library by specifying it explicitly using the VG\_GNU\_PACKAGE properties of the launchDiscovery MATLAB command. You should choose the version of the library that matches the compiler and system libraries you are using for any other C/C++ libraries linked into the HDL simulator.

#### **Example: EDA Simulator Link DS Alternate Library Using launchDiscovery.** This examples uses the GCC 4.1.2 VG\_GNU\_PACKAGE.

```
>> launchDiscovery( ...
    'LinkType', 'MATLAB', ...
    'VerilogFiles', 'mydesign.v', ...
    'TopLevel', 'mydesign', ...
    'AccFile', 'mydesign.acc', ...
```

```
'UseDefaultVgGnuPackage', false, ...
'VgGnuGccVersion', 'gcc-4.1.2' ...
);
```

# **Starting the HDL Simulator**

#### In this section...

"Starting Discovery VCS from MATLAB" on page 1-15

"Starting Discovery VCS from a Shell" on page 1-16

# Starting Discovery VCS from MATLAB

Start Discovery<sup>™</sup> simulators directly from MATLAB<sup>®</sup> or Simulink<sup>®</sup> by calling the MATLAB function launchDiscovery('PropertyName','PropertyValue'...). This function starts and configures the HDL simulator for use with the EDA Simulator Link<sup>™</sup> DS software. By default, the function starts the first version of the simulator executable (simv.exe) that it finds on the system path (defined by the path variable), using a temporary file that is overwritten each time the HDL simulator starts.

To start Discovery VCS from MATLAB, enter launchDiscovery at the MATLAB command prompt:

```
>> launchDiscovery('property', 'value', ...)
```

You can customize the startup file and communication mode to be used between MATLAB or Simulink and the HDL simulator by specifying the call to launchDiscovery with property name/property value pairs. Refer to launchDiscovery reference documentation for specific information regarding the property name/property value pairs.

**Note** The launchDiscovery command requires the use of property name/property value pairs. You will get an error if you try to use the function without them.

See "launchDiscovery Examples" on page 1-16 for examples of using launchDiscovery with various property/name value pairs and other parameters.

When you specify a communication mode using launchDiscovery, the function applies the specified communication mode to all MATLAB or Simulink/Discovery VCS sessions.

#### launchDiscovery Examples

This example compiles and launches a single-file HDL design for cosimulation with Simulink. The code allows the use of Verilog-2000 syntax in the HDL source. This code launches the Synopsys DVE software.

```
>> launchDiscovery( ...
    'LinkType', 'Simulink', ...
    'VerilogFiles', 'myinverter.v', ...
    'VlogAnFlags', '+v2k', ...
    'TopLevel', 'myinverter', ...
    'AccFile', 'myinverter.acc' ...
);
```

### Starting Discovery VCS from a Shell

You can run the scripts generated with a call to launchDiscovery (or scripts you've created yourself) to start Discovery VCS and load the link libraries outside of MATLAB. See launchDiscovery for more information and an example.

# Workflow for Using the EDA Simulator Link<sup>™</sup> DS Software with MATLAB<sup>®</sup> Software

The following diagram illustrates the steps necessary to create and run a MATLAB $^{\mbox{\scriptsize \ensuremath{\$}}}$  test bench or component session.

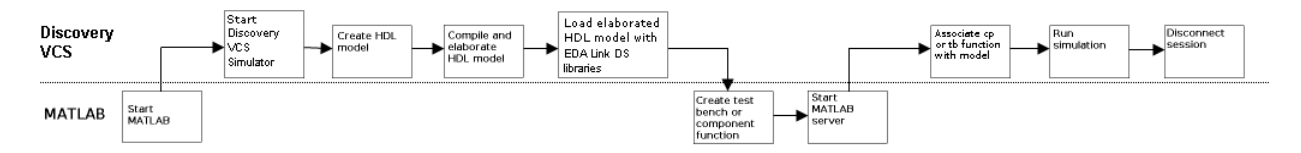

**Note** This workflow is a recommendation only. You might create, compile, and elaborate your HDL module differently than illustrated before starting MATLAB software. The preceding illustration is simply one possible workflow.

1

# Workflow for Using the EDA Simulator Link $^{\rm TM}$ DS Software with Simulink $^{\rm B}$ Software

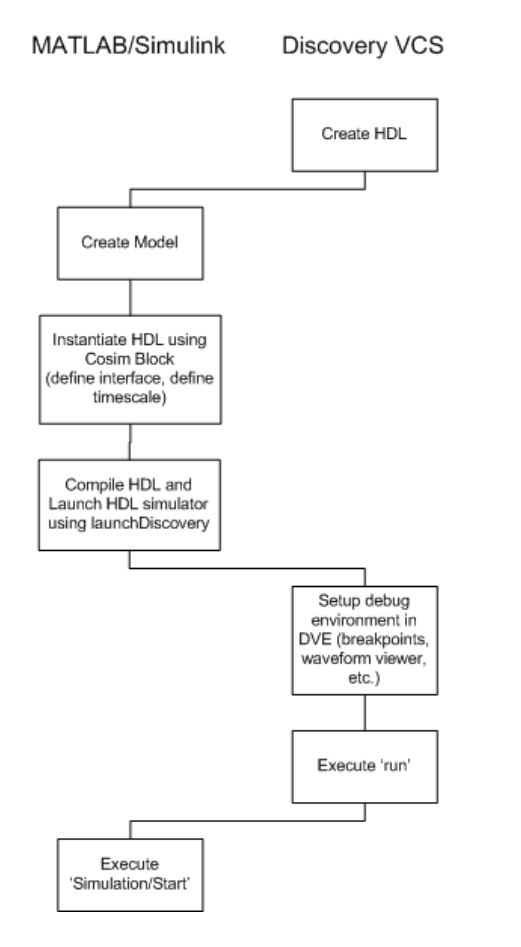

**Note** This workflow is a recommendation only. You might create, compile, and elaborate your HDL module differently than illustrated before starting MATLAB and Simulink software. The preceding illustration is simply one possible workflow.

# Learning More About the EDA Simulator Link $^{\rm TM}$ DS Software

#### In this section...

"Documentation Overview" on page 1-19

"Online Help" on page 1-20

"Demos and Tutorials" on page 1-21

## **Documentation Overview**

The following documentation is available with this product.

| Chapter 1, "Getting Started"                                                        | Explains what the product is, the steps<br>for installing and setting it up, how you<br>might apply it to the hardware design<br>process, and how to gain access to product<br>documentation and online help. Directs you<br>to product demos and tutorials.                                                                                         |
|-------------------------------------------------------------------------------------|----------------------------------------------------------------------------------------------------|
| Chapter 2, "Linking<br>MATLAB <sup>®</sup> to Discovery <sup>™</sup><br>Simulators" | Explains how to code HDL models and<br>MATLAB <sup>®</sup> functions for EDA Simulator<br>Link <sup>™</sup> DS MATLAB applications. Provides<br>details on how the link interface maps HDL<br>data types to MATLAB data types and vice<br>versa. Explains how to start and control<br>HDL simulator and MATLAB test bench<br>and component sessions. |
| Chapter 3, "Linking<br>Simulink <sup>®</sup> to Discovery™<br>Simulators"           | Explains how to use the HDL simulator and Simulink for cosimulation modeling.                                                                                                    |
| Chapter 4, "EDA Simulator<br>Link™ DS MATLAB®<br>Function Reference"                | Describes EDA Simulator Link DS<br>functions for use with MATLAB.                                                                                                    |

1

| Chapter 5, "EDA Simulator<br>Link <sup>™</sup> DS Command<br>Extensions for the HDL<br>Simulator Reference" | Describes EDA Simulator Link DS<br>commands for use with the HDL simulator.                                |
|----------------------------------------------------------------------------------------------------|----------------------------------------------------------------------------------------------------|
| Chapter 6, "EDA Simulator<br>Link™ DS Simulink® Block<br>Reference"                                         | Describes EDA Simulator Link DS blocks<br>for use with Simulink.                                           |
| Appendix A, "EDA Simulator<br>Link™ DS Machine<br>Configuration Requirements"                               | Explains the machine configurations<br>permissible when linking the HDL<br>simulator to MATLAB or Simulink |
| Appendix B, "TCP/IP Socket<br>Communication"                                                                | Provides information for choosing TCP/IP socket ports.                                                     |
| Appendix C, "Race Conditions<br>in HDL Simulators"                                                          | Describes ways to avoid race conditions in<br>hardware cosimulations with MATLAB and<br>Simulink           |

## **Online Help**

The following online help is available:

- Online help in the MATLAB Help browser. Click the EDA Simulator Link DS product link in the browser's Contents.
- M-help for EDA Simulator Link DS MATLAB functions and HDL simulator commands. This help is accessible with the MATLAB doc and help commands. For example, enter the command

doc hdldaemon

or

help hdldaemon

at the MATLAB command prompt.

• Block reference pages accessible through the Simulink interface.

# **Demos and Tutorials**

The EDA Simulator Link DS software provides demos and tutorials to help you get started.

The demos give you a quick view of the product's capabilities and examples of how you might apply the product. You can run them with limited product exposure. You can find the EDA Simulator Link DS demos with the online documentation. To access demos, type at the MATLAB command prompt:

>> demos

Select Links and Targets > EDA Simulator Link<sup>TM</sup> DS from the navigational pane.

# 2

# Linking MATLAB<sup>®</sup> to Discovery<sup>TM</sup> Simulators

 $\label{eq:matrix} \begin{array}{l} \text{MATLAB}^{\textcircled{\text{B}}}\text{-}\text{Discovery}^{\texttt{TM}} \ \textit{Workflow} \\ (p. \ 2\text{-}2) \end{array}$ 

Coding an EDA Simulator Link<sup>™</sup> DS MATLAB<sup>®</sup> Application (p. 2-4)

Associating a MATLAB<sup>®</sup> Link Function with an HDL Module (p. 2-35)

Running MATLAB<sup>®</sup> Link Sessions (p. 2-46)

Provides a high-level view of the steps involved in coding and running MATLAB<sup>®</sup> functions for use with the EDA Simulator Link<sup>TM</sup> DS interface.

Explains how to code HDL modules and MATLAB functions for use with EDA Simulator Link DS software. Provides details on how the EDA Simulator Link DS interface maps HDL data types to MATLAB data types and vice versa.

Describes scheduling and communications options for a MATLAB link session with Discovery VCS.

Explains how to start and control Discovery VCS and MATLAB link sessions.

# MATLAB<sup>®</sup>-Discovery<sup>™</sup> Workflow

The following table lists the steps necessary to create and run a  $MATLAB^{\circledast}$  test bench or component session.

| In MATLAB | In Discovery VCS                              |
|-----------|-----------------------------------------------|
|           | 1 Create the HDL model.                       |
|           | <b>2</b> Compile and elaborate the HDL model. |

| In MATLAB                                                                                                    | In Discovery VCS                                                                                                    |
|----------------------------------------------------------------------------------------------------|----------------------------------------------------------------------------------------------------|
| 3 Start the MATLAB application, invoke the<br>Discovery <sup>™</sup> simulator, and load elaborated<br>HDL model with EDA Simulator Link <sup>™</sup><br>DS libraries using launchDiscovery, using<br>"MATLAB" for LinkType property. See<br>"Loading an HDL Design for Verification" on<br>page 2-11 and launchDiscovery reference. |                                                                                                    |
| 4 Create test bench or component function<br>(see "Coding an EDA Simulator Link <sup>™</sup> DS<br>MATLAB <sup>®</sup> Application" on page 2-4).                                                                                                    |                                                                                                    |
| <b>5</b> Start the server. See "Starting the MATLAB Server" on page 2-47.                                                                                                    |                                                                                                    |
|                                                                                                    | <ul> <li>6 Use matlabcp, matlabtb, or matlabtbeval to associate the function you wrote in step 5 with a module of the loaded model currently in the HDL simulator (see "Associating the HDL Module Component with the MATLAB Link Function" on page 2-36). For additional scheduling and communication options, see "Scheduling Options for a Link Session" on page 2-38. See also the reference pages for matlabcp, matlabtb, and matlabtbeval.</li> <li>7 Run the simulation.</li> </ul> |
|                                                                                                    | 8 Disconnect the session by using nomatlabtb.                                                                                                    |

# Coding an EDA Simulator Link<sup>™</sup> DS MATLAB<sup>®</sup> Application

#### In this section...

"Overview" on page 2-4

"Process for Coding an EDA Simulator Link<sup>™</sup> DS MATLAB Application" on page 2-5

"Coding HDL Modules for MATLAB Verification" on page 2-7

"Coding MATLAB Link Functions" on page 2-12

# Overview

The EDA Simulator Link<sup>™</sup> DS software provides a means for verifying and visualizing Discovery<sup>™</sup> HDL modules within the MATLAB<sup>®</sup> environment. You do this by coding an HDL model and a MATLAB function that can share data with the HDL model. This chapter discusses the programming, interfacing, and scheduling conventions for MATLAB functions that communicate with the HDL simulator.

EDA Simulator Link DS software supports two types of MATLAB functions that interface to HDL modules:

• *MATLAB test bench* functions let you verify the performance of the HDL model, or of components within the model. A test bench function drives values onto signals connected to input ports of an HDL design under test, and receives signal values from the output ports of the module.

The syntax of a MATLAB test bench function is

function [iport, tnext] = MyFunctionName(oport, tnow, portinfo)

• *MATLAB component* functions simulate the behavior of components in the HDL model. A stub module (providing port definitions only) in the HDL model passes its input signals to the MATLAB component function. The MATLAB component processes this data and returns the results to the outputs of the stub module. A MATLAB component typically provides some functionality (such as a filter) that is not yet implemented in the HDL code.

The syntax of a MATLAB component function is

```
function [oport, tnext] = MyFunctionName(iport, tnow, portinfo)
```

These two types of MATLAB functions are referred to collectively as MATLAB *link functions*, and a test bench or component session may be referred to as a MATLAB *link session*.

The programming, interfacing, and scheduling conventions for test bench functions and MATLAB component functions are almost identical. Most of this chapter focuses on test bench functions, but in general all operations can be performed on and with both link functions. The test bench section is followed by a discussion of MATLAB component functions and how to use them.

Refer to Appendix A, "EDA Simulator Link™ DS Machine Configuration Requirements" for valid machine configurations.

# Process for Coding an EDA Simulator Link™ DS MATLAB Application

This section provides an overview of the steps required to develop an HDL model for use with MATLAB and the EDA Simulator Link DS software. To program the HDL component of an EDA Simulator Link DS application,

- **1** Code the HDL model for MATLAB verification (see "Coding HDL Modules for MATLAB Verification" on page 2-7).
- **2** Compile the HDL model (see "Compiling and Debugging the HDL Model" on page 2-11).
- **3** Code the required MATLAB test bench or MATLAB component functions (see "Coding MATLAB Link Functions" on page 2-12).
- **4** Place the MATLAB functions on the MATLAB search path

The following figure shows how a MATLAB function wraps around and communicates with the HDL simulator during a test bench simulation session.

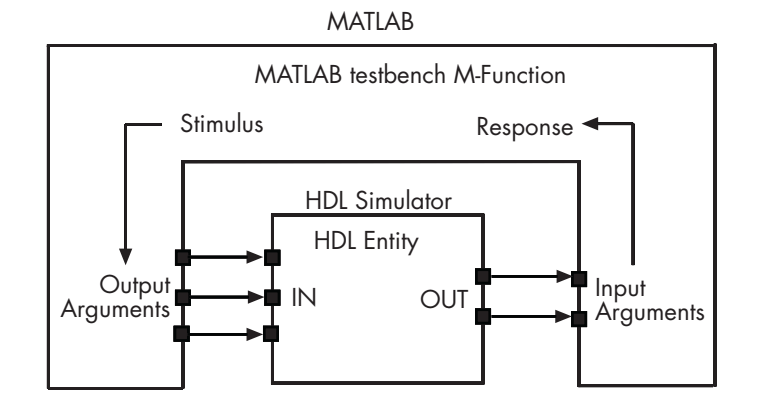

The following figure shows how a MATLAB component function is wrapped around by and communicates with the HDL simulator during a component simulation session.

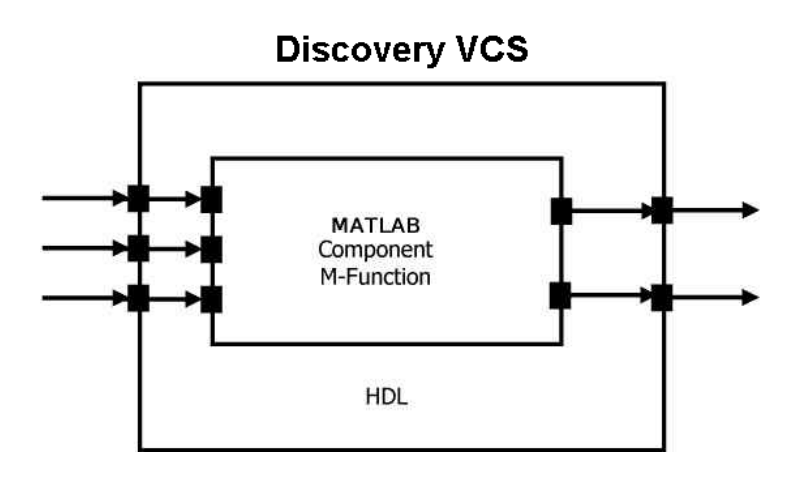

When linked with MATLAB, the HDL simulator functions as the client, MATLAB as the server. The following figure shows a multiple-client scenario connecting to the server at TCP/IP socket port 4449.
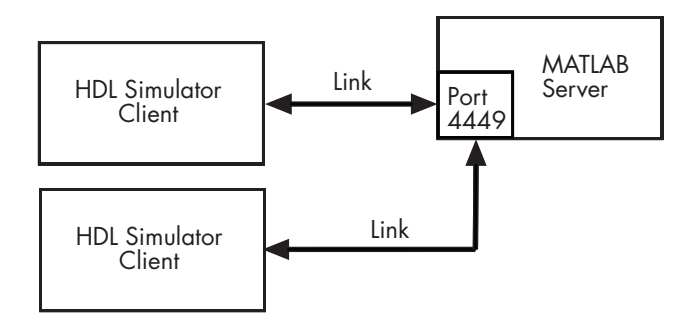

The MATLAB server can service multiple simultaneous HDL simulator sessions and HDL modules. However, you should adhere to recommended guidelines to ensure the server can track the I/O associated with each module and session. The MATLAB server, which you start with the supplied MATLAB function hdldaemon, waits for connection requests from instances of Discovery VCS running on the same or different computers. When the server receives a request, it executes the specified MATLAB function you have coded to perform tasks on behalf of a module in your HDL design. Parameters that you specify when you start the server indicate whether the server establishes shared memory or TCP/IP socket communication links.

Refer to Appendix A, "EDA Simulator Link™ DS Machine Configuration Requirements" for valid machine configurations.

# **Coding HDL Modules for MATLAB Verification**

- "Overview" on page 2-8
- "Choosing an HDL Module Name" on page 2-8
- "Specifying Port Direction Modes" on page 2-8
- "Specifying Port Data Types" on page 2-9
- "Sample VHDL Entity Definition" on page 2-10
- "Compiling and Debugging the HDL Model" on page 2-11
- "Loading an HDL Design for Verification" on page 2-11

### **Overview**

The most basic element of communication in the EDA Simulator Link DS interface is the HDL module. The interface passes all data between the HDL simulator and MATLAB as port data. The EDA Simulator Link DS software works with any existing HDL module. However, when coding an HDL module that is targeted for MATLAB verification, you should consider its name, the types of data to be shared between the two environments, and the direction modes. The sections within this chapter cover these topics.

### **Choosing an HDL Module Name**

Although not required, when naming the HDL module, consider choosing a name that also can be used as a MATLAB function name. (Generally, naming rules for VHDL or Verilog and MATLAB are compatible.) By default, EDA Simulator Link DS software assumes that an HDL module and its simulation function share the same name. See "Naming a MATLAB Link Function" on page 2-35.

For details on MATLAB function-naming guidelines, see "MATLAB Programming Tips" on files and file names in the MATLAB documentation.

### **Specifying Port Direction Modes**

In your module statement, you must specify each port with a direction mode (input, output, or bidirectional). The following table defines the three modes:

| Use VHDL<br>Mode | Use Verilog<br>Mode | For Ports That                                                                                  |
|------------------|---------------------|-------------------------------------------------------------------------------------------------|
| IN               | input               | Represent signals that can be driven by a MATLAB function                                       |
| OUT              | output              | Represent signal values that are passed to a MATLAB function                                    |
| INOUT            | inout               | Represent bidirectional signals that<br>can be driven by or pass values to a<br>MATLAB function |

### **Specifying Port Data Types**

This section describes how to specify data types compatible with MATLAB for ports in your HDL modules. For details on how the EDA Simulator Link DS interface converts data types for the MATLAB environment, see "Performing Data Type Conversions" on page 2-18.

**Note** If you use unsupported types, the EDA Simulator Link DS software issues a warning and ignores the port at run-time. For example, if you define your interface with five ports, one of which is a VHDL access port, at run-time the interface displays a warning and your M-code sees only four ports.

**Port Data Types for VHDL Entities.** In your entity statement, you must define each port that you plan to test with MATLAB with a VHDL data type that is supported by the EDA Simulator Link DS software. The interface can convert scalar and array data of the following VHDL types to comparable MATLAB types:

- STD\_LOGIC, STD\_ULOGIC, BIT, STD\_LOGIC\_VECTOR, STD\_ULOGIC\_VECTOR, and BIT\_VECTOR
- INTEGER and NATURAL
- REAL
- TIME
- Enumerated types, including user-defined enumerated types and CHARACTER

The interface also supports all subtypes and arrays of the preceding types.

**Note** The EDA Simulator Link DS software does not support VHDL extended identifiers for the following components:

- Port and signal names used in cosimulation
- Enum literals when used as array indices of port and signal names used in cosimulation

Basic identifiers for VHDL are supported.

**Port Data Types for Verilog Modules.** In your module definition, you must define each port that you plan to test with MATLAB with a Verilog port data type that is supported by the EDA Simulator Link DS software. The interface can convert data of the following Verilog port types to comparable MATLAB types:

- reg
- integer
- wire

**Note** EDA Simulator Link DS software does not support Verilog escaped identifiers for port and signal names used in cosimulation. Simple identifiers for Verilog are supported.

### Sample VHDL Entity Definition

The sample VHDL code fragment below defines the entity decoder. By default, the entity is associated with MATLAB test bench function decoder.

The keyword PORT marks the start of the entity's port clause, which defines two IN ports—isum and qsum—and three OUT ports—adj, dvalid, and odata. The output ports drive signals to MATLAB function input ports for processing. The input ports receive signals from the MATLAB function output ports.

Both input ports are defined as vectors consisting of five standard logic values. The output port adj is also defined as a standard logic vector, but consists of only two values. The output ports dvalid and odata are defined as scalar standard logic ports. For information on how the EDA Simulator Link DS interface converts data of standard logic scalar and array types for use in the MATLAB environment, see "Performing Data Type Conversions" on page 2-18.

```
ENTITY decoder IS
PORT (
    isum : IN std_logic_vector(4 DOWNTO 0);
    qsum : IN std_logic_vector(4 DOWNTO 0);
    adj : OUT std_logic_vector(1 DOWNTO 0);
    dvalid : OUT std_logic;
    odata : OUT std_logic);
END decoder ;
```

### **Compiling and Debugging the HDL Model**

After you create or edit your HDL source files, use the HDL simulator compiler to compile and debug the code.

For more examples, see the EDA Simulator Link DS tutorials. For details on using the Discovery compiler, see the Discovery VCS documentation.

### Loading an HDL Design for Verification

Start the HDL simulator from MATLAB and load an instance of an HDL module for verification with a call to launchDiscovery('PropertyType', 'PropertyValue'...). At this point, it is assumed that you have coded and compiled your HDL model as explained in "Coding HDL Modules for MATLAB Verification" on page 2-7. For example:

```
launchDiscovery( ...
    'VerilogFiles','osc_top.v', ...
    'TopLevel', 'osc_top', ...
    'RunMode','GUI', ...
    'RunDir',projdir,...
    'LinkType','MATLAB',...
    'PreSimTcl', preSimTclCmds, ...
    'AccFile',tabaccessfile,...
    'VlogAnFlags', '"+v2k"' ...
);
```

This command loads osc\_top in the HDL simulator and executes the preSimTclCmds commands (see Oscillator demo for remaining code).

# **Coding MATLAB Link Functions**

- "Process for Coding MATLAB Link Functions" on page 2-12
- "Defining Link Functions and Link Function Parameters" on page 2-13
- "Performing Data Type Conversions" on page 2-18
- "Sample MATLAB Test Bench Function" on page 2-27

### **Process for Coding MATLAB Link Functions**

When coding a MATLAB function that is to verify or visualize an HDL module or component, you must adhere to specific coding conventions, understand the data type conversions that occur, and program data type conversions for operating on data and returning data to the HDL simulator.

To code a MATLAB link function that is to verify or visualize an HDL module or component, perform the following steps:

- 1 Learn the syntax for a MATLAB link function (see "Defining Link Functions and Link Function Parameters" on page 2-13).
- **2** Understand how EDA Simulator Link DS software converts HDL modules data for use in the MATLAB environment (see "Performing Data Type Conversions" on page 2-18).
- **3** Choose a name for the MATLAB function (see "Choosing an HDL Module Name" on page 2-8).
- **4** Define expected parameters in the function definition line (see "Defining Link Functions and Link Function Parameters" on page 2-13).
- **5** Determine the types of port data being passed into the function (see "Defining Link Functions and Link Function Parameters" on page 2-13).
- **6** Extract and, if appropriate for the simulation, apply information received in the portinfo structure (see "Gaining Access to and Applying Port Information" on page 2-16).

- **7** Convert data for manipulation in the MATLAB environment, as necessary (see "Converting HDL Data to Send to MATLAB" on page 2-18 or ).
- **8** Convert data that needs to be returned to the HDL simulator (see "Converting Data for Return to the HDL Simulator" on page 2-24).

### **Defining Link Functions and Link Function Parameters**

The syntax of a MATLAB component function is

```
function [oport, tnext] = MyFunctionName(iport, tnow, portinfo)
```

The syntax of a MATLAB test bench function is

```
function [iport, tnext] = MyFunctionName(oport, tnow, portinfo)
```

Note that the input/output arguments (iport and oport) for a MATLAB component function are the reverse of the port arguments for a MATLAB test bench function. That is, the MATLAB component function returns signal data to the *outputs* and receives data from the *inputs* of the associated HDL module.

Initialize the function outputs to empty values at the beginning of the function as in the following example:

```
tnext = [];
oport = struct();
```

For more information on using tnext and tnow for simulation scheduling, see "Scheduling Options for a Link Session" on page 2-38.

The following table describes each of the link function parameters and the roles they play in each of the functions.

| Parameter | Test Bench                                                                                                    | Component                                                                                                    |
|-----------|----------------------------------------------------------------------------------------------------|----------------------------------------------------------------------------------------------------|
| iport     | <i>Output</i><br>Structure that forces (by<br>deposit) values onto signals<br>connected to input ports of the<br>associated HDL module. | <i>Input</i><br>Structure that receives signal<br>values from the input ports<br>defined for the associated HDL<br>module at the time specified<br>by tnow |

| Parameter | Test Bench                                                                                                    | Component                                                                                                    |
|-----------|----------------------------------------------------------------------------------------------------|----------------------------------------------------------------------------------------------------|
| tnext     | <i>Output, optional</i><br>Specifies the time at which<br>the HDL simulator schedules<br>the next callback to MATLAB.<br>tnext should be initialized<br>to an empty value ([]). If<br>tnext is not later updated, no<br>new entries are added to the<br>simulation schedule. | <i>Output, optional</i><br>Same as test bench                                                                                            |
| oport     | <i>Input</i><br>Structure that receives signal<br>values from the output ports<br>defined for the associated HDL<br>module at the time specified<br>by tnow                                                                                                    | <i>Output</i><br>Structure that forces (by<br>deposit) values onto signals<br>connected to output ports of<br>the associated HDL module. |

| Parameter | Test Bench                                                                                                    | Component          |
|-----------|----------------------------------------------------------------------------------------------------|--------------------|
| tnow      | <i>Input</i><br>Receives the simulation<br>time at which the MATLAB<br>function is called. By default,<br>time is represented in seconds.<br>For more information see<br>"Scheduling Options for a Link<br>Session" on page 2-38.                                                                                                    | Same as test bench |
| portinfo  | Input<br>For the first call to the<br>function only (at the start of<br>the simulation), portinfo<br>receives a structure whose<br>fields describe the ports<br>defined for the associated<br>HDL module. For each<br>port, the portinfo structure<br>passes information such as<br>the port's type, direction,<br>and size. You can use the<br>port information to create a<br>generic MATLAB function that<br>operates differently depending<br>on the port information<br>supplied at startup. For more<br>information on port data,<br>see "Gaining Access to and<br>Applying Port Information" on<br>page 2-16. | Same as test bench |

**Note** When importing VHDL signals, signal names in iport, oport, and portinfo are returned in all capitals.

**Oscfilter Function Example.** The following code is the function definition of the oscfilter MATLAB component function.

```
function [oport,tnext] = oscfilter(iport, tnow, portinfo)
```

Note that the function name oscfilter, differs from the entity name u\_osc\_filter. Therefore, the component function name must be passed in explicitly to the matlabcp command that connects the function to the associated HDL instance using the -mfunc parameter.

The function definition specifies all required input and output parameters, as listed below.

| oport    | Forces (by deposit) values onto the signals connected to the entity's output ports, filter1x_out, filter4x_out and filter8x_out. |
|----------|----------------------------------------------------------------------------------------------------|
| tnext    | Specifies a time value that indicates when the HDL simulator will execute the next callback to the MATLAB function.              |
| iport    | Receives HDL signal values from the entity's input port, osc_in.                                                                 |
| tnow     | Receives the current simulation time.                                                                                            |
| portinfo | For the first call to the function, receives a structure that describes the ports defined for the entity.                        |

The following figure shows the relationship between the HDL entity's ports and the MATLAB function's iport and oport parameters.

**Gaining Access to and Applying Port Information.** EDA Simulator Link DS software passes information about the entity or module under test in the portinfo structure. The portinfo structure is passed as the third argument to the function. It is passed only in the first call to your MATLAB function. The information passed in the portinfo structure is useful for validating the entity or module under simulation. The information is supplied in three fields, as indicated below. The content of these fields depends on the type of ports defined for the VHDL entity or Verilog module.

portinfo.field1.field2.field3

The following table lists possible values for each field and identifies the port types for which the values apply.

| HDL Port Ir | nformation |
|-------------|------------|
|-------------|------------|

| Field  | Can Contain          | Which                                                                                       | And Applies to                                |
|--------|----------------------|---------------------------------------------------------------------------------------------|-----------------------------------------------|
| field1 | in                   | Indicates the port is an input port                                                         | All port types                                |
|        | out                  | Indicates the port is an output port                                                        | All port types                                |
|        | inout                | Indicates the port is a bidirectional port                                                  | All port types                                |
|        | tscale               | Indicates the simulator<br>resolution limit in seconds as<br>specified in the HDL simulator | All types                                     |
| field2 | portname             | Is the name of the port                                                                     | All port types                                |
| field3 | type                 | Identifies the port type                                                                    | All port types                                |
|        |                      | For VHDL: integer, real, time, or enum                                                      |                                               |
|        |                      | For Verilog: 'verilog_logic'<br>identifies port types reg, wire,<br>integer                 |                                               |
|        | right (VHDL<br>only) | The VHDL RIGHT attribute                                                                    | VHDL integer, natural, or positive port types |
|        | left (VHDL<br>only)  | The VHDL LEFT attribute                                                                     | VHDL integer, natural, or positive port types |

| Field | Can Contain | Which                                                               | And Applies to                                                                                                    |
|-------|-------------|---------------------------------------------------------------------|----------------------------------------------------------------------------------------------------|
|       | size        | VHDL: The size of the matrix containing the data                    | All port types                                                                                                    |
|       |             | Verilog: The size of the bit<br>vector containing the data          |                                                                                                    |
|       | label       | VHDL: A character literal or<br>label<br>Verilog: the string '01ZX' | VHDL: Enumerated types,<br>including predefined<br>types BIT, STD_LOGIC,<br>STD_ULOGIC, BIT_VECTOR,<br>and STD_LOGIC_VECTOR |
|       |             |                                                                     | Verilog: All port types                                                                                                    |

### **HDL Port Information (Continued)**

The first call to the MATLAB function has three arguments including the portinfo structure. Checking the number of arguments is one way that you can ensure that portinfo was passed. For example:

```
if(nargin ==3)
  tscale = portinfo.tscale;
end
```

### **Performing Data Type Conversions**

To successfully use the EDA Simulator Link DS software with the HDL simulator and MATLAB or Simulink, you need to understand the data type conversions that the EDA Simulator Link DS software performs to transmit and receive data between HDL modules and the MATLAB environment.

**Converting HDL Data to Send to MATLAB.** If your Discovery VCS application needs to send HDL data to a MATLAB function, it may be necessary for you to first convert the data to a type supported by MATLAB and the EDA Simulator Link DS software.

To program a MATLAB function for an HDL model, you must understand the type conversions required by your application. You may also need to handle differences between the array indexing conventions used by the HDL you are using and MATLAB (see section below).

The data types of arguments passed in to the function determine the following:

- The types of conversions required before data is manipulated
- The types of conversions required to return data to the HDL simulator

The following table summarizes how the EDA Simulator Link DS software converts supported VHDL data types to MATLAB types based on whether the type is scalar or array.

### **VHDL-to-MATLAB Data Type Conversions**

| VHDL Types                                                                               | As Scalar Converts to                                                             | As Array Converts to                                                                                                    |
|------------------------------------------------------------------------------------------|-----------------------------------------------------------------------------------|----------------------------------------------------------------------------------------------------|
| STD_LOGIC, STD_ULOGIC, and<br>BIT                                                        | A character that matches<br>the character literal for the<br>desired logic state. |                                                                                                    |
| STD_LOGIC_VECTOR,<br>STD_ULOGIC_VECTOR,<br>BIT_VECTOR, SIGNED, and<br>UNSIGNED           |                                                                                   | A column vector of characters (as<br>defined in VHDL Conversions<br>for the HDL Simulator on page<br>2-24) with one bit per character. |
| Arrays of STD_LOGIC_VECTOR,<br>STD_ULOGIC_VECTOR,<br>BIT_VECTOR, SIGNED, and<br>UNSIGNED |                                                                                   | An array of characters (as<br>defined above) with a size that<br>is equivalent to the VHDL port<br>size.                               |
| INTEGER and NATURAL                                                                      | Type int32.                                                                       | Arrays of type int32 with a size<br>that is equivalent to the VHDL<br>port size.                                                       |
| REAL                                                                                     | Type double.                                                                      | Arrays of type double with a size that is equivalent to the VHDL port size.                                                            |

| VHDL-to-MATLA | B Data | Туре | Conversions | (Continued) |
|---------------|--------|------|-------------|-------------|
|---------------|--------|------|-------------|-------------|

| VHDL Types       | As Scalar Converts to                                                                                                    | As Array Converts to                                                                                                    |
|------------------|----------------------------------------------------------------------------------------------------|----------------------------------------------------------------------------------------------------|
| TIME             | Type double for time values<br>in seconds and type int64<br>for values representing<br>simulator time increments<br>(see the description of the<br>'time' option in "Starting<br>the MATLAB Server" on<br>page 2-47).         | Arrays of type double or int64<br>with a size that is equivalent to<br>the VHDL port size.                                                                                                    |
| Enumerated types | Character array (string)<br>that contains the MATLAB<br>representation of a VHDL<br>label or character literal.<br>For example, the label high<br>converts to 'high' and<br>the character literal 'c'<br>converts to '''c'''. | Cell array of strings with<br>each element equal to a label<br>for the defined enumerated<br>type. Each element is the<br>MATLAB representation of<br>a VHDL label or character<br>literal. For example, the<br>vector (one, '2', three)<br>converts to the column vector<br>['one'; '''2'''; 'three'].<br>A user-defined enumerated type<br>that contains only character<br>literals, converts to a vector or<br>array of characters as indicated<br>for the types STD_LOGIC_VECTOR,<br>STD_ULOGIC_VECTOR,<br>BIT_VECTOR, SIGNED, and<br>UNSIGNED. |

The following table summarizes how the EDA Simulator Link DS software converts supported Verilog data types to MATLAB types. Only scalar data types are supported for Verilog.

| Verilog Types | Converts to                                                                                                    |
|---------------|----------------------------------------------------------------------------------------------------|
| wire, reg     | A character or a column vector of<br>characters that matches the character<br>literal for the desired logic states<br>(bits). |
| integer       | A 32-element column vector of<br>characters that matches the character<br>literal for the desired logic states<br>(bits).     |

### Verilog-to-MATLAB Data Type Conversions

### Array Indexing Differences Between MATLAB and HDL. In

multidimensional arrays, the same underlying OS memory buffer maps to different elements in MATLAB and the HDL simulator (this mapping only reflects different ways the different languages offer for naming the elements of the same array). Be careful when using matlabtb and matlabcp functions to assign and interpret values consistently in both applications.

In HDL, a multidimensional array declared as:

```
type matrix_2x3x4 is array (0 to 1, 4 downto 2) of std_logic_vector(8 downto 5);
```

has a memory layout as follows:

01 02 03 04 05 06 07 08 09 10 11 12 13 14 15 16 17 18 19 20 21 22 23 24 bit dim1 0 0 n dim2 4 4 dim3 8 7 6 5 8 7 6 5 8 7 6 5 8 7 6 5 8 7 6 5 8 7 6 5

This same layout corresponds to the following MATLAB 4x3x2 matrix:

bit 01 02 03 04 05 06 07 08 09 10 11 12 13 14 15 16 17 18 19 20 21 22 23 24 dim1 1 dim2 1 2 2 2 2 2 2 2 dim3 1 1 1 1 1 1 1 1 1 1 2 2 1 1

Therefore, if H is the HDL array and M is the MATLAB matrix, the following indexed values are the same:

H(0,4,8) = M(1,1,1)b1 b2 H(0,4,7) = M(2,1,1)b3 H(0,4,6) = M(3,1,1)b4 H(0,4,5) = M(4,1,1)b5 H(0,3,8) = M(1,2,1)b6 H(0,3,7) = M(2,2,1). . . b19 H(1,3,6) = M(3,2,2)b20 H(1,3,5) = M(4,2,2)b21 H(1,2,8) = M(1,3,2)b22 H(1,2,7) = M(2,3,2)b23 H(1,2,6) = M(3,3,2)b24 H(1,2,5) = M(4,3,2)

You can extend this indexing to N-dimensions. In general, the dimensions—if numbered from left to right—are reversed. The right-most dimension in HDL corresponds to the left-most dimension in MATLAB.

**Converting Data for Manipulation.** Depending on how your simulation MATLAB function uses the data it receives from the HDL simulator, the function may need to convert data to a different type before manipulating it. The following table lists circumstances under which such conversions are required.

### **Required Data Conversions**

| If the Function Needs to                                                | Then                                                                                                    |
|-------------------------------------------------------------------------|----------------------------------------------------------------------------------------------------|
| Compute numeric data<br>that is received as a type<br>other than double | Use the double function to convert the data to type double before performing the computation. For example: |
|                                                                         | datas(inc+i) = double(idata);                                                                              |

| If the Function Needs to                                            | Then                                                                                                    |  |
|---------------------------------------------------------------------|----------------------------------------------------------------------------------------------------|--|
| Convert a standard<br>logic or bit vector to an<br>unsigned integer | Use the mvl2dec function to convert the data to<br>an unsigned decimal value. For example:<br>uval = mvl2dec(oport.val')                                                                             |  |
|                                                                     | This example assumes the standard logic or bit<br>vector is composed of the character literals '1'<br>and '0' only. These are the only two values that<br>can be converted to an integer equivalent. |  |
|                                                                     | The mvl2dec function converts the binary data<br>that the MATLAB function receives from the<br>entity's osc_in port to unsigned decimal values<br>that MATLAB can compute.                           |  |
|                                                                     | See mvl2dec for more information on this function.                                                                                                    |  |
| Convert a standard logic<br>or bit vector to a signed<br>integer    | Use the following application of the mv12dec<br>function to convert the data to a signed decimal<br>value. For example:                                                                              |  |
|                                                                     | <pre>suval = mvl2dec(oport.val')-2^length(oport.val);</pre>                                                                                                    |  |
|                                                                     | This example assumes the standard logic or bit<br>vector is composed of the character literals '1'<br>and '0' only. These are the only two values that<br>can be converted to an integer equivalent. |  |

### **Required Data Conversions (Continued)**

### Examples

The following code excerpt illustrates data type conversion of data passed in to a callback:

```
InDelayLine(1) = InputScale * mvl2dec(iport.osc_in')/2^(Nbits-1);
```

This example tests port values of VHDL type STD\_LOGIC and STD\_LOGIC\_VECTOR by using the all function as follows:

```
all(oport.val == '1' | oport.val
== '0')
```

This example returns True if all elements are '1' or '0'.

**Converting Data for Return to the HDL Simulator.** If your simulation MATLAB function needs to return data to the HDL simulator, it may be necessary for you to first convert the data to a type supported by the EDA Simulator Link DS software. The following tables list circumstances under which such conversions are required for VHDL and Verilog.

| VHDL | Conversions | for the | HDL | Simulator |
|------|-------------|---------|-----|-----------|
|------|-------------|---------|-----|-----------|

| To Return Data to an IN<br>Port of Type                                                | Then                                                                                                    |  |
|----------------------------------------------------------------------------------------|----------------------------------------------------------------------------------------------------|--|
| STD_LOGIC, STD_ULOGIC, or<br>BIT                                                       | Declare the data as a character that matches the character litera<br>for the desired logic state. For STD_LOGIC and STD_ULOGIC, the<br>character can be 'U', 'X', '0', '1', 'Z', 'W', 'L', 'H', or '-'.<br>For BIT, the character can be '0' or '1'. For example: |  |
|                                                                                        | iport.s1 = 'X'; %STD_LOGIC<br>iport.bit = '1'; %BIT                                                                                                    |  |
| STD_LOGIC_VECTOR,<br>STD_ULOGIC_VECTOR,<br>BIT_VECTOR, SIGNED, or                      | Declare the data as a column vector or row vector of characters (as defined above) with one bit per character. For example:                                                                                                    |  |
| UNSIGNED                                                                               | <pre>iport.s1v = 'X10ZZ'; %STD_LOGIC_VECTOR</pre>                                                                                                    |  |
|                                                                                        | iport.bitv = '10100'; %BIT_VECTOR<br>iport.ups = dec2mv1(10_8); %UNSIGNED_8 bits                                                                                                    |  |
|                                                                                        |                                                                                                    |  |
| Array of STD_LOGIC_VECTOR,<br>STD_ULOGIC_VECTOR,<br>BIT_VECTOR, SIGNED, or<br>UNSIGNED | Declare the data as an array of type character with a size<br>that is equivalent to the VHDL port size. See "Array Indexing<br>Differences Between MATLAB and HDL" on page 2-21.                                                                                  |  |

| To Return Data to an IN<br>Port of Type | Then                                                                                                    |
|-----------------------------------------|----------------------------------------------------------------------------------------------------|
| INTEGER or NATURAL                      | Declare the data as an array of type int32 with a size that is<br>equivalent to the VHDL array size. Alternatively, convert the<br>data to an array of type int32 with the MATLAB int32 function<br>before returning it. Be sure to limit the data to values with the<br>range of the VHDL type. If necessary, check the right and left<br>fields of the portinfo structure. For example:<br>iport.int = int32(1:10)';                                                                                                    |
| REAL                                    | <pre>Declare the data as an array of type double with a size that is equivalent to the VHDL port size. For example:     iport.dbl = ones(2,2);</pre>                                                                                                    |
| TIME                                    | Declare a VHDL TIME value as time in seconds, using type<br>double, or as an integer of simulator time increments, using type<br>int64. You can use the two formats interchangeably and what<br>you specify does not depend on the hdldaemon 'time' option (see<br>"Starting the MATLAB Server" on page 2-47), which applies to IN<br>ports only. Declare an array of TIME values by using a MATLAB<br>array of identical size and shape. All elements of a given port<br>are restricted to time in seconds (type double) or simulator<br>increments (type int64), but otherwise you can mix the formats.<br>For example:<br>iport.t1 = int64(1:10)'; %Simulator time<br>%increments<br>iport.t2 = 1e-9; %1 nsec |

### VHDL Conversions for the HDL Simulator (Continued)

| To Return Data to an IN<br>Port of Type                  | Then                                                                                                    |
|----------------------------------------------------------|----------------------------------------------------------------------------------------------------|
| Enumerated types                                         | Declare the data as a string for scalar ports or a cell array of<br>strings for array ports with each element equal to a label for the<br>defined enumerated type. The 'label' field of the portinfo<br>structure lists all valid labels (see "Gaining Access to and<br>Applying Port Information" on page 2-16). Except for character<br>literals, labels are not case sensitive. In general, you should<br>specify character literals completely, including the single quotes,<br>as shown in the first example below.<br>iport.char = {'''A''', '''B'''}; %Character<br>%literal<br>iport.udef = 'mylabel'; %User-defined label |
| Character array for standard logic or bit representation | <pre>Use the dec2mvl function to convert the integer. For example:<br/>oport.slva =dec2mvl([23 99],8)';<br/>This example converts two integers to a 2-element array of<br/>standard logic vectors consisting of 8 bits.</pre>                                                                                                    |

### VHDL Conversions for the HDL Simulator (Continued)

### Verilog Conversions for the HDL Simulator

| To Return Data to<br>an input Port of<br>Type | Then                                                                                                    |
|-----------------------------------------------|----------------------------------------------------------------------------------------------------|
| reg, wire                                     | Declare the data as a character or a column vector<br>of characters that matches the character literal for<br>the desired logic state ('0' or '1'). For example:<br>iport.bit = '1'; |
| integer                                       | Declare the data as a 32-element column vector<br>of characters (as defined above) with one bit per<br>character.                                                                    |

### Sample MATLAB Test Bench Function

This section uses a sample MATLAB function to identify sections of a MATLAB test bench function required by the EDA Simulator Link DS software. The full text of the code used in this sample can be seen in the section M-Function Example: manchester\_decoder.m on page 2-31.

The first step to coding a MATLAB test bench function is to understand how the data modeled in the VHDL entity maps to data in the MATLAB environment. The VHDL entity decoder is defined as follows:

```
ENTITY decoder IS
PORT (
    isum : IN std_logic_vector(4 DOWNTO 0);
    qsum : IN std_logic_vector(4 DOWNTO 0);
    adj : OUT std_logic_vector(1 DOWNTO 0);
    dvalid : OUT std_logic;
    odata : OUT std_logic
    );
END decoder ;
```

The following discussion highlights key lines of code in the definition of the manchester\_decoder MATLAB function:

### 1 Specify the MATLAB function name and required parameters.

The following code is the function declaration of the manchester\_decoder MATLAB function.

function [iport,tnext] = manchester\_decoder(oport,tnow,portinfo)

See "Defining Link Functions and Link Function Parameters" on page 2-13.

The function declaration performs the following actions:

• Names the function. This declaration names the function manchester\_decoder, which differs from the entity name decoder. Because the names differ, the function name must be specified explicitly later when the entity is initialized for verification with the matlabtb or matlabtbeval HDL simulator command. See "Naming a MATLAB Link Function" on page 2-35.

• Defines required argument and return parameters. A MATLAB test bench function *must* return two parameters, iport and tnext, and pass three arguments, oport, tnow, and portinfo, and *must* appear in the order shown. See "Defining Link Functions and Link Function Parameters" on page 2-13.

Note that the function outputs must be initialized to empty values, as in the following code example:

```
tnext = [];
iport = struct();
```

Recommended practice is to initialize the function outputs at the beginning of the function.

The following figure shows the relationship between the entity's ports and the MATLAB function's iport and oport parameters.

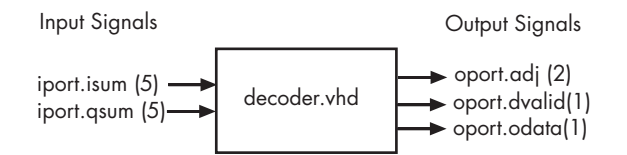

For more information on the required MATLAB link function parameters, see "Defining Link Functions and Link Function Parameters" on page 2-13.

# 2 Make note of the data types of ports defined for the entity being simulated.

The EDA Simulator Link DS software converts HDL data types to comparable MATLAB data types and vice versa. As you develop your MATLAB function, you must know the types of the data that it receives from the HDL simulator and needs to return to the HDL simulator.

The VHDL entity defined for this example consists of the following ports:

| Port   | Direction | Туре                                    | Converts<br>to/Requires<br>Conversion to                                                                                                    |
|--------|-----------|-----------------------------------------|----------------------------------------------------------------------------------------------------|
| isum   | IN        | <pre>STD_LOGIC_VECTOR(4 DOWNTO 0)</pre> | A 5-bit column<br>or row vector of<br>characters where<br>each bit maps to<br>standard logic<br>character 0 or 1.                                                                    |
| qsum   | IN        | STD_LOGIC_VECTOR(4 DOWNTO 0)            | A 5-bit column<br>or row vector of<br>characters where<br>each bit maps to<br>standard logic<br>character 0 or 1.                                                                    |
| adj    | OUT       | STD_LOGIC_VECTOR(1 DOWNTO 0)            | A 2-element<br>column vector of<br>characters. Each<br>character matches<br>a corresponding<br>character literal<br>that represents<br>a logic state and<br>maps to a single<br>bit. |
| dvalid | OUT       | STD_LOGIC                               | A character that<br>matches the<br>character literal<br>representing the<br>logic state.                                                                                             |
| odata  | OUT       | STD_LOGIC                               | A character that<br>matches the<br>character literal<br>representing the<br>logic state.                                                                                             |

### **VHDL Example Port Definitions**

For more information on interface data type conversions, see "Performing Data Type Conversions" on page 2-18.

#### **3** Set up any required timing parameters.

The tnext assignment statement sets up timing parameter tnext such that the simulator calls back the MATLAB function every nanosecond.

```
tnext = tnow+1e-9;
```

# 4 Convert output port data to appropriate MATLAB data types for processing.

The following code excerpt illustrates data type conversion of output port data.

```
%% Compute one row and plot
isum = isum + 1;
adj(isum) = mvl2dec(oport.adj');
data(isum) = mvl2dec([oport.dvalid oport.odata]);
.
.
```

The two calls to mv12dec convert the binary data that the MATLAB function receives from the entity's output ports, adj, dvalid, and odata to unsigned decimal values that MATLAB can compute. The function converts the 2-bit transposed vector oport.adj to a decimal value in the range 0 to 4 and oport.dvalid and oport.odata to the decimal value 0 or 1.

"Performing Data Type Conversions" on page 2-18 provides a summary of the types of data conversions to consider when coding simulation MATLAB functions.

#### 5 Convert data to be returned to the HDL simulator.

The following code excerpt illustrates data type conversion of data to be returned to the HDL simulator.

```
if isum == 17
iport.isum = dec2mvl(isum,5);
iport.qsum = dec2mvl(qsum,5);
```

```
else
    iport.isum = dec2mvl(isum,5);
end
```

The three calls to dec2mv1 convert the decimal values computed by MATLAB to binary data that the MATLAB function can deposit to the entity's input ports, isum and qsum. In each case, the function converts a decimal value to 5-element bit vector with each bit representing a character that maps to a character literal representing a logic state.

"Converting Data for Return to the HDL Simulator" on page 2-24 provides a summary of the types of data conversions to consider when returning data to the HDL simulator.

### M-Function Example: manchester\_decoder.m

```
function [iport,tnext] = manchester decoder(oport,tnow,portinfo)
% MANCHESTER DECODER Test bench for VHDL 'decoder'
% [IPORT,TNEXT]=MANCHESTER DECODER(OPORT,TNOW,PORTINFO) -
     Implements a test of the VHDL decoder entity which is part
%
    of the Manchester receiver demo. This test bench plots
%
    the IQ mapping produced by the decoder.
%
%
%
       iport
                         oport
            +----+
%
% isum -(5)->|
                       |-(2)-> adi
% gsum -(5)->| decoder |-(1)-> dvalid
%
            1
                      |-(1)-> odata
            +----+
%
%
%
  isum - Inphase Convolution value
   qsum - Quadrature Convolution value
%
   adj - Clock adjustment ('01','00','10')
%
   dvalid - Data validity ('1' = data is valid)
%
%
   odata - Recovered data stream
%
% Adjust = 0 (00b), generate full 16 cycle waveform
   Copyright 2003-2004 The MathWorks, Inc.
%
    $Revision: 1.1.4.1 $ $Date: 2007/08/31 00:55:58 $
%
```

```
persistent isum;
persistent qsum;
%persistent ga;
persistent x;
persistent y;
persistent adj;
persistent data;
global testisdone;
% This useful feature allows you to manually
% reset the plot by simply typing: >manchester decoder
tnext = [];
iport = struct();
if nargin == 0,
    isum = [];
    return;
end
if exist('portinfo') == 1
    isum = [];
end
tnext = tnow+1e-9;
if isempty(isum), %% First call
    scale = 9;
    isum = 0;
    qsum = 0;
    for k=1:2,
        ga(k) = subplot(2,1,k);
        axis([-1 17 -1 17]);
        ylabel('Quadrature');
        line([0 16],[8 8],'Color','r','LineStyle',':','LineWidth',1)
        line([8 8],[0 16],'Color','r','LineStyle',':','LineWidth',1)
    end
    xlabel('Inphase');
    subplot(2,1,1);
    title('Clock Adjustment (adj)');
    subplot(2,1,2);
    title('Data with Validity');
```

2-32

```
iport.isum = '00000';
    iport.qsum = '00000';
    return;
end
% compute one row, then plot
isum = isum + 1;
adj(isum) = bin2dec(oport.adj');
data(isum) = bin2dec([oport.dvalid oport.odata]);
if isum == 17,
    subplot(2,1,1);
    for k=0:16,
        if adj(k+1) == 0, % Bang on!
            line(k,qsum,'color','k','Marker','o');
        elseif adj(k+1) == 1, %
            line(k,qsum,'color','r','Marker','<');</pre>
        else
            line(k,qsum,'color','b','Marker','>');
        end
    end
    subplot(2,1,2);
    for k=0:16,
        if data(k+1) < 2, % Invalid
            line(k,qsum,'color','r','Marker','X');
        else
            if data(k+1) == 2, %Valid and 0!
                line(k,qsum,'color','g','Marker','o');
            else
                line(k,qsum,'color','k','Marker','.');
            end
        end
    end
    isum = 0;
    qsum = qsum + 1;
    if qsum == 17,
        qsum = 0;
        disp('done');
        tnext = []; % suspend callbacks
```

```
testisdone = 1;
return;
end
iport.isum = dec2bin(isum,5);
iport.qsum = dec2bin(qsum,5);
else
iport.isum = dec2bin(isum,5);
end
```

# Associating a MATLAB® Link Function with an HDL Module

### In this section...

"Overview" on page 2-35

"Naming a MATLAB Link Function" on page 2-35

"Associating the HDL Module Component with the MATLAB Link Function" on page 2-36

"Specifying HDL Signal/Port and Module Paths for MATLAB Link Sessions" on page 2-36

"Specifying TCP/IP Values" on page 2-38

"Scheduling Options for a Link Session" on page 2-38

### **Overview**

This section describes establishing a relationship between the link function and the HDL model in the Discovery<sup>™</sup> simulator by naming the link function (either implicitly or explicitly) and using scheduling options (action based on a specific time or event and registering callbacks) for the MATLAB<sup>®</sup> link session.

# Naming a MATLAB Link Function

You can name and specify a MATLAB link function however you like, so long as you adhere to MATLAB function and file naming guidelines. By default, the EDA Simulator Link<sup>™</sup> DS software assumes the name for a MATLAB function matches the name of the HDL module that the function verifies or visualizes. For example, if you name the HDL module mystdlogic, the EDA Simulator Link DS software assumes the corresponding MATLAB function is mystdlogic and resides in the file mystdlogic.m.

Should you name the m-function or m-file something different than the HDL instance, you must specify the -mfunc parameter of one of the link functions and provide the m-function name.

For details on MATLAB function naming guidelines, see "MATLAB Programming Tips" on files and file names in the MATLAB documentation.

# Associating the HDL Module Component with the MATLAB Link Function

By default, the EDA Simulator Link DS software assumes the name for a MATLAB function matches the name of the HDL module that the function verifies or visualizes. See "Naming a MATLAB Link Function" on page 2-35.

In the Oscillator demo, the HDL model instantiates an HDL entity as the component u\_osc\_filter (see osc\_top.v). After the HDL simulator compiles and loads the HDL model, an association must be formed between the u\_osc\_filter component and the MATLAB component function oscfilter. To do this, the HDL simulator command matlabcp is invoked when the simulation is set up.

matlabcp u\_osc\_filter -mfunc oscfilter

The matlabcp command instructs the HDL simulator to call back the oscfilter function when u\_osc\_filter executes in the simulation.

# Specifying HDL Signal/Port and Module Paths for MATLAB Link Sessions

The rules stated in this section are for signal/port and module path specifications for MATLAB link sessions. Other specifications may work but are not guaranteed to work in this or future releases.

In the following example,

matlabcp u\_osc\_filter -mfunc oscfilter

u\_osc\_filter is the top level component. However, if you are specifying a subcomponent, you must follow valid module path specifications for MATLAB link sessions.

**Note** HDL designs generally do have hierarchy; that is the reason for this syntax. This is not a file name hierarchy.

### Path Specifications for MATLAB Link Sessions with Verilog Top Level

These path specifications rules must be followed:

- Path specification must start with a top-level module name.
- Path specification can include "." or "/" path delimiters, but cannot include a mixture.
- The leaf module or signal must match the HDL language of the top-level module.

The following are valid signal and module path specification examples:

```
top.port_or_sig
/top/sub/port_or_sig
top
top/sub
top.sub1.sub2
```

The following are invalid signal and module path specification examples:

```
top.sub/port_or_sig
:sub:port_or_sig
:
:sub
```

# Path Specifications for MATLAB Link Sessions with VHDL Top Level

These path specifications rules must be followed:

- Path specification may include the top-level module name but it is not required.
- Path specification can include "." or "/" path delimiters, but cannot include a mixture.
- The leaf module or signal must match the HDL language of the top-level module.

The following are valid signal and module path specification examples:

```
top.port_or_sig
top
top/sub
top.sub1.sub2
```

The following are invalid signal and module path specification examples:

```
top.sub/port_or_sig
/sub/port_or_sig
:sub:port_or_sig
:
:sub
```

# **Specifying TCP/IP Values**

When providing TCP/IP information for a MATLAB link function, you can choose a TCP/IP port number or TCP/IP port alias or service name.

If the HDL simulator and MATLAB are running on the same system, the TCP/IP specification identifies a unique TCP/IP socket port to be used for the link. If the two applications are running on different systems, you must specify a remote hostname or Internet address in addition to the socket port. See Appendix B, "TCP/IP Socket Communication" for more detail in specifying TCP/IP values.

For example,

dve> matlabcp u\_osc\_filter -mfunc oscfilter -socket 4449

A remote connection might look like this:

```
>matlabcp u_osc_filter -mfunc oscfilter -socket computer93:4449
```

or

>matlabcp u\_osc\_filter -mfunc oscfilter -socket 4449@computer23

# Scheduling Options for a Link Session

There are two ways to schedule the invocation of a link function:

- Using the arguments to the matlabcp or matlabtb functions ("Scheduling Link Functions Using Link Function Parameters" on page 2-39)
- Inside the MATLAB m-function using the tnext parameter ("Scheduling Link Functions Using the tnext Parameter of an M-Function" on page 2-43)

You can schedule a MATLAB simulation function to execute under any of the following conditions:

- At a time that the MATLAB function passes to the HDL simulator with the tnext parameter
- Based on a time specification that can include discrete time values, repeat intervals, and a stop time
- When a specified signal experiences a rising edge—changes from '0' to '1'
- When a specified signal experiences a falling edge—changes from '1' to '0'
- Based on a sensitivity list—when a specified signal changes state

Decide on a combination of options that best meet your test bench application requirements. For details on using the tnext parameter and information on setting other scheduling parameters, see "Scheduling Link Functions Using the tnext Parameter of an M-Function" on page 2-43.

### **Scheduling Link Functions Using Link Function Parameters**

By default, the EDA Simulator Link DS software invokes a MATLAB test bench function once (when time equals 0). If you want to apply more control and execute the MATLAB function more than once, decide on scheduling options that specify when and how often the EDA Simulator Link DS software is to invoke the relevant MATLAB function. Depending on your choices, you may need to modify the function or specify specific arguments when you begin a MATLAB test bench session with the matlabtb function.

In addition, the matlabtb function can include parameters that control when the MATLAB function executes.

You must specify at least one instance of a VHDL entity or Verilog module in your HDL model. By default, the command establishes a shared memory communication link and associates the specified instance with a MATLAB function that has the same name as the instance. See "Associating the HDL Module Component with the MATLAB Link Function" on page 2-36.

The matlabtbeval function executes the MATLAB function immediately, while matlabtb provides several options for scheduling MATLAB function execution. The following table lists the various scheduling options.

| To Specify<br>MATLAB Function<br>Execution | Include | Where                                                                                                    |
|--------------------------------------------|---------|----------------------------------------------------------------------------------------------------|
| At explicit times                          | time[,] | time represents one of n time values, past<br>time 0, at which the MATLAB function<br>executes.                                                                                                    |
|                                            |         | For example:                                                                                                    |
|                                            |         | 10 ns, 10 ms, 10 sec                                                                                                    |
|                                            |         | The MATLAB function executes when<br>time equals 0 and then 10 nanoseconds,<br>10 milliseconds, and 10 seconds from<br>time zero.                                                                      |
|                                            |         | <b>Note</b> For time-based parameters, you can specify any standard time units (ns, us, and so on). If you do not specify units, the command treats the time value as a value of HDL simulation ticks. |

### **Simulation Scheduling Options**

| To Specify<br>MATLAB Function<br>Execution                                | Include           | Where                                                                                                    |
|---------------------------------------------------------------------------|-------------------|----------------------------------------------------------------------------------------------------|
| At a combination of<br>explicit times and<br>repeatedly at an<br>interval | time[,] -repeat n | <pre>time represents one of n time values at<br/>which the MATLAB function executes<br/>and the n specified with -repeat<br/>represents an interval between MATLAB<br/>function executions. The interface<br/>applies the union of the two options.<br/>For example:<br/>5 ns -repeat 10 ns<br/>The MATLAB function executes at time<br/>equals 0 ns, 5 ns, 15 ns, 25 ns, and so on.</pre> |

### Simulation Scheduling Options (Continued)

| To Specify<br>MATLAB Function<br>Execution                        | Include                                         | Where                                                                                                    |
|-------------------------------------------------------------------|-------------------------------------------------|----------------------------------------------------------------------------------------------------|
| When a specific signal<br>experiences a rising or<br>falling edge | <pre>-rising signal[,] -falling signal[,]</pre> | signal represents a path name of a signal defined as a logic type—STD_LOGIC, BIT, X01, and so on.                                                                                        |
| On change of signal<br>values (sensitivity list)                  | -sensitivity signal[,]                          | signal represents a path name of a<br>signal defined as any type. If the value<br>of one or more signals in the specified<br>list changes, the interface invokes the<br>MATLAB function. |
|                                                                   |                                                 | <b>Note</b> Use of this option for INOUT ports can result in double calls.                                                                                                    |
|                                                                   |                                                 | If you specify the option with no signals,<br>the interface is sensitive to value changes<br>for all signals.                                                                            |
|                                                                   |                                                 | For example:                                                                                                    |
|                                                                   |                                                 | -sensitivity /randnumgen/dout                                                                                                    |
|                                                                   |                                                 | The MATLAB function executes if the value of dout changes.                                                                                                    |

### **Simulation Scheduling Options (Continued)**

**Note** When specifying signals with the -rising, -falling, and -sensitivity options, specify them in full path name format. If you do not specify a full path name, the command applies Discovery VCS rules to resolve signal specifications.

Consider the following matlabtb command:
```
dve> matlabtb test -rising /test/clk
-socket 4449
```

This command links an instance of the entity test to function test.m, which executes within the context of MATLAB based on specified timing parameters. In this case, the MATLAB function is called when the signal /test/clk experiences a rising edge.

Arguments in the command line specify the following:

| test              | That an instance of the entity ©test be<br>linked with the MATLAB function test.           |
|-------------------|--------------------------------------------------------------------------------------------|
| -rising /test/clk | That the MATLAB function test be called when the signal /test/clk changes from '0' to '1'. |
| -socket 4449      | That TCP/IP socket port 4449 be used<br>to establish a communication link with<br>MATLAB.  |

To verify that the matlabtb or matlabtbeval command established a connection, change your input focus to MATLAB and call the function hdldaemon with the 'status' option as follows:

```
hdldaemon('status')
```

If a connection exists, the function returns the message

HDLDaemon socket server is running on port 4449 with 1 connection

# Scheduling Link Functions Using the tnext Parameter of an M-Function

You can control the callback timing of a MATLAB test bench function by using that function's tnext parameter. This parameter passes a time value to the HDL simulator, which gets added to the MATLAB function's simulation schedule. If the function returns a null value ([]), no new entries are added to the schedule. You can set the value of tnext to a value of type double or int64. The following table explains how the interface converts each type of data for use in the HDL simulator environment.

| Time Represe | ntations f | or tnext | Parameter |
|--------------|------------|----------|-----------|
|--------------|------------|----------|-----------|

| If You Specify a | The Interface                                                                                                    |
|------------------|----------------------------------------------------------------------------------------------------|
| double value     | Converts the value to seconds. For example, the<br>following value converts to the simulation time nearest<br>to 1 nanosecond as a multiple of the current HDL<br>simulator time resolution.<br>tnext = 1e-9 |
| int64 value      | Converts to an integer multiple of the current HDL<br>simulator time resolution limit. For example, the<br>following value converts to 100 ticks of the current<br>time resolution.<br>tnext=int64(100)      |

**Note** The tnext parameter represents time from the start of the simulation. Therefore, tnext should always be greater than tnow. If it is less, nothing is scheduled.

**Example.** In the Oscillator demo, the oscfilter function calculates a time interval at which callbacks should be executed. This interval is calculated on the first call to oscfilter and is stored in the variable fastestrate. The variable fastestrate is the sample period of the fastest oversampling rate supported by the filter, derived from a base sampling period of 80 ns.

The following assignment statement sets the timing parameter tnext, which schedules the next callback to the MATLAB component function, relative to the current simulation time (tnow).

```
tnext = tnow + fastestrate;
```

A new value for tnext is returned each time the function is called.

# **Running MATLAB® Link Sessions**

#### In this section...

"Overview" on page 2-46

"Process for Running MATLAB Link Sessions" on page 2-46

"Placing a MATLAB Test Bench or Component Function on the MATLAB Search Path" on page 2-47

"Starting the MATLAB Server" on page 2-47

"Checking the MATLAB Server's Link Status" on page 2-49

"Starting Discovery VCS for Use with MATLAB" on page 2-49

"Applying Stimuli with the HDL Simulator force Command" on page 2-49

"Running a Link Session" on page 2-50

"Restarting a Link Session" on page 2-52

"Stopping a Link Session" on page 2-52

# Overview

The EDA Simulator Link<sup>™</sup> DS software offers flexibility in how you start and control an HDL model test bench or component session with MATLAB<sup>®</sup> software. A MATLAB link session is the application of a matlabtb, matlabtbeval, or matlabcp function.

# **Process for Running MATLAB Link Sessions**

To start and control the execution of a simulation in the MATLAB environment, perform the following steps:

- 1 Place MATLAB link function on the MATLAB search path.
- **2** Check the MATLAB server's link status.
- **3** Start the MATLAB server.
- 4 Launch Discovery VCS for use with MATLAB.

- **5** Load an HDL model in Discovery VCS for simulation and verification with MATLAB.
- **6** Decide on how you want to schedule invocations of the MATLAB test bench function.
- **7** Register callbacks for the MATLAB link session.
- 8 Apply test bench stimuli.
- **9** Run and monitor the test bench session.
- **10** Restart simulator during a test bench session.
- **11** Stop a test bench session.

# Placing a MATLAB Test Bench or Component Function on the MATLAB Search Path

The MATLAB function associated with an HDL component must be on the MATLAB search path or reside in the current working directory (see the MATLAB cd function). To verify whether the function is accessible, use the MATLAB which function. The following call to which checks whether the function MyVhdlFunction is on the MATLAB search path:

which MyVhdlFunction
D:\work\discovery\MySym\MyVhdlFunction.m

If the specified function is on the search path, which displays the complete path to the function's M-file. If the function is not on the search path, which informs you that the file was not found.

To add a MATLAB function to the MATLAB search path, open the Set Path window by clicking **File > Set Path**, or use the addpath command. Alternatively, for temporary access, you can change the MATLAB working directory to a desired location with the cd command.

#### Starting the MATLAB Server

Start the MATLAB server as follows:

1 Start MATLAB.

- **2** In the MATLAB Command Window, call the hdldaemon function with property name/property value pairs that specify whether the EDA Simulator Link DS software is to perform the following tasks:
  - Use shared memory or TCP/IP socket communication
  - Return time values in seconds or as 64-bit integers

Use the following syntax:

hdldaemon('PropertyName', PropertyValue...)

For example, the following command specifies using socket communication on port 4449 and a 64-bit time resolution format for the MATLAB function's output ports.

```
hdldaemon('socket', 4449, 'time', 'int64')
```

See hdldaemon reference documentation for when and how to specify property name/property value pairs and for more examples of using hdldaemon.

**Note** The communication mode that you specify (shared memory or TCP/IP sockets) must match what you specify for the communication mode when you initialize the HDL simulator for use with a MATLAB link session using the matlabtb or matlabtbeval HDL simulator command. In addition, if you specify TCP/IP socket mode, the socket port that you specify with this function and the HDL simulator command must match. For more information on modes of communication, see "Choosing TCP/IP Socket Ports" on page B-2. For more information on establishing the HDL simulator end of the communication link, see "Associating the HDL Module Component with the MATLAB Link Function" on page 2-36.

The MATLAB server can service multiple simultaneous HDL simulator modules and clients. However, your M-code must track the I/O associated with each entity or client.

**Note** You cannot begin an EDA Simulator Link DS transaction between MATLAB and the HDL simulator from MATLAB. The MATLAB server simply responds to function call requests that it receives from the HDL simulator.

### **Checking the MATLAB Server's Link Status**

The first step to starting an HDL simulator and MATLAB test bench session is to check the MATLAB server's link status. Is the server running? If the server is running, what mode of communication and, if applicable, what TCP/IP socket port is the server using for its links? You can retrieve this information by using the MATLAB function hdldaemon with the 'status' option. For example:

```
hdldaemon('status')
```

The function displays a message that indicates whether the server is running and, if it is running, the number of connections it is handling. For example:

HDLDaemon socket server is running on port 4449 with 0 connections

If the server is not running, the message reads

HDLDaemon is NOT running

See 'Link Status' in the hdldaemon reference documentation for information on determining the mode of communication and the TCP/IP socket in use.

### Starting Discovery VCS for Use with MATLAB

Start Discovery VCS directly from MATLAB by calling the MATLAB function launchDiscovery. See "Starting the HDL Simulator" on page 1-15 for instructions on using launchDiscovery.

#### Applying Stimuli with the HDL Simulator force Command

After you establish a link between the HDL simulator and MATLAB, you are ready to apply stimuli to the test bench environment. One way of applying

stimuli is through the iport parameter of the linked MATLAB function. This parameter forces signal values by deposit.

Another option is to issue force commands in Discovery VCS main window.

For example, consider the following sequence of force commands:

These commands drive the following signals:

• The clk signal to 0 at 0 nanoseconds after the current simulation time and to 1 at 5 nanoseconds after the current HDL simulation time. This cycle repeats starting at 10 nanoseconds after the current simulation time, causing transitions from 1 to 0 and 0 to 1 every 5 nanoseconds, as the following diagram shows.

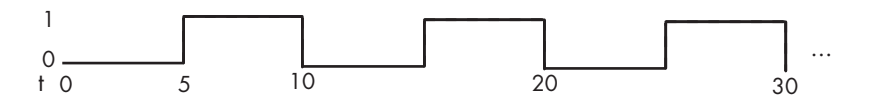

For example,

force /foobar/clk 0 0, 1 5 -repeat 10

- The clk\_en signal to 1 at 0 nanoseconds after the current simulation time.
- The reset signal to 0 at 0 nanoseconds after the current simulation time.

#### **Running a Link Session**

A typical sequence for running a simulation interactively from the main HDL simulator window is shown below:

1 Start the simulation by entering the HDL simulator run command.

The run command offers a variety of options for applying control over how a simulation runs. For example, you can specify that a simulation run for several time steps.

The following command instructs the HDL simulator to run the loaded simulation for 50000 time steps:

run 50000

**2** Set breakpoints in the HDL and MATLAB code to verify and analyze simulation progress and correctness.

How you set breakpoints in the HDL simulator will vary depending on what simulator application you are using. The following list demonstrates some ways you can set breakpoints in the MATLAB environment:

- Click next to an executable statement in the breakpoint alley of the Editor/Debugger
- Click the Set/Clear Breakpoint button on the toolbar
- Select Set/Clear Breakpoint on the Breakpoints menu
- Select Set/Clear Breakpoint on the context menu
- Call the dbstop function
- **3** Step through the simulation and examine values.

How you step through the simulation in the HDL simulator will vary depending on what simulator application you are using. The following list demonstrates some ways you can step through code in the MATLAB environment.

- Click the Step, Step In, or Step Out toolbar button
- Select the Step, Step In, or Step Out option on the Debug menu
- Select the Go Until Cursor menu option
- Call the dbstep function
- **4** When you block execution of the MATLAB function, the HDL simulator also blocks and remains blocked until you clear all breakpoints in the function's M-code.
- **5** Resume the simulation, as needed.

How you resume the simulation in the HDL simulator will vary depending on what simulator application you are using. The following list demonstrates ways you can resume a simulation in the MATLAB environment.

• Click the Continue toolbar button

- Select the **Continue**, **Run**, or **Save and Run** option on the **Debug** menu
- Call the dbcont function

The following HDL simulator command resumes a simulation:

run -continue

For more information on HDL simulator and MATLAB debugging features, see the appropriate HDL simulator documentation and MATLAB online help or documentation.

#### **Restarting a Link Session**

Because the HDL simulator issues the service requests during a MATLAB test bench session, you must restart a test bench session from the HDL simulator. To restart a session, perform the following steps:

- 1 Make the HDL simulator your active window, if your input focus was not already set to that application.
- 2 Call the restart command. restart also sources (runs) the preTCL commands specified in launchdiscovery. Therefore, if matlabtb was included in the preTCL commands, there is no need to call matlabtb again.

**Note** To restart a simulation that is in progress, issue a break command and end the current simulation session before restarting a new session.

#### **Stopping a Link Session**

When you are ready to stop a test bench session, it is best to do so in an orderly way to avoid possible corruption of files and to ensure that all application tasks shut down appropriately. You should stop a session as follows:

- 1 Make the HDL simulator your active window, if your input focus was not already set to that application.
- **2** Halt the simulation. You must quit the simulation at the HDL simulator side or MATLAB may hang until the simulator is quit.

- 3 Close your project.
- 4 Exit the HDL simulator, if you are finished with the application.
- **5** Quit MATLAB, if you are finished with the application. If you want to shut down the server manually, stop the server by calling hdldaemon with the 'kill' option:

hdldaemon('kill')

For more information on closing HDL simulator sessions, see the HDL simulator documentation.

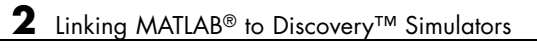

# Linking Simulink<sup>®</sup> to Discovery<sup>TM</sup> Simulators

| Simulink <sup>®</sup> -Discovery <sup>™</sup> Workflow<br>(p. 3-2)             | Provides a high-level view of the<br>steps involved in coding and running<br>a Simulink cosimulation for use<br>with the EDA Simulator Link <sup>™</sup> DS<br>software. |
|--------------------------------------------------------------------------------|----------------------------------------------------------------------------------------------------|
| Introduction to Cosimulation (p. 3-5)                                          | Provides an introduction to the<br>process for integrating EDA<br>Simulator Link DS blocks into a<br>Simulink <sup>®</sup> design.                                       |
| Preparing for Cosimulation (p. 3-11)                                           | Describes the different procedures required for HDL model cosimulation                                                                                                   |
| Incorporating Hardware Designs<br>into a Simulink <sup>®</sup> Model (p. 3-25) | Explains how to add the HDL<br>Cosimulation block to Simulink and<br>configure the block for your HDL<br>module                                                          |
| Running Cosimulation Sessions<br>(p. 3-48)                                     | Describes how to run, test, and optimize your cosimulation                                                                                                    |

# Simulink<sup>®</sup>-Discovery<sup>™</sup> Workflow

The following table lists the steps necessary to cosimulate an HDL design using Simulink  $\ensuremath{^{\textcircled{\$}}}$  software.

| In MATLAB                                                                                                    | In Discovery VCS                                                                            | In Simulink |
|----------------------------------------------------------------------------------------------------|---------------------------------------------------------------------------------------------|-------------|
|                                                                                                    | <ol> <li>Create the HDL model.</li> <li>Compile and elaborate the<br/>HDL model.</li> </ol> |             |
| 3 Start the MATLAB <sup>®</sup><br>application, invoke the<br>Discovery <sup>™</sup> simulator,<br>and load elaborated HDL<br>model with EDA Simulator<br>Link <sup>™</sup> DS libraries using<br>launchDiscovery, using<br>"Simulink" for LinkType<br>property. See "Loading<br>an HDL Design for<br>Verification" on page<br>2-11 and launchDiscovery<br>reference. |                                                                                             |             |

| In MATLAB | In Discovery VCS | In Simulink                                                                                                    |
|-----------|------------------|----------------------------------------------------------------------------------------------------|
|           |                  | 4 Create a new Simulink model.                                                                                                    |
|           |                  | <b>5</b> Add an HDL Cosimulation<br>block (see "Incorporating<br>Hardware Designs into a<br>Simulink <sup>®</sup> Model" on page<br>3-25). |
|           |                  | <b>6</b> Define the block interface<br>(see "Defining the Block<br>Interface" on page 3-28).                                               |
|           |                  | <b>7</b> Add other Simulink blocks to complete the Simulink model.                                                                         |

| In MATLAB | In Discovery VCS                                           | In Simulink                                                                                                    |
|-----------|------------------------------------------------------------|----------------------------------------------------------------------------------------------------|
|           | 8 (Optional) Set breakpoints<br>for interactive HDL debug. |                                                                                                    |
|           |                                                            | <ul> <li>9 Run the simulation.</li> <li>10 Verify that the revised model runs as expected. If it does not, then:</li> <li>a Modify the VHDL or Verilog code and simulate it in the HDL simulator.</li> <li>b Determine whether you need to reconfigure the HDL Cosimulation block. If you do, repeat steps 7 and 10.</li> <li>11 Cangidar using a Tage</li> </ul> |
|           |                                                            | VCD File block to verify<br>cosimulation results.                                                                                                    |

# Introduction to Cosimulation

#### In this section ...

"Creating a Hardware Model Design for Use in Simulink® Applications" on page 3-5

"The EDA Simulator Link™ DS HDL Cosimulation Block" on page 3-7

"Communicating Between the HDL Simulator and Simulink<sup>®</sup> Software" on page 3-10

# Creating a Hardware Model Design for Use in Simulink<sup>®</sup> Applications

After you decide to include Simulink  $^{\ensuremath{\mathbb{R}}}$  software as part of your EDA flow, think about its role:

- Will you start by developing an HDL application using Discovery<sup>™</sup> simulators, and possibly MATLAB<sup>®</sup> software, and then test the results at a system level in Simulink?
- Will you start with a system-level model in Simulink with "black box hardware components" and, after the model runs as expected, replace the black boxes with HDL Cosimulation blocks?
- What other Simulink blocksets might apply to your application? Blocksets of particular interest for EDA applications include the Communications Blockset, Signal Processing Blockset, and Simulink Fixed Point software.
- Will you set up HDL Cosimulation blocks as a subsystem in your model?
- What sample times will be used in the model? Will any sample times need to be scaled?
- Will you generate a Value Change Dump (VCD) file?

After you answer these questions, use Simulink to build your simulation environment.

As the following figure shows, multiple cosimulation blocks in a Simulink model can request the service of multiple instances of the HDL simulator, using unique TCP/IP socket ports.

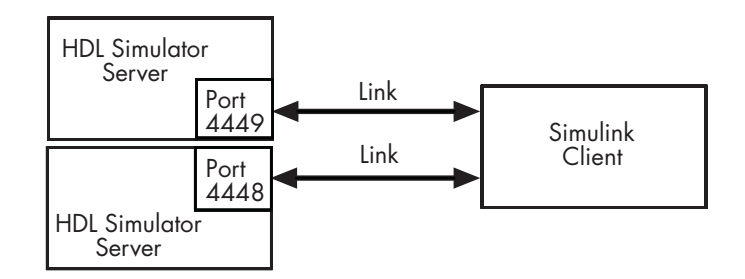

When linked with Simulink, the HDL simulator functions as the server. Using the EDA Simulator Link<sup>™</sup> DS communications interface, an HDL Cosimulation block cosimulates a hardware component by applying input signals to and reading output signals from an HDL model under simulation in the HDL simulator.

This figure shows a sample Simulink model that includes an HDL Cosimulation block.

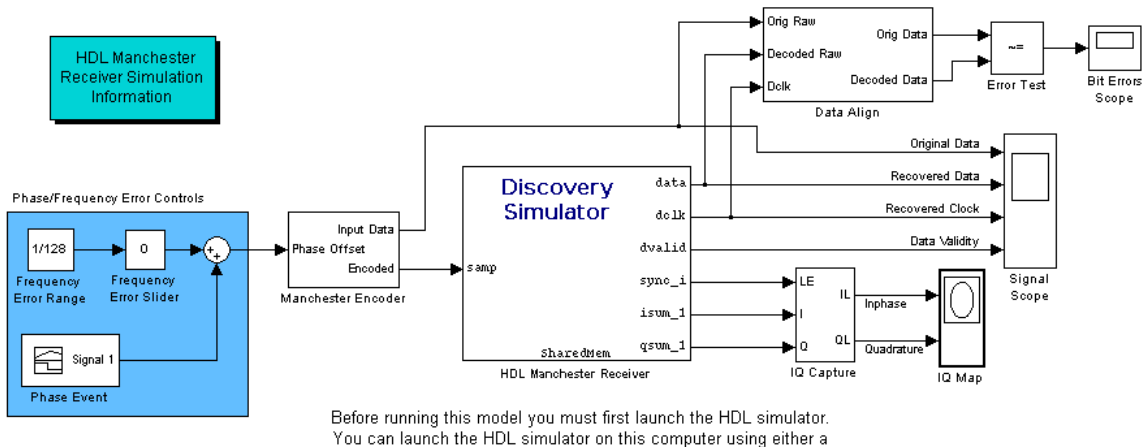

shared memory link or a TCP/IP socket link.

The HDL Cosimulation block models a Manchester receiver that is coded in HDL. Other blocks and subsystems in the model include the following:

• Frequency Error Range block, Frequency Error Slider block, and Phase Event block

- Manchester encoder subsystem
- Data alignment subsystem
- Inphase/Quadrature (I/Q) capture subsystem
- Error Rate Calculation block from the Communications Blockset software
- Bit Errors block
- Data Scope block
- Discrete-Time Scatter Plot Scope block from the Communications Blockset software

For information on getting started with Simulink, see the Simulink online help or documentation.

#### The EDA Simulator Link<sup>™</sup> DS HDL Cosimulation Block

The EDA Simulator Link DS HDL Cosimulation Block links hardware components that are concurrently simulating in the HDL simulator to the rest of a Simulink model.

Two potential use cases follow:

- A single HDL Cosimulation block fits into the framework of a larger system-oriented Simulink model.
- The Simulink model is a collection of HDL Cosimulation blocks, each representing a specific hardware component.

The block mask contains panels for entering port and signal information, setting communication modes, and defining the timing relationship.

After you code one of your model's components in VHDL or Verilog and simulate it in the HDL simulator environment, you integrate the HDL representation into your Simulink model as an HDL Cosimulation block. This block, located in the Simulink Library, within the EDA Simulator Link DS block library, is shown below.

|      |    | Discovery<br>Simulator | sig2 | þ |
|------|----|------------------------|------|---|
| ≯siq | y1 |                        | sig3 | > |
| _    | Н  | IDL Cosimulation       |      |   |

You configure an HDL Cosimulation block by specifying values for parameters in a block parameters dialog. The HDL Cosimulation block parameters dialog consists of tabbed panes that specify the following:

• **Ports Pane**: Block input and output ports that correspond to signals, including internal signals, of your HDL design, and an output sample time. See "Ports Pane" on page 6-3 in the Chapter 6, "EDA Simulator Link<sup>™</sup> DS Simulink<sup>®</sup> Block Reference".

|                                                   | Funct                                                                            | ion Block Param                                         | ete  | ers: HDL Cos   | imulation      |      |                |                 |           |
|---------------------------------------------------|----------------------------------------------------------------------------------|---------------------------------------------------------|------|----------------|----------------|------|----------------|-----------------|-----------|
| - Simulink and<br>Cosimulate ha<br>this block are | Discovery Cosimulation<br>ardware components using Dis<br>driven by HDL signals. | covery(R) simulat                                       | tors | s. Inputs from | Simulink(R)    | are  | applied to HD  | L signals. Out  | puts from |
| Ports Time<br>Auto Fill                           | escales Connection                                                               | tomatically create                                      | the  | e signal inter | face from a sp | beci | fied HDL com   | ponent instance | e.        |
|                                                   | Full HDL Name                                                                    | Full HDL Name I/O Mode Sample Data Type Fraction Length |      |                |                |      |                |                 |           |
| New                                               | /top/sig1                                                                        | Input                                                   | -    | Inherit        | Inherit        | -    | Inherit        |                 |           |
| Delete                                            | /top/sig2                                                                        | Output                                                  | -    | 10             | Inherit        | -    | Inherit        |                 |           |
|                                                   | /top/sig3                                                                        | Output                                                  | -    | 10             | Inherit        | -    | Inherit        |                 |           |
| Up                                                |                                                                                  |                                                         |      |                |                |      |                |                 |           |
| Down                                              |                                                                                  |                                                         |      |                |                |      |                |                 |           |
|                                                   |                                                                                  |                                                         |      |                |                |      |                |                 |           |
|                                                   |                                                                                  |                                                         |      |                |                |      |                |                 |           |
|                                                   |                                                                                  |                                                         |      |                |                |      |                |                 |           |
|                                                   |                                                                                  |                                                         |      |                |                |      |                |                 |           |
|                                                   |                                                                                  |                                                         |      |                | <u>о</u> к     | -    | <u>C</u> ancel | Help            | Apply     |

• **Connection Pane**: Type of communication and communication settings to be used for exchanging data between simulators. See "Connection Pane" on page 6-9 in the Chapter 6, "EDA Simulator Link<sup>™</sup> DS Simulink<sup>®</sup> Block Reference".

| Function Block Parameters: HDL Cosim                                                                              | nulation                                  |           |
|----------------------------------------------------------------------------------------------------|-------------------------------------------|-----------|
| Simulink and Discovery Cosimulation                                                                               |                                           |           |
| Cosimulate hardware components using Discovery(R) simulators. Inputs from S this block are driven by HDL signals. | imulink(R) are applied to HDL signals. Ou | puts from |
| Ports Timescales Connection                                                                                       |                                           |           |
| Connection Mode                                                                                                   |                                           |           |
| Full Simulation                                                                                                   |                                           |           |
| Confirm Interface Only                                                                                            |                                           |           |
| No Connection                                                                                                    |                                           |           |
| The HDL simulator is running on this computer.                                                                    |                                           |           |
| Connection method: Shared Memory                                                                                  |                                           |           |
| Host name: ericksonmlinux                                                                                         |                                           |           |
| Show connection info on icon.                                                                                     |                                           |           |
|                                                                                                    |                                           |           |
|                                                                                                    |                                           |           |
|                                                                                                    |                                           |           |
|                                                                                                    |                                           |           |
|                                                                                                    | OK Cancel Help                            | Apply     |

• **Timescales Pane**: Timing relationship between Simulink and the HDL simulator. See "Timescales Pane" on page 6-13 in the Chapter 6, "EDA Simulator Link<sup>™</sup> DS Simulink<sup>®</sup> Block Reference".

| Function B                                                                                                  | ock Parameters: HDL Cosi                                    | imulation                                         |                         |
|----------------------------------------------------------------------------------------------------|-------------------------------------------------------------|---------------------------------------------------|-------------------------|
| Simulink and Discovery Cosimulation                                                                         | (B) simulators. Inputs from                                 | Simulink/B) are applied to HDI                    | signals. Outputs from   |
| this block are driven by HDL signals.                                                                       | (r) sintilations. Inputs nom                                |                                                   | . signate. Calpute form |
| Ports Time scale s Connection                                                                               |                                                             |                                                   |                         |
| Relate Simulink sample times to the HDL simulation<br>Simulink sample time multiplied by the scalefactor in | time by specifying a scalefa<br>nust be a whole number of H | actor. A 'tick' is the HDL simulate<br>IDL ticks. | or time resolution. The |
| 1 second in Simulink corresponds to 1                                                                       | Tick                                                        | simulator                                         |                         |
|                                                                                                    |                                                             | OK Cancel                                         | Halp                    |

# Communicating Between the HDL Simulator and Simulink $\ensuremath{^\circ}$ Software

When linked with a Simulink application, the HDL simulator functions as the server, as shown in the following figure.

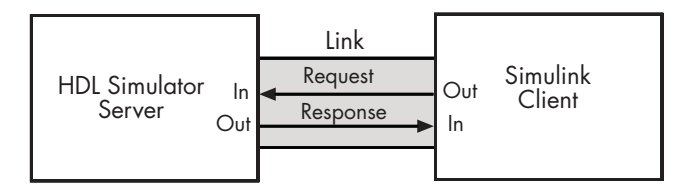

In this case, the HDL simulator responds to simulation requests it receives from cosimulation blocks in a Simulink model. You begin a cosimulation session from Simulink. After a session is started, you can use Simulink and the HDL simulator to monitor simulation progress and results. For example, you might add signals to a wave window to monitor simulation timing diagrams.

As the following figure shows, multiple cosimulation blocks in a Simulink model can request the service of multiple instances of the HDL simulator, using unique TCP/IP socket ports.

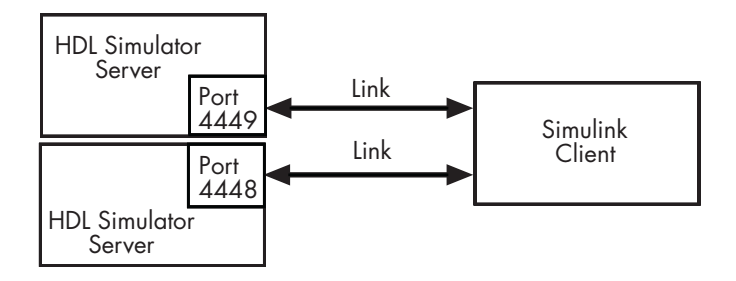

# **Preparing for Cosimulation**

#### In this section...

"Overview" on page 3-11

"How Simulink Drives Cosimulation Signals" on page 3-12

"Representation of Simulation Time" on page 3-12

"Handling Multirate Signals" on page 3-19

"Handling Frame-Based Signals" on page 3-19

"Avoiding Race Conditions in HDL Simulation" on page 3-21

"Block Simulation Latency" on page 3-21

"Interfacing with Continuous Time Signals" on page 3-22

"Setting Simulink Software Configuration Parameters" on page 3-22

"Simulink and HDL Simulator Communication Options" on page 3-24

"Starting the HDL Simulator" on page 3-24

# Overview

The EDA Simulator Link<sup>™</sup> DS HDL Cosimulation block serves as a bridge between the Simulink<sup>®</sup> and the HDL simulator domains. The block represents an HDL component model within the Simulink software. Using the block, Simulink software writes (drives) signals to and reads signals from the HDL model under simulation in the Discovery<sup>™</sup> simulator. Signal exchange between the two domains occurs at regularly scheduled time steps defined by the Simulink sample time.

As you develop an EDA Simulator Link DS cosimulation application, you should be familiar with how signal values are handled across the simulation domains with respect to the following cases:

- How Simulink drives cosimulation signals
- Representation of simulation time
- Handling multirate signals
- Handling Frame-based signals

- Avoiding race conditions ()
- Block simulation latency
- Interfacing with continuous time signals
- Setting Simulink configuration parameters
- Setting the communication link
- Starting the HDL simulator

#### **How Simulink Drives Cosimulation Signals**

Although you can bind the output ports of an HDL Cosimulation block to any signal in an HDL model hierarchy, you must use some caution when connecting signals to input ports. Ensure that the signal you are binding to does not have other drivers. If it does, use resolved logic types; otherwise you may get unpredictable results.

If you need to use a signal that has multiple drivers and it is resolved (for example, it is of VHDL type STD\_LOGIC), Simulink applies the resolution function at each time step defined by the signal's Simulink sample rate. Depending on the other drivers, the Simulink value may or may not get applied. Furthermore, Simulink has no control over signal changes that occur between its sample times.

**Note** Make sure that signals being used in cosimulation have read/write access. A tab file is included in the simulation via the required launchDiscovery property "AccFile".

#### **Representation of Simulation Time**

The representation of simulation time differs significantly between the HDL simulator and Simulink.

In Discovery VCS, the unit of simulation time is referred to as a *tick*. The duration of a tick is defined by the HDL simulator *resolution limit*. The default resolution limit is 1 ns.

See the HDL simulator documentation for how to determine the current HDL simulator resolution limit

Simulink maintains simulation time as a double-precision value scaled to seconds. This representation accommodates modeling of both continuous and discrete systems.

The relationship between Simulink and the HDL simulator timing affects the following aspects of simulation:

- Total simulation time
- Input port sample times
- Output port sample times

During a simulation run, Simulink communicates the current simulation time to the HDL simulator at each intermediate step. (An intermediate step corresponds to a Simulink sample time hit. Upon each intermediate step, new values are applied at input ports, or output ports are modified.) To bring the HDL simulator up-to-date with Simulink during cosimulation, sampled Simulink time must be converted to HDL simulator time (ticks) and the HDL simulator must run for the computed number of ticks.

**Caution** If you specify a Simulink sample time that cannot be expressed as a whole number of HDL ticks, you will get an error.

The EDA Simulator Link DS cosimulation interface provides controls that let you configure the timing relationship between the HDL simulator and Simulink and avoid timing errors caused by differences in timing representation.

#### Defining the Simulink and HDL Simulator Timing Relationship

The **Timescales** pane of the HDL Cosimulation block parameters dialog lets you choose an optimal timing relationship between Simulink and the HDL simulator. The figure below shows the default settings of the **Timescales** pane.

| Function Block Parameters: HDL Cosimulation                                                                                                    |
|----------------------------------------------------------------------------------------------------|
| Simulink and Discovery Cosimulation                                                                                                    |
| Cosimulate hardware components using Discovery(R) simulators. Inputs from Simulink(R) are applied to HDL signals. Outputs from this block are driven by HDL signals.                                                            |
| Ports Time scales Connection                                                                                                    |
| Relate Simulink sample times to the HDL simulation time by specifying a scalefactor. A 'tick' is the HDL simulator time resolution. The Simulink sample time multiplied by the scalefactor must be a whole number of HDL ticks. |
| 1 second in Simulink corresponds to 1 Tick ♥ in the HDL simulator                                                                                                    |
|                                                                                                    |
| <u>OK</u> <u>Cancel</u> <u>H</u> elp <u>Apply</u>                                                                                                    |

The **Timescales** pane defines a correspondence between one second of Simulink time and some quantity of HDL simulator time. This quantity of HDL simulator time can be expressed in one of the following ways:

- In *relative* terms (i.e., as some number of HDL simulator ticks). In this case, the cosimulation is said to operate in *relative timing mode*. Relative timing mode is the default.
- In *absolute* units (such as milliseconds or nanoseconds). In this case, the cosimulation is said to operate in *absolute timing mode*.

The following sections discuss these two timing modes.

#### **Relative Timing Mode**

Relative timing mode defines the following one-to-one correspondence between simulation time in Simulink and the HDL simulator:

• *One second* in Simulink corresponds to *N ticks* in the HDL simulator, where N is a scale factor.

This correspondence holds regardless of the HDL simulator timing resolution.

The following pseudocode shows how Simulink time units are quantized to HDL simulator ticks:

InTicks = N \* tInSecs

where InTicks is the HDL simulator time in ticks, tInSecs is the Simulink time in seconds, and N is a scale factor.

**Operation of Relative Timing Mode.** By default, the HDL Cosimulation block is configured for relative mode, with a scale factor of 1. Thus, 1 Simulink second corresponds to 1 tick in the HDL simulator. In the default case:

- If the total simulation time in Simulink is specified as N seconds, then the Discovery VCS HDL simulation will run for exactly N ticks (i.e., N ns at the default resolution limit).
- Similarly, if Simulink computes the sample time of an HDL Cosimulation block input port as *Tsi* seconds, new values will be deposited on the HDL input port at exact multiples of *Tsi* ticks. If an output port has an explicitly specified sample time of *Tso* seconds, values will be read from the HDL simulator at multiples of *Tso* ticks.

#### **Relative Timing Mode Example**

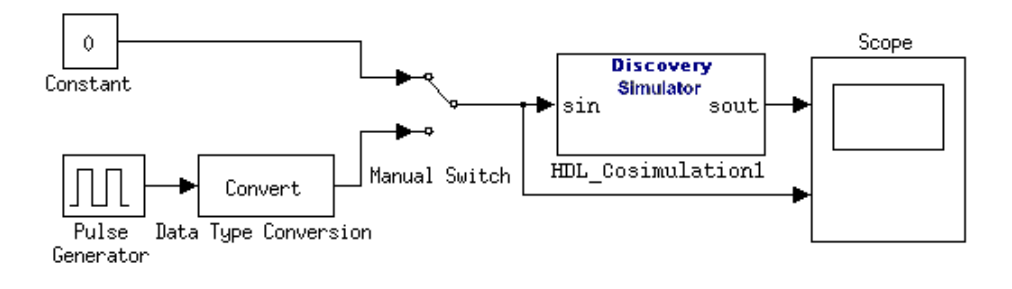

The model contains an HDL Cosimulation block (labeled HDL\_Cosimulation1) simulating an 8-bit inverter that is enabled by an explicit clock. The inverter has a single input and a single output. The following lists the Verilog code for the inverter:

```
module inverter_clock_vl(sin, sout,clk);
input [7:0] sin;
output [7:0] sout;
input clk;
reg [7:0] sout;
always @(posedge clk)
  sout <= ! (sin);
endmodule
```

A cosimulation of this model might have the following settings:

- Simulation parameters in Simulink:
  - Timescales parameters: 1 Simulink second = 10 HDL simulator ticks
  - Total simulation time: 30 s
  - Input port (inverter\_clock\_vl.sin) sample time: N/A
  - Output port (inverter\_clock\_vl.sout ) sample time: 1 s
- HDL simulator resolution limit: 1 ns

#### **Absolute Timing Mode**

Absolute timing mode lets you define the timing relationship between Simulink and the HDL simulator in terms of absolute time units and a scale factor:

• One second in Simulink corresponds to (N \* Tu) seconds in the HDL simulator, where Tu is an absolute time unit (e.g., ms, ns, etc.) and N is a scale factor.

To configure the **Timescales** parameters for absolute timing mode, you select a unit of absolute time, rather than Tick. In absolute timing mode, all sample times and clock periods in Simulink are quantized to HDL simulator ticks. The following pseudocode illustrates the conversion:

tInTicks = tInSecs \* (tScale / tRL)

where:

- tInTicks is the HDL simulator time in ticks.
- tInSecs is the Simulink time in seconds.
- tScale is the timescale setting (unit and scale factor) chosen in the **Timescales** pane of the HDL Cosimulation block.
- tRL is the HDL simulator resolution limit.

For example, given a **Timescales** pane setting of 1 s and an HDL simulator resolution limit of 1 ns, an output port sample time of 12 ns would be converted to ticks as follows:

tInTicks = 12ns \* (1s / 1ns) = 12

**Operation of Absolute Timing Mode.** To understand the operation of absolute timing mode, we will again consider the example model discussed in "Operation of Relative Timing Mode" on page 3-15. Suppose that the model is reconfigured as follows:

- Simulation parameters in Simulink:
  - **Timescale** parameters: 1 s of Simulink time corresponds to 1 s of HDL simulator time.
  - Total simulation time: 60e-9 s (60ns)
  - Input port (/inverter/inport) sample time: 24e-9 s (24 ns)
  - Output port (/inverter/outport ) sample time: 12e-9 s (12 ns)
  - Clock (inverter/clk) period: 10e-9 s (10 ns)
- HDL simulator resolution limit: 1 ns

Given these simulation parameters, Simulink will cosimulate with the HDL simulator for 60 ns. Inputs are sampled at a intervals of 24 ns and outputs are updated at intervals of 12 ns. Clocks are driven at intervals of 10 ns.

#### **Timing Mode Usage Restrictions**

The following restrictions apply to the use of absolute and relative timing modes:

- When multiple HDL Cosimulation blocks in a model are communicating with a single instance of the HDL simulator, all HDL Cosimulation blocks must have the same **Timescales** pane settings.
- If you change the **Timescales** pane settings in an HDL Cosimulation block between consecutive cosimulation runs, you must restart the simulation in the HDL simulator.

#### **Setting HDL Cosimulation Port Sample Times**

In general, Simulink handles the sample time for the ports of an HDL Cosimulation block as follows:

- If an input port is connected to a signal that has an explicit sample time, based on forward propagation, Simulink applies that rate to that input port.
- If an input port is connected to a signal that *does not have* an explicit sample time, Simulink assigns a sample time that is equal to the least common multiple (LCM) of all identified input port sample times for the model.
- After Simulink sets the input port sample periods, it applies user-specified output sample times to all output ports. Sample times must be explicitly defined for all output ports.

If you are developing a model for cosimulation in *relative* timing mode, consider the following sample time guideline:

• Specify the output sample time for an HDL Cosimulation block as an integer multiple of the resolution limit defined in the HDL simulator. Use the HDL simulator command senv timePrecision to check the resolution limit of the loaded model. If the HDL simulator resolution limit is 1 ns and you specify a block's output sample time as 20, Simulink interacts with the HDL simulator every 20 ns.

# Handling Multirate Signals

EDA Simulator Link DS software supports the use of multirate signals, signals that are sampled or updated at different rates, in a single HDL Cosimulation block. An HDL Cosimulation block exchanges data for each signal at the Simulink sample rate for that signal. For input signals, an HDL Cosimulation block accepts and honors all signal rates.

The HDL Cosimulation block also lets you specify an independent sample time for each output port. You must explicitly set the sample time for each output port, or accept the default. This lets you control the rate at which Simulink updates an output port by reading the corresponding signal from the HDL simulator.

# Handling Frame-Based Signals

This section discusses how to improve the performance of your cosimulation by using frame-based signals. An example is provided.

- "Overview" on page 3-19
- "Using Frame-Based Processing" on page 3-20

#### Overview

The HDL Cosimulation block supports processing of single-channel frame-based signals.

A *frame* of data is a collection of sequential samples from a single channel or multiple channels. One frame of a single-channel signal is represented by a M-by-1 column vector. A signal is *frame-based* if it is propagated through a model one frame at a time.

Frame-based processing requires the Signal Processing Blockset software. Source blocks from the Signal Processing Sources library let you specify a frame-based signal by setting the **Samples per frame** block parameter. Most other signal processing blocks preserve the frame status of an input signal. You can use the Buffer block to buffer a sequence of samples into frames.

Frame-based processing can improve the computational time of your Simulink models, because multiple samples can be processed at once. Use of frame-based signals also lets you simulate the behavior of frame-based systems more accurately.

See "Working with Signals" in the Signal Processing Blockset documentation for detailed information about frame-based processing.

#### **Using Frame-Based Processing**

You do not need to configure the HDL Cosimulation block in any special way for frame-based processing. To use frame-based processing in a cosimulation, connect one or more single-channel frame-based signals to the input port(s) of the HDL Cosimulation block. All such signals must meet the requirements described in "Frame-Based Processing Requirements and Restrictions" on page 3-20. The HDL Cosimulation block automatically configures its output(s) for frame-based operation at the appropriate frame size.

Note that use of frame-based signals affects only the Simulink side of the cosimulation. The behavior of the HDL code under simulation in the HDL simulator does not change in any way. Simulink assumes that HDL simulator processing is sample-based. Samples acquired from the HDL simulator are assembled into frames as required by Simulink. Conversely, output data framed by Simulink is transmitted to the HDL simulator in frames, which are unpacked and processed by the HDL simulator one sample at a time.

**Frame-Based Processing Requirements and Restrictions.** Observe the following restrictions and requirements when connecting frame-based signals in to an HDL Cosimulation block:

- Connection of mixed frame-based and sample-based signals to the same HDL Cosimulation block is not supported.
- Only single-channel frame-based signals can be connected to the HDL Cosimulation block. Use of multichannel (matrix) frame-based signals is not supported in this release.
- All frame-based signals connected to the HDL Cosimulation block must have the same frame size.

Frame-based processing in the Simulink model is transparent to the operation of the HDL model under simulation in the HDL simulator. The HDL model

is presumed to be sample-based. The following constraint also applies to the HDL model under simulation in the HDL simulator:

• VHDL signals should be specified as scalars, not vectors or arrays (with the exception of bit vectors, as VHDL and Verilog bit vectors are converted to the appropriately sized fixed-point scalar data type by the HDL Cosimulation block).

# **Avoiding Race Conditions in HDL Simulation**

In Discovery VCS, it is not possible to guarantee the order in which clock signals (rising-edge or falling-edge) defined with launchDiscovery are applied, relative to the data inputs driven by these clocks. Therefore, if care is not taken to ensure the relationship between the data and active edges of the clock, race conditions could create non-deterministic cosimulation results.

For more on race conditions in hardware simulators, see Appendix C, "Race Conditions in HDL Simulators".

# **Block Simulation Latency**

Simulink and the EDA Simulator Link DS Cosimulation blocks supplement the hardware simulator environment, rather than operate as part of it. During cosimulation, Simulink does not participate in the HDL simulator delta-time iteration. From the Simulink perspective, all signal drives (reads) occur during a single delta-time cycle. For this reason, and due to fundamental differences between the HDL simulator and Simulink with regard to use and treatment of simulation time, some degree of latency is introduced when you use EDA Simulator Link DS Cosimulation blocks. The latency is a time lag that occurs between when Simulink begins the deposit of a signal and when the effect of the deposit is visible on cosimulation block output.

As the following figure shows, Simulink cosimulation block input affects signal values just after the current HDL simulator time step  $(t+\delta)$  and block output reflects signal values just before the current HDL simulator step time  $(t-\delta)$ .

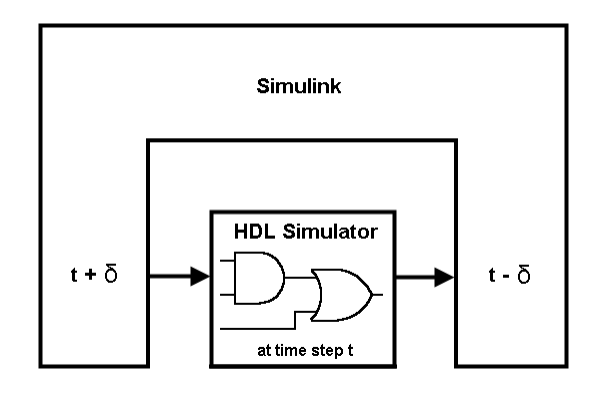

Regardless of whether your HDL code is specified with latency, the cosimulation block has a minimum latency that is equivalent to the cosimulation block's output sample time. For large sample times, the delay can appear to be quite long, but this is an artifact of the cosimulation block, which exchanges data with the HDL simulator at the block's output sample time only. This may be reasonable for a cosimulation block that models a device that operates on a clock edge only, such as a register-based device.

For cosimulation blocks that model combinatorial circuits, you may want to experiment with a faster sample frequency for output ports. For cosimulation blocks that model combinatorial circuits, you may want to experiment with a faster sampling frequency for output ports in order to reduce this latency.runn

# Interfacing with Continuous Time Signals

Use the Simulink Zero-Order Hold block to apply a zero-order hold (ZOH) on continuous signals that are driven into an HDL Cosimulation block.

# **Setting Simulink Software Configuration Parameters**

When you create a Simulink model that includes one or more EDA Simulator Link DS Cosimulation blocks, you might want to adjust certain Simulink parameter settings to best meet the needs of HDL modeling. For example, you might want to adjust the value of the **Stop time** parameter in the **Solver** pane of the Configuration Parameters dialog box.

You can adjust the parameters individually or you can use the M-file dspstartup, which lets you automate the configuration process so that every

new model that you create is preconfigured with the following relevant parameter settings:

| Parameter                | Default Setting     |
|--------------------------|---------------------|
| 'SingleTaskRateTransMsg' | 'error'             |
| 'Solver'                 | 'fixedstepdiscrete' |
| 'SolverMode'             | 'singletasking'     |
| 'StartTime'              | '0.0'               |
| 'StopTime'               | 'inf'               |
| 'FixedStep'              | 'auto'              |
| 'SaveTime'               | 'off'               |
| 'SaveOutput'             | 'off'               |
| 'AlgebraicLoopMsg'       | 'error'             |

The default settings for <code>'SaveTime'</code> and <code>'SaveOutput'</code> improve simulation performance.

You can use dspstartup by entering it at the MATLAB command line or by adding it to the Simulink startup.m file. You also have the option of customizing dspstartup settings. For example, you might want to adjust the 'StopTime' to a value that is optimal for your simulations, or set 'SaveTime' to 'on' to record simulation sample times. For more information on using and customizing dspstartup, see the Signal Processing Blockset documentation. For more information about automating tasks at startup, see the description of the startup command in the MATLAB documentation.

#### Running and Testing a Hardware Model in Simulink

If you take the approach of designing a Simulink model first, run and test your model thoroughly before replacing or adding hardware model components as EDA Simulator Link DS Cosimulation blocks.

## Simulink and HDL Simulator Communication Options

Select shared memory or socket communication. See "Communicating with MATLAB or Simulink and the HDL Simulator" on page 1-8.

## Starting the HDL Simulator

See "Starting the HDL Simulator" on page 1-15.
## Incorporating Hardware Designs into a Simulink<sup>®</sup> Model

#### In this section...

"Overview" on page 3-25

"Specifying HDL Signal/Port and Module Paths for Cosimulation" on page 3-26

"Defining the Block Interface" on page 3-28

"Specifying the Signal Datatypes" on page 3-36

"Configuring the Simulink and Discovery VCS Timing Relationship" on page 3-38

"Configuring the Communication Link in the HDL Cosimulation Block" on page 3-40

"Programmatically Controlling the Block Parameters" on page 3-42

"Adding a Value Change Dump (VCD) File" on page 3-44

### Overview

After you code one of your model's components in VHDL or Verilog and simulate it in the HDL simulator environment, integrate the HDL representation into your Simulink<sup>®</sup> model as an HDL Cosimulation block by performing the following steps:

- 1 Open your Simulink model, if it is not already open.
- 2 Delete the model component that the HDL Cosimulation block is to replace.
- 3 In the Simulink Library Browser, click the EDA Simulator Link<sup>™</sup> DS block library. The browser displays the block icons shown below.

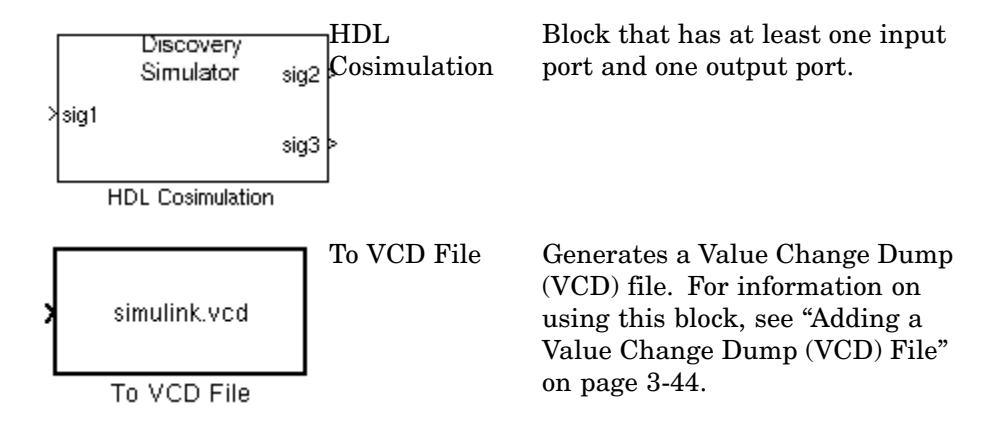

- **4** Copy the HDL Cosimulation block icon from the Library Browser to your model. Simulink creates a link to the block at the point where you drop the block icon.
- **5** Connect any HDL Cosimulation block ports to appropriate blocks in your Simulink model. To model a sink device, configure the block with inputs only. To model a source device, configure the block with outputs only.

# Specifying HDL Signal/Port and Module Paths for Cosimulation

These rules are for signal/port and module path specifications in Simulink. Other specifications may work but are not guaranteed to work in this or future releases.

HDL designs generally do have hierarchy; that is the reason for this syntax. This is not a file name hierarchy.

# Path Specifications for Simulink Cosimulation Sessions with Verilog Top Level

Path specifications must adhere to the following rules:

- Path specification must start with a top-level module name.
- Path specification can include "." or "/" path delimiters, but cannot include a mixture.

• The leaf module or signal must match the HDL language of the top-level module.

The following are valid signal and module path specification examples:

top.port\_or\_sig
/top/sub/port\_or\_sig
top
top/sub
top.sub1.sub2

The following are invalid signal and module path specification examples:

```
top.sub/port_or_sig
:sub:port_or_sig
:
:sub
```

# Path Specifications for Simulink Cosimulation Sessions with VHDL Top Level

Path specifications must adhere to the following rules:

- Path specification may include the top-level module name but it is not required.
- Path specification can include "." or "/" path delimiters, but cannot include a mixture.
- The leaf module or signal must match the HDL language of the top-level module.

The following are valid signal and module path specification examples:

```
top.port_or_sig
/sub/port_or_sig
top
top/sub
top.sub1.sub2
```

The following are invalid signal and module path specification examples:

```
top.sub/port_or_sig
:sub:port_or_sig
:
:sub
```

### **Defining the Block Interface**

To open the block parameters dialog for the HDL Cosimulation block, double-click the block icon.

|   |      | Discovery<br>Simulator | sig2 | > |
|---|------|------------------------|------|---|
| > | sig1 |                        | sig3 | > |
|   |      | HDL Cosimulation       |      |   |

Simulink displays the following Block Parameters dialog.

|                                                                                                    | Function I                           | Block Paramet      | ers:HDLCo      | simulation     |      |                    |                 | _ <b>–</b> × |
|----------------------------------------------------------------------------------------------------|--------------------------------------|--------------------|----------------|----------------|------|--------------------|-----------------|--------------|
| Simulink and [                                                                                                    | Discovery Cosimulation               |                    |                |                |      |                    |                 | ]            |
| Cosimulate hardware components using Discovery(R) simulators. Inputs from Simulink(R) are applied to HDL signals. Outputs from this block are driven by HDL signals. |                                      |                    |                |                |      |                    |                 |              |
| Ports Time                                                                                                    | escales Connection                   |                    |                |                |      |                    |                 |              |
| Auto Fill                                                                                                    | Use the 'Auto Fill' button to automa | atically create th | e signal inter | face from a sp | ecif | ied HDL com        | ponent instance |              |
|                                                                                                    | Full HDL Name                        | I/O Mode           | Sample<br>Time | Data Type      | l    | Fraction<br>Length |                 |              |
| New                                                                                                    | /top/sig1                            | Input -            | Inherit        | Inherit        | -    | Inherit            |                 |              |
| Delete                                                                                                    | /top/sig2                            | Output 🔻           | 10             | Inherit        | -    | Inherit            |                 |              |
|                                                                                                    | /top/sig3                            | Output -           | 10             | Inherit        | -    | Inherit            |                 |              |
| Up                                                                                                    |                                      |                    |                |                |      |                    |                 |              |
| Down                                                                                                    |                                      |                    |                |                |      |                    |                 |              |
|                                                                                                    |                                      |                    |                |                |      |                    |                 |              |
|                                                                                                    |                                      |                    |                |                |      |                    |                 |              |
|                                                                                                    |                                      |                    |                |                |      |                    |                 |              |
|                                                                                                    |                                      |                    |                |                |      |                    |                 |              |
| L                                                                                                    |                                      |                    |                |                | _    |                    |                 |              |
|                                                                                                    |                                      |                    |                | <u>ο</u> κ     |      | <u>C</u> ancel     | Help            | Apply        |

#### **Mapping HDL Signals to Block Ports**

The first step to configuring your EDA Simulator Link DS Cosimulation block is to map signals and signal instances of your HDL design to port definitions in your HDL Cosimulation block. In addition to identifying input and output ports, you can specify a sample time for each output port. You can also specify a fixed-point data type for each output port.

The signals that you map can be at any level of the HDL design hierarchy.

To map the signals, you can perform either of the following actions:

- Enter signal information manually into the **Ports** pane of the HDL Cosimulation Block Parameters dialog (see "Entering Signal Information Manually" on page 3-34). This approach can be more efficient when you want to connect a small number of signals from your HDL model to Simulink.
- Use the **Auto Fill** button to obtain signal information automatically by transmitting a query to the HDL simulator. This approach can save significant effort when you want to cosimulate an HDL model that has many signals that you want to connect to your Simulink model. Note, however, that in some cases you will need to edit the signal data returned by the query. See "Obtaining Signal Information Automatically from the HDL Simulator" on page 3-29 for details.

**Note** Make sure that signals being used in cosimulation have read/write access. A tab file is included in the simulation via the required launchDiscovery property "AccFile".

#### **Obtaining Signal Information Automatically from the HDL Simulator.**

The **Auto Fill** button lets you begin an HDL simulator query and supply a path to a component or module in an HDL model under simulation in the HDL simulator. Usually, some change of the port information is required after the query completes. The required steps are outlined in the example below.

The example is based on a modified copy of the Manchester Receiver model (see "Creating a Hardware Model Design for Use in Simulink<sup>®</sup> Applications" on page 3-5), in which all signals were first deleted from the **Ports** pane.

**1** Open the block parameters dialog for the HDL Cosimulation block. Click the **Ports** tab. The **Ports** pane opens.

|                                   | Function                                                  | Block Paramete      | rs: HDL Cos    | imulation         |                    |                  | _ 🗆 X   |
|-----------------------------------|-----------------------------------------------------------|---------------------|----------------|-------------------|--------------------|------------------|---------|
| Simulink and D                    | iscovery Cosimulation                                     |                     |                |                   |                    |                  | ]       |
| Cosimulate ha<br>this block are o | rdware components using Discove<br>Iriven by HDL signals. | ery(R) simulators   | . Inputs from  | i Simulink(R) are | applied to HDL     | . signals. Outpu | ts from |
| Ports Time                        | scales Connection                                         |                     |                |                   |                    |                  |         |
| Auto Fill                         | Use the 'Auto Fill' button to autom                       | atically create the | e signal inter | face from a speci | fied HDL comp      | onent instance.  |         |
|                                   | Full HDL Name                                             | I/O Mode            | Sample<br>Time | Data Type         | Fraction<br>Length |                  |         |
| New                               | unused                                                    | Input 💌             | Inherit        | Inherit 💌         | Inherit            |                  |         |
| Delete                            |                                                           |                     |                |                   |                    |                  |         |
| Up                                |                                                           |                     |                |                   |                    |                  |         |
| Down                              |                                                           |                     |                |                   |                    |                  |         |
|                                   |                                                           |                     |                |                   |                    |                  |         |
|                                   |                                                           |                     |                |                   |                    |                  |         |
|                                   |                                                           |                     |                |                   |                    |                  |         |
|                                   |                                                           |                     |                |                   |                    |                  |         |
|                                   |                                                           |                     |                | Ōĸ                | <u>C</u> ancel     | Help             | Apply   |

**Tip** Delete all ports before performing **Auto Fill**. This ensures that no unused signal is present in the Ports list at any time.

2 Click the Auto Fill button. The Auto Fill dialog opens.

| -              | Auto Fill                        | <b>-</b> X |
|----------------|----------------------------------|------------|
| Enter ful<br>[ | I path to component or module in | nstance    |
|                | ок                               | Cancel     |

This modal dialog requests an instance path to a component or module in your HDL model; here you enter an explicit HDL path into the edit field. Note this is not a file path and has nothing to do with the source files. **3** In this example, we will obtain port data for a VHDL component called manchester. The HDL path is specified as /top/manchester.

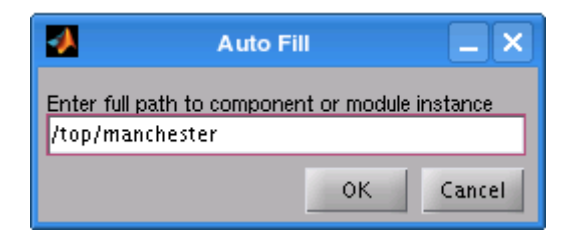

- 4 Click OK. The dialog is dismissed and the query is transmitted.
- **5** Port data is returned and entered into the **Ports** pane, as shown in the figure below.

| •              | Functio                                                                                                    | n Block Paramete     | ers:HDLCos     | simulation        |                    | _ <b>-</b> × |  |  |  |
|----------------|----------------------------------------------------------------------------------------------------|----------------------|----------------|-------------------|--------------------|--------------|--|--|--|
| Cosimulate h   | - Simulink and Discovery Cosimulation—<br>Cosimulate hardware components using Discovery(R) simulators. Inputs from Simulink(R) are applied to HDL signals. Outputs from this |                      |                |                   |                    |              |  |  |  |
| block are driv | block are driven by HDL signals.                                                                                                    |                      |                |                   |                    |              |  |  |  |
| Ports Tim      | escales Connection                                                                                                    |                      |                |                   |                    |              |  |  |  |
| Auto Fill      | Use the 'Auto Fill' button to automa                                                                                                    | tically create the s | ignal interfac | e from a specifie | d HDL component in | stance.      |  |  |  |
|                | Full HDL Name                                                                                                    | I/O Mode             | Sample<br>Time | Data Type         | Fraction<br>Length |              |  |  |  |
| New            | /top/manchester/samp                                                                                                    | Input -              | Inherit        | Inherit 🔻         | Inherit            |              |  |  |  |
| Delete         | /top/manchester/clk                                                                                                    | Input -              | Inherit        | Inherit 🔻         | Inherit            |              |  |  |  |
|                | /top/manchester/enable                                                                                                    | Input -              | Inherit        | [Inherit 🛛 🔻      | Inherit            |              |  |  |  |
| Up             | /top/manchester/reset                                                                                                    | Output -             | 1              | Inherit 🔻         | Inherit            |              |  |  |  |
| Down           | /top/manchester/data                                                                                                    | Output -             | 1              | Inherit 🔻         | Inherit            |              |  |  |  |
|                | /top/manchester/dvalid                                                                                                    | Output -             | 1              | Inherit -         | Inherit            |              |  |  |  |
|                | /top/manchester/dclk                                                                                                    | Output -             | 1              | Inherit 🔻         | Inherit            |              |  |  |  |
|                |                                                                                                    |                      |                |                   |                    |              |  |  |  |
|                |                                                                                                    |                      |                |                   |                    |              |  |  |  |
|                |                                                                                                    |                      |                |                   |                    |              |  |  |  |
| L              | 1                                                                                                    |                      |                |                   |                    |              |  |  |  |
|                |                                                                                                    |                      |                | <u>o</u> ĸ        | Cancel             | Help Apply   |  |  |  |

- **6** Click **Apply** to commit the port additions.
- **7** Observe that **Auto Fill** has returned information about *all* inputs and outputs for the targeted component. In many cases, this will include signals that function in the HDL simulator but cannot be connected in the

Simulink model. You may delete any such entries from the list in the **Ports** pane if they are unwanted. You *can* drive the signals from Simulink; you just have to define their values by laying down Simulink blocks.

The figure above shows that the query entered clock, clock enable, and reset ports (labeled clk, enable, and reset respectively) into the ports list. In this example, the clk signal is entered via PreSimTcl property of the launchDiscovery function, as shown here:

```
PreSimTcl', ...
{ 'force manchester.clk 1 0, 0 5 -repeat 10', ...
'force manchester.enable 1 0', ...
'force manchester.reset 1 0, 0 1000' }, ...
```

The enable and reset signals are deleted from the **Ports** pane, as shown in the figures below.

|                                                                                                    | Function I                                                                                                    | Block Parameter | s: HDL Cos     | mulation   |                             |      | _ <b>–</b> × |  |
|----------------------------------------------------------------------------------------------------|----------------------------------------------------------------------------------------------------|-----------------|----------------|------------|-----------------------------|------|--------------|--|
| Simulink and Discovery Cosimulation<br>Cosimulate hardware components using Discovery(R) simulators. Inputs from Simulink(R) are applied to HDL signals. Outputs from this<br>block are driven by HDL signals. |                                                                                                    |                 |                |            |                             |      |              |  |
| Ports Time                                                                                                    | Ports Timescales Connection           Auto Fill         Use the 'Auto Fill' button to automatically create the signal interface from a specified HDL component instance. |                 |                |            |                             |      |              |  |
|                                                                                                    | Full HDL Name                                                                                                    | I/O Mode        | Sample<br>Time | Data Type  | Fraction<br>Length          |      |              |  |
| New                                                                                                    | /top/manchester/samp                                                                                                    | Input -         | Inherit        | Inherit    | ▼ Inherit                   |      |              |  |
| Delete                                                                                                    | /top/manchester/data                                                                                                    | Output -        | 1              | Inherit    | ▼ Inherit                   |      |              |  |
|                                                                                                    | /top/manchester/dvalid                                                                                                    | Output 🔻        | 1              | Inherit    | <ul> <li>Inherit</li> </ul> | _    |              |  |
| Up                                                                                                    | /top/manchester/dclk                                                                                                    | Output -        | 1              | Inherit    | <ul> <li>Inherit</li> </ul> |      |              |  |
| Down                                                                                                    |                                                                                                    |                 |                |            |                             |      |              |  |
|                                                                                                    |                                                                                                    |                 |                | <u>о</u> к | Cancel                      | Help | Apply        |  |

8 Auto Fill returns default values for output ports:

- Sample time: 1
- Data type: Inherit

• Fraction length: Inherit

You may need to change these values as required by your model. In this example, the **Sample time** should be set to 10 for all outputs. See also "Specifying the Signal Datatypes" on page 3-36.

- 9 Note that Auto Fill does not return information for internal signals. If your Simulink model needs to access such signals, you must enter them into the Ports pane manually. For example, in the case of the Manchester Receiver model, you would need to add output port entries for top/manchester/sync\_i, top/manchester/isum\_i, and top/manchester/qsum i, as shown below.
- **10** Before closing the HDL Cosimulation block parameters dialog, click **Apply** to commit any edits you have made.

| orts Tim  | nescales Connection                 |                    |                    |                |                             |                 |
|-----------|-------------------------------------|--------------------|--------------------|----------------|-----------------------------|-----------------|
| Auto Fill | Use the 'Auto Fill' button to autom | atically create th | ie signal interfac | e from a speci | fied HDL compo              | onent instance. |
|           | Full HDL Name                       | I/O Mode           | Sample<br>Time     | Data Type      | Fraction<br>Length          |                 |
| New       | /top/manchester/samp                | Input              | ▼ Inherit          | Inherit        | ▼ Inherit                   |                 |
| Delete    | /top/manchester/data                | Output             | ▼ 10               | Inherit        | ▼ Inherit                   | -               |
| Delete    | /top/manchester/dvalid              | Output             | ▼ 10               | Inherit        | ▼ Inherit                   |                 |
| Up        | /top/manchester/dclk                | Output             | ▼ 10               | Inherit        | <ul> <li>Inherit</li> </ul> |                 |
| Down      | /top/manchester/sync_i              | Output             | ▼ 10               | Inherit        | - Inherit                   |                 |
| DOWI      | /top/manchester/isum_i              | Output             | ▼ 10               | Inherit        | - Inherit                   |                 |
|           | /top/manchester/qsum_i              | Output             | ▼ 10               | Inherit        | <ul> <li>Inherit</li> </ul> |                 |

**Note** When importing VHDL signals, signal names are returned in all capitals.

**Entering Signal Information Manually.** To enter signal information directly in the **Ports** pane, perform the following steps:

- 1 In the HDL simulator, determine the signal path names for the HDL signals you plan to define in your block.
- **2** In Simulink, open the block parameters dialog for your HDL Cosimulation block, if it is not already open.
- **3** Select the **Ports** tab of the Block Parameters dialog. Simulink displays the dialog as shown below.

|                                                                                                    | Function      | n Block Parame | ete | ers: HDL Cos   | imulation  |   |                    |      | >     |
|----------------------------------------------------------------------------------------------------|---------------|----------------|-----|----------------|------------|---|--------------------|------|-------|
| - Simulink and Discovery Cosimulation<br>Cosimulate hardware components using Discovery(R) simulators. Inputs from Simulink(R) are applied to HDL signals. Outputs from           |               |                |     |                |            |   |                    |      |       |
| Ports       Time scales       Connection         Auto Fill       Use the 'Auto Fill' button to automatically create the signal interface from a specified HDL component instance. |               |                |     |                |            |   |                    |      |       |
|                                                                                                    | Full HDL Name | I/O Mode       |     | Sample<br>Time | Data Type  |   | Fraction<br>Length |      |       |
| New                                                                                                    | /top/sig1     | Input          | Ŧ   | Inherit        | Inherit    | - | Inherit            |      |       |
| Delete                                                                                                    | /top/sig2     | Output         | •   | 10             | Inherit    | • | Inherit            |      |       |
|                                                                                                    | /top/sig3     | Output         | •   | 10             | Inherit    | • | Inherit            |      |       |
| Up                                                                                                    |               |                |     |                |            |   |                    |      |       |
| Down                                                                                                    |               |                |     |                |            |   |                    |      |       |
|                                                                                                    |               |                |     |                |            |   |                    |      |       |
|                                                                                                    |               |                |     |                |            |   |                    |      |       |
|                                                                                                    |               |                |     |                |            |   |                    |      |       |
|                                                                                                    |               |                | _   |                |            |   |                    |      |       |
|                                                                                                    |               |                |     |                | <u>ο</u> κ |   | Cancel             | Help | Apply |

In this pane, you define the HDL signals of your design that you want to include in your Simulink block and set a sample time and data type for output ports. The parameters that you should specify on the **Ports** pane depend on the type of device the block is modeling as follows:

• For a device having both inputs and outputs: specify block input ports, block output ports, output sample times and output data types. For output ports, accept the default or enter an explicit sample time. Data types can be specified explicitly, or set to Inherit (the default). In the

default case, the output port data type is inherited either from the signal connected to the port, or derived from the HDL model.

- For a sink device: specify block output ports
- For a source device: specify block input ports
- 4 Enter signal path names in the **Full HDL name** column by double-clicking on the existing default signal. Use HDL simulator path name syntax (see "Specifying HDL Signal/Port and Module Paths for Cosimulation" on page 3-26). If you are adding signals, click **New** and then edit the default values. Select either Input or Output from the **I/O Mode** column. If desired, set the **Sample Time**, **Data Type**, and **Fraction Length** parameters for signals explicitly, as discussed below.

The following dialog shows port definitions for an HDL Cosimulation block. Note the signal path names match path names that appear in the HDL simulator **wave** window.

|                                              | Function                                                                          | n Block Param      | eter   | s: HDL Cosi    | imulation     |       |                    |               | _ 0         |
|----------------------------------------------|-----------------------------------------------------------------------------------|--------------------|--------|----------------|---------------|-------|--------------------|---------------|-------------|
| imulink and<br>Cosimulate h<br>lock are driv | Discovery Cosimulation<br>ardware components using Discove<br>ren by HDL signals. | ery(R) simulato    | rs. li | nputs from Si  | imulink(R) ar | e ap  | plied to HDL si    | gnals. Output | s from this |
| Ports Timescales Connection                  |                                                                                   |                    |        |                |               |       |                    |               |             |
| Auto Fill                                    | Use the 'Auto Fill' button to automa                                              | atically create th | he si  | gnal interfac  | e from a spe  | cifie | d HDL compon       | ent instance. |             |
|                                              | Full HDL Name                                                                     | I/O Mode           | 9      | Sample<br>Time | Data Type     | 1     | Fraction<br>Length |               |             |
| New                                          | /top/manchester/samp                                                              | Input              | •      | Inherit        | Inherit       | -     | Inherit            |               |             |
| Delete                                       | /top/manchester/data                                                              | Output             | -      | 1              | Inherit       | -     | Inherit            |               |             |
| Delete                                       | /top/manchester/dclk                                                              | Output             | -      | 1              | Inherit       | -     | Inherit            |               |             |
| Up                                           | /top/manchester/dvalid                                                            | Output             | -      | 1              | Inherit       | -     | Inherit            |               |             |
| Down                                         | /top/manchester/sync_i                                                            | Output             | -      | 1              | Inherit       | -     | Inherit            |               |             |
| Down                                         | /top/manchester/isum_i                                                            | Output             | -      | 1              | Inherit       | -     | Inherit            |               |             |
|                                              | /top/manchester/qsum_i                                                            | Output             | -      | 1              | Inherit       | -     | Inherit            |               |             |
|                                              |                                                                                   |                    |        |                |               |       |                    |               |             |
|                                              |                                                                                   |                    |        |                | OK            |       | Cancel             | Help          | Apply       |

**Note** When you define an input port, make sure that only one source is set up to force input to that port. If multiple sources drive a signal, your Simulink model may produce unpredictable results.

**5** You must specify a sample time for the output ports. Simulink uses the value that you specify, and the current settings of the **Timescales** pane, to calculate an actual simulation sample time.

For more information on sample times in the EDA Simulator Link DS cosimulation environment, see "Representation of Simulation Time" on page 3-12.

**6** You can configure the fixed-point data type of each output port explicitly if desired, or use a default (Inherited). In the default case, Simulink determines the data type for an output port as follows:

If Simulink can determine the data type of the signal connected to the output port, it applies that data type to the output port. For example, the data type of a connected Signal Specification block is known by back-propagation. Otherwise, Simulink queries the HDL simulator to determine the data type of the signal from the HDL module.

To assign an explicit fixed-point data type to a signal, perform the following steps:

- a Select either Signed or Unsigned from the Data Type column.
- **b** If the signal has a fractional part, enter the **Fraction Length**.

For example, an 8-bit signal with Signed data type and a **Fraction Length** of 5 is assigned the data type sfix8\_En5. An Unsigned 16-bit signal with no fractional part (a **Fraction Length** of 0) is assigned the data type ufix16.

7 Before closing the dialog, click **Apply** to register your edits.

#### **Specifying the Signal Datatypes**

The **Data Type** and **Fraction Length** parameters apply only to output signals, as follows:

- The **Data Type** property is enabled only for output signals. You can direct Simulink to determine the data type, or you can assign an explicit data type (with option fraction length). By explicitly assigning a data type, you can force fixed point data types on output ports of an HDL Cosimulation block.
- The **Fraction Length** property specifies the size, in bits, of the fractional part of the signal in fixed-point representation. The **Fraction Length** property is enabled when the signal **Data Type** property is not set to Inherit.

The **Data Type** and **Fraction Length** properties will apply only to the following:

- VHDL signals of STD\_LOGIC or STD\_LOGIC\_VECTOR type
- Verilog signals of wire or reg type

Output port data types are determined by the signal width and by the **Data Type** and **Fraction Length** properties of the signal. To assign a port data type, set the **Data Type** and **Fraction Length** properties as follows:

• Select Inherit from the **Data Type** list if you want Simulink to determine the data type.

Inherit is the default setting. When Inherit is selected, the **Fraction Length** edit field is disabled.

Simulink attempts to compute the data type of the signal connected to the output port by backward propagation. For example, if a Signal Specification block is connected to an output, Simulink will force the data type specified by Signal Specification block on the output port.

If Simulink cannot determine the data type of the signal connected to the output port, it will query the HDL simulator for the data type of the port. As an example, if the HDL simulator returns the data type STD\_LOGIC\_VECTOR for a VHDL signal of size N bits, the data type ufixN is forced on the output port. (The implicit fraction length is 0.)

• Select Signed from the **Data Type** list if you want to explicitly assign a signed fixed-point data type. When Signed is selected, the **Fraction Length** edit field is enabled. The port is assigned a fixed point type sfixN\_EnF, where N is the signal width and F is the **Fraction Length**. For example, if you specify **Data Type** as Signed and a **Fraction Length** of 5 for a 16-bit signal, Simulink forces the data type to sfix16\_En5. For the same signal with a **Data Type** set to Signed and **Fraction Length** of -5, Simulink forces the data type to sfix16\_E5.

• Select Unsigned from the **Data Type** list if you want to explicitly assign an unsigned fixed point data type. When Unsigned is selected, the **Fraction Length** edit field is enabled. The port is assigned a fixed point type ufixN\_EnF, where N is the signal width and F is the **Fraction Length** value.

For example, if you specify **Data Type** as Unsigned and a **Fraction Length** of 5 for a 16-bit signal, Simulink forces the data type to ufix16\_En5. For the same signal with a **Data Type** set to Unsigned and **Fraction Length** of -5, Simulink forces the data type to ufix16\_E5.

# Configuring the Simulink and Discovery VCS Timing Relationship

You configure the timing relationship between Simulink and the HDL simulator by using the **Timescales** pane of the block parameters dialog. Before setting the **Timescales** parameters, you should read "Representation of Simulation Time" on page 3-12 to understand the supported timing modes and the issues that will determine your choice of timing mode.

You can specify either a relative or an absolute timing relationship between Simulink and the HDL simulator, as described in the sections below.

#### Specifying a Relative Timing Relationship

To configure relative timing mode for a cosimulation, perform the following steps:

- **1** Select the **Timescales** tab of the HDL Cosimulation block parameters dialog.
- 2 Select Tick from the list on the right. (This is the default.)
- **3** Enter a scale factor in the text box on the left. The default scale factor is 1.

For example, in the figure below, the **Timescales** pane is configured for a relative timing correspondence of 10 HDL simulator ticks to 1 Simulink second.

| Ports Timescales Connection                                                                                                    |
|----------------------------------------------------------------------------------------------------|
| Relate Simulink sample times to the HDL simulation time by specifying a scalefactor. A 'tick' is the HDL simulator time resolution. The |
| Simulink sample time multiplied by the scalefactor must be a whole number of HDL ticks.                                                 |
|                                                                                                    |
|                                                                                                    |
| 1 second in Simulink corresponds to 10 Tick v in the HDL simulator                                                                      |
|                                                                                                    |

4 Click Apply to commit your changes.

#### Specifying an Absolute Timing Relationship

To configure absolute timing mode for a cosimulation, perform the following steps:

- **1** Select the **Timescales** tab of the HDL Cosimulation block parameters dialog.
- 2 Select a unit of absolute time from the list on the right. Available units are fs, ps, ns, us, ms, and s.
- **3** Enter a scale factor in the text box on the left. The default scale factor is 1.

For example, in the figure below, the **Timescales** pane is configured for an absolute timing correspondence of 1 HDL simulator second to 1 Simulink second.

| Ports                | Timescales                     | Connection                                                                                                    |
|----------------------|--------------------------------|----------------------------------------------------------------------------------------------------|
| Relate S<br>Simulink | mulink sample<br>sample time m | times to the HDL simulation time by specifying a scalefactor. A 'tick' is the HDL simulator time resolution. The<br>ultiplied by the scalefactor must be a whole number of HDL ticks. |
| 1 second             | l in Simulink co               | arresponds to 1 s in the HDL simulator                                                                                                    |

**4** Click **Apply** to commit your changes.

# Configuring the Communication Link in the HDL Cosimulation Block

Configure a block's communication link with the **Connection** pane of the block parameters dialog.

| Function Block Parameters: HDL Cosimulation                                                                                                    |
|----------------------------------------------------------------------------------------------------|
| Simulink and Discovery Cosimulation                                                                                                    |
| Cosimulate hardware components using Discovery(R) simulators. Inputs from Simulink(R) are applied to HDL signals. Outputs from this block are driven by HDL signals. |
| Ports Timescales Connection                                                                                                    |
| Connection Mode                                                                                                    |
| Full Simulation                                                                                                    |
| O Confirm Interface Only                                                                                                    |
| O No Connection                                                                                                    |
| The HDL simulator is running on this computer.                                                                                                    |
| Connection method: Shared Memory                                                                                                    |
| Host name: ericksonmlinux                                                                                                    |
| Show connection info on icon.                                                                                                    |
|                                                                                                    |
|                                                                                                    |
|                                                                                                    |
|                                                                                                    |
| <u>Q</u> K <u>Cancel</u> <u>H</u> elp <u>Apply</u>                                                                                                    |

The following steps guide you through the communication configuration:

- 1 Determine whether Simulink and the HDL simulator are running on the same computer. If they are, skip to step 4.
- 2 Clear the **The HDL simulator is running on this computer** check box. (This check box is selected by default.) Note that since Simulink and the HDL simulator are running on different computers, **Connection method** is automatically set to Socket.
- **3** Enter the hostname of the computer that is running your HDL simulation (in the HDL simulator) in the **Host name** text field. In the **Port number or service** text field, specify a valid port number or service for your computer system. For information on choosing TCP/IP socket ports, see "Choosing TCP/IP Socket Ports" on page B-2. Skip to step 5.

**4** If the HDL simulator and Simulink are running on the same computer, decide whether you are going to use shared memory or TCP/IP sockets for the communication channel. For information on the different modes of communication, see "Communicating with MATLAB or Simulink and the HDL Simulator" on page 1-8.

If you choose TCP/IP socket communication, specify a valid port number or service for your computer system in the **Port number or service** text field. For information on choosing TCP/IP socket ports, see "Choosing TCP/IP Socket Ports" on page B-2.

If you choose shared memory communication, select the **Shared memory** check box.

- **5** If you want to bypass the HDL simulator when you run a Simulink simulation, use the **Connection Mode** options to specify what type of simulation connection you want. Select one of the following:
  - Full Simulation: Confirm interface and run HDL simulation (default).
  - **Confirm Interface Only**: Check HDL simulator for proper signal names, dimensions, and data types, but do not run HDL simulation.
  - **No Connection**: Do not communicate with the HDL simulator. The HDL simulator does not need to be started.

With the 2nd and 3rd options, EDA Simulator Link DS software does not communicate with the HDL simulator during Simulink simulation.

#### 6 Click Apply.

The following example dialog shows communication definitions for an HDL Cosimulation block. The block is configured for Simulink and the HDL simulator running on the same computer, communicating in TCP/IP socket mode over TCP/IP port 4449.

| Function Block Parameters: HDL Cosimulation                                                                                 |                                          |
|----------------------------------------------------------------------------------------------------|------------------------------------------|
| Simulink and Discovery Cosimulation                                                                                         | <b>_</b>                                 |
| Cosimulate hardware components using Discovery(R) simulators. Inputs from Simulink(R) this block are driven by HDL signals. | are applied to HDL signals. Outputs from |
| Ports Timescales Connection                                                                                                 |                                          |
| Connection Mode                                                                                                    |                                          |
| Full Simulation                                                                                                    |                                          |
| O Confirm Interface Only                                                                                                    |                                          |
| O No Connection                                                                                                    |                                          |
| The HDL simulator is running on this computer.                                                                              |                                          |
| Connection method: Socket                                                                                                   |                                          |
| Host name: hornerjlinux                                                                                                    |                                          |
| Port number or service: 4449                                                                                                |                                          |
| Show connection info on icon.                                                                                               |                                          |
|                                                                                                    |                                          |
|                                                                                                    |                                          |
|                                                                                                    |                                          |
|                                                                                                    | K Cancel Help Apply                      |

### **Programmatically Controlling the Block Parameters**

One way to control block parameters is through the HDL Cosimulation block graphical dialog box. However, you can also control blocks by programmatically controlling the mask parameter values and the running of simulations. Parameter values can be read using the Simulink get\_param function and written using the Simulink set\_param function. All block parameters have attributes that indicate whether they are:

- Tunable the attributes can change during the simulation run
- Evaluated the parameter string value is put through an evaluation to determine its actual value used by the S-Function

The HDL Cosimulation block does not have any tunable parameters; thus, you get an error if you try to change a value while the simulation is running, but it does have a few evaluated parameters.

You can see the list of parameters and their attributes by performing a right-mouse click on the block, selecting **View Mask**, and then the **Parameters** tab. The **Variable** column shows the programmatic parameter names. Alternatively, you can get the names programmatically by selecting the HDL Cosimulation block and then typing at the MATLAB prompt:

>> get\_param(gcb, 'DialogParameters')

Some examples of using MATLAB to control simulations and mask parameter values follow. Usually, the commands are put into an M-script or M-function file and automatically called by several callback hooks available to the model developer. You can place the code in any of these suggested locations, or anywhere you choose:

- In the model workspace, e.g., View > Model Explorer > Simulink Root > model\_name > Model Workspace > Data Source is M-Code.
- In a model callback, e.g., File > Model Properties > Callbacks.
- A subsystem callback (right-mouse click on an empty subsystem and then select **Block Properties > Callbacks**). Many of the EDA Simulator Link DS demos use this technique to start the HDL simulator by placing M-code in the OpenFcn callback.
- The HDL Cosimulation block callback (right-mouse click on HDL Cosimulation block, and then select **Block Properties > Callbacks**)

#### **Examples**

The following examples show the use of programmatically controlling the HDL Cosimulation block parameters.

- "Scripting the Value of the Socket Number for HDL Simulator Communication" on page 3-43
- ٠

#### Scripting the Value of the Socket Number for HDL Simulator

**Communication.** In a regression environment, you may need to determine the socket number for the Simulink/HDL simulator connection during the simulation to avoid collisions with other simulation runs. This example shows code that could handle that task. The script is for a 32-bit Linux platform.

```
ttcp_exec = [matlabroot '/toolbox/shared/hdllink/scripts/ttcp_glnx'];
[status, results] = system([ttcp_exec ' -a']);
if ~s
```

```
parsed_result = strread(results,'%s');
avail_port = parsed_result{2};
else
error(results);
end
```

```
set_param('MyModel/HDL Cosimulation', 'CommPortNumber', avail_port);
```

## Adding a Value Change Dump (VCD) File

A value change dump (VCD) file logs changes to variable values, such as the values of signals, in a file during a simulation session. VCD files can be useful during design verification. Some examples of how you might apply VCD files include the following cases:

- For comparing results of multiple simulation runs, using the same or different simulator environments
- As input to post-simulation analysis tools
- For porting areas of an existing design to a new design

VCD files can provide data that you might not otherwise acquire unless you understood the details of a device's internal logic. In addition, they include data that can be graphically displayed or analyzed with postprocessing tools.

For example, including the extraction of data about a particular section of a design hierarchy or data generated during a specific time interval.

The To VCD File block provided in the EDA Simulator Link DS block library serves as a VCD file generator during Simulink sessions. The block generates a VCD file that contains information about changes to signals connected to the block's input ports and names the file with a specified file name.

**Note** The To VCD File block logs changes to states '1' and '0' only. The block does *not* log changes to states 'X' and 'Z'.

To generate a VCD file, perform the following steps:

- **1** Open your Simulink model, if it is not already open.
- **2** Identify where you want to add the To VCD File block. For example, you might temporarily replace a scope with this block.
- **3** In the Simulink Library Browser, click the EDA Simulator Link DS block library.

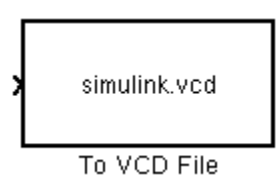

- **4** Copy the To VCD File block from the Library Browser to your model by clicking the block and dragging it from the browser to your model window.
- **5** Connect the block ports to appropriate blocks in your Simulink model.

**Note** Because multi-dimensional signals are not part of the VCD specification, they are flattened to a 1D vector in the file.

- **6** Configure the To VCD File block by specifying values for parameters in the Block Parameters dialog, as follows.
  - a Double-click the block icon. Simulink displays the following dialog.

| Sink Block Parameters: To VCD File                                                                                                    |
|----------------------------------------------------------------------------------------------------|
| To VCD File<br>Generates a value change dump (VCD) file containing information about changes to<br>signals connected to the block's input ports. The VCD file name field specifies the name of<br>the generated file. |
| Parameters-                                                                                                    |
| VCD file name:                                                                                                    |
| simulink.vcd                                                                                                    |
| Number of input ports:                                                                                                    |
|                                                                                                    |
| _ Timescale                                                                                                    |
| 1 second in Simulink corresponds to 1 Tick 🔻 in the HDL simulator                                                                                                    |
| 1 HDL tick is defined as                                                                                                    |
| <u>О</u> К <u>C</u> ancel <u>Н</u> ер <u>А</u> ррју                                                                                                    |

**b** Specify a file name for the generated VCD file in the **VCD file name** text box. If you specify a file name only, Simulink places the file in your current MATLAB directory. Specify a complete path name to place the generated file in a different location.

**Note** If you want the generated file to have a .vcd file type extension, you must specify it explicitly.

Do not give the same file name to different VCD blocks. Doing so results in invalid VCD files.

- **c** Specify an integer in the **Number of input ports** text box that indicates the number of block input ports on which signal data is to be collected. The block can handle up to 94<sup>3</sup> (830,584) signals, each of which maps to a unique symbol in the VCD file.
- d Click OK.

- 7 Choose a timing relationship between Simulink and the HDL simulator. The time scale options specify a correspondence between one second of Simulink time and some quantity of HDL simulator time. Choose relative time or absolute time. For more on the To VCD File time scale, see the reference documentation for the To VCD File block.
- **8** Run the simulation. Simulink captures the simulation data in the VCD file as the simulation runs.

For a description of the VCD file format see "VCD File Format" on page 6-18.

## **Running Cosimulation Sessions**

#### In this section ...

"Starting the HDL Simulator for Use with Simulink" on page 3-48

"Determining an Available Socket Port Number" on page 3-48

"Checking the Connection Status" on page 3-48

"Managing a Simulink Cosimulation Session" on page 3-49

## Starting the HDL Simulator for Use with Simulink

The options available for starting the HDL simulator for use with Simulink vary depending on whether you run the HDL simulator and Simulink on the same computer system.

If both tools are running on the same system, start the HDL simulator directly from MATLAB by calling the MATLAB function launchDiscovery. Alternatively, you can start the HDL simulator manually and load the EDA Simulator Link<sup>™</sup> DS libraries yourself. Either way, see "Starting the HDL Simulator" on page 1-15.

## **Determining an Available Socket Port Number**

To determine an available socket number use: ttcp -a.

## **Checking the Connection Status**

You can check the connection status by clicking the Update diagram button

or by selecting **Edit > Update Diagram**. If there is a connection error, Simulink will notify you.

The MATLAB command pingHdlSim can also be used to check the connection status. If a -1 is returned, then there is no connection with the HDL simulator.

## **Managing a Simulink Cosimulation Session**

To run and test a cosimulation model in Simulink, click **Simulation > Start** 

or the Start Simulation button in your Simulink model window. Simulink runs the model and displays any errors that it detects.

If you change any part of the Simulink model, including the HDL Cosimulation block parameters, re-run the simulation or click the Update

diagram button or select **Edit > Update Diagram** so that the diagram reflects those changes.

# EDA Simulator Link<sup>TM</sup> DS MATLAB<sup>®</sup> Function Reference

## breakHDLSim

| Purpose     | Execute a stop command on the HDL simulator                                                          |
|-------------|----------------------------------------------------------------------------------------------------|
| Syntax      | breakHdlSim()<br>breakHdlSim('portNumber')<br>breakHdlSim('portNumber','hostName')                   |
| Description | breakHDLSim executes a stop command on the HDL simulator.                                            |
|             | breakHdlSim() connects to the HDL simulator using a shared connection.                               |
|             | <pre>breakHdlSim('portNumber') connects to the local host on port portNumber.</pre>                  |
|             | <pre>breakHdlSim('portNumber', 'hostName') connects to the host hostName on port portNumber.</pre>   |
| Examples    | <pre>&gt;&gt; breakHdlSim &gt;&gt; breakHdlSim('1234') &gt;&gt; breakHdlSim('1234', 'mylinux')</pre> |
| See Also    | pingHdlSim                                                                                           |

| Purpose     | Convert decimal integer to binary string                                                                                                    |
|-------------|----------------------------------------------------------------------------------------------------|
| Syntax      | <pre>dec2mvl(d) dec2mvl(d,n)</pre>                                                                                                    |
| Description | <pre>dec2mvl(d) returns the binary representation of d as a multivalued<br/>logic string. d must be an integer smaller than 2^52.<br/>dec2mvl(d,n) produces a binary representation with at least n bits.</pre> |
| Examples    | The following function call returns the string '10111':<br>dec2mv1(23)<br>The following function call returns the string '01001':<br>dec2mv1(-23)                                                               |
|             | The following function call returns the string '11101001':<br>dec2mvl(-23,8)                                                                                                    |
| See Also    | mvl2dec                                                                                                    |

## hdldaemon

| Furpose     | Start MATLAB server component of EDA Simulator Link™ DS interface                                                                                                    |
|-------------|----------------------------------------------------------------------------------------------------|
| Syntax      | hdldaemon<br>hdldaemon('PropertyName', 'PropertyValue')<br>hdldaemon('status')<br>hdldaemon('kill')                                                                                                    |
| Description | <ul> <li>Server Activation</li> <li>Mdldaemon starts the MATLAB server component of the EDA Simulator Link DS software with the following default settings:</li> <li>Shared memory communication enabled</li> <li>Time resolution for the MATLAB simulation function output ports set to scaled (type double)</li> <li>Although you can use TCP/IP on a single system (one that is running both MATLAB and the HDL simulator), using shared memory communication when your application configuration consists of a single system can result in increased performance.</li> <li>Only one hdldaemon per MATLAB session can be running at any given time.</li> <li>Matching Communication Modes and Socket Ports</li> <li>The communication mode that you specify (shared memory or TCP/IP sockets) must match what you specify for the communication mode when you issue the matlabcp, matlabtb, or matlabtbeval command in the HDL simulator.</li> <li>In addition, if you specify TCP/IP socket mode, you must also identify a socket port to be used for establishing links. You can choose and specify a socket port yourself, or you can use an option that instructs the operating system to identify an available socket port for you. Regardless of how the socket port is identified, the</li> </ul> |

socket you specify with the HDL simulator must match the socket being used by the server.

For more information on modes of communication, see "Communicating with MATLAB or Simulink and the HDL Simulator" on page 1-8. For more information on establishing the HDL simulator end of the communication link, see "Associating a MATLAB<sup>®</sup> Link Function with an HDL Module" on page 2-35.

hdldaemon('PropertyName', 'PropertyValue'...) starts the EDA Simulator Link DS MATLAB server component with property-value pair settings that specify the communication mode for the link between MATLAB and the HDL simulator and the resolution of tnow (the current time argument passed by the associated m-function). See hdldaemon "Property Name/Property Value Pairs" on page 4-6 for details.

#### Link Status

 $\tt hdldaemon('status')$  returns the following message indicating that a link (connection) exists between MATLAB and the HDL simulator:

HDLDaemon socket server is running on port 4449 with 0 connections

You can also use this function to check on the communication mode being used, the number of existing connections, and the interprocess communication identifier (ipc\_id) being used for a link by assigning the return value of hdldaemon to a variable. The ipc\_id identifies a port number for TCP/IP socket links or the file system name for a shared memory communication channel. For example:

Property

**Property** 

Name/

Value

Pairs

This function call indicates that the server is using TCP/IP socket communication with socket port 4449 and is running with no active HDL simulator clients. If a shared memory link is in use, the value of comm is 'shared memory' and the value of ipc\_id is a file system name for the shared memory communication channel. For example:

#### Server Shutdown

hdldaemon('kill') shuts down the MATLAB server without shutting down MATLAB.

The following property name/property value pairs are valid for hdldaemon:

'socket', tcp\_spec

Specifies the TCP/IP socket mode of communication for the link between MATLAB and the HDL simulator. If you omit this argument, the server uses the shared memory mode of communication.

**Note** You *must* use TCP/IP socket communication when your application configuration consists of multiple computing systems.

The tcp\_spec can be a TCP/IP port number, TCP/IP port alias or service name, or the value zero, indicating that the port is to be assigned by the operating system. See "Specifying TCP/IP Values" on page B-4 for some valid tcp\_spec examples. For more information on choosing TCP/IP socket ports, see "Choosing TCP/IP Socket Ports" on page B-2.

**Note** If you specify the operating system option ('0' or 0), use hdldaemon('status') to acquire the assigned socket port number. You must specify this port number when you issue a link request with the matlabtb or matlabtbeval command in the HDL simulator.

'time', 'sec' | 'time', 'int64'
Specifies the time resolution for MATLAB function ports and
simulation times (tnow).

| Specify                   | For                                                                                           |
|---------------------------|-----------------------------------------------------------------------------------------------|
| 'time' 'sec'<br>(default) | A double value that is scaled to<br>seconds based on the current HDL<br>simulation resolution |
| 'time' 'int64'            | 64-bit integer representing the number of simulation steps                                    |

If you omit this argument, the server uses scaled resolution time.

'quiet', 'true'

Suppresses printing messages to the standard queue. Errors are still shown.

The following table provides guidelines on when and how to specify property name/property value pairs.

## If Your Application Is to...

Operate in shared memory mode

Operate in TCP/IP

port

socket mode, using a

specific TCP/IP socket

### Do the Following...

Omit the 'socket', *tcp\_spec* property name/property value pair. The interface operates in shared memory mode by default. You should use shared memory mode if your application configuration consists of a single system and uses a single communication channel.

Specify the 'socket', *tcp\_spec* property name and value pair. The *tcp\_spec* can be a socket port number or service name. Examples of valid port specifications include '4449', 4449, and MATLAB Service. For information on choosing a TCP/IP socket port, see "Choosing TCP/IP Socket Ports" on page B-2.

Specify 'socket', 0 or 'socket', '0'.

Operate in TCP/IP socket mode, using a TCP/IP socket that the operating system identifies as available

Return time values in seconds (type double)

Return 64-bit time values (type int64)

resolution. Specify 'time', 'int64'.

Specify 'time', 'sec' or omit the parameter. This is the default time value

Suppress server shutdown message when using hdldaemon to get an unused socket number (message can appear confusing) Specify 'quiet', 'true'.

**Examples** The following function call starts the MATLAB server with shared memory communication enabled and a 64-bit time resolution format for the MATLAB function's tnow parameter:

```
hdldaemon('time', 'int64')
```

The following function call starts the MATLAB server with TCP/IP socket communication enabled on socket port 4449. Although it is not necessary to use TCP/IP socket communication on a single-computer application, you can use that mode of communication locally. A time resolution is not specified. Thus, the default, scaled simulation time resolution is applied to the MATLAB function's output ports:

```
hdldaemon('socket', 4449)
```

The following function call starts the MATLAB server with TCP/IP socket communication enabled on port 4449. A 64-bit time resolution format is also specified:

hdldaemon('socket', 4449, 'time', 'int64')

You also can start the server from a script. Consider the following function call sequence:

```
dstat = hdldaemon('socket', 0)
portnum = dstat.ipc_id
```

The first call to hdldaemon specifies that the server use TCP/IP communication with a port number that the operating system identifies and returns connection status information, including the assigned port number, to dstat. The statement on the second line assigns the socket port number to portnum for future reference.

## launchDiscovery

| Purpose                             | Launch Synopsys Discovery tools for use with Simulink and MATLAB<br>using EDA Simulator Link™ DS software                                                                                                    |
|-------------------------------------|----------------------------------------------------------------------------------------------------|
| Syntax                              | <pre>pv = launchDiscovery('PropertyName', 'PropertyValue') pv = launchDiscovery(PropertyValueStruct)</pre>                                                                                                    |
| Description                         | <pre>pv = launchDiscovery('PropertyName', 'PropertyValue') generates HDL compile scripts and HDL simulator launch scripts and executes them. These scripts set up an appropriate GCC environment and load the correct EDA Simulator Link DS library into the Synopsys Discovery VCSMX simulator. The function returns a structure of properties and their values.</pre> |
|                                     | For custom scripting requirements, you can use launchDiscovery to generate template "sh" scripts that you can modify and invoke from MATLAB using a "system" command.                                                                                                    |
|                                     | You must use a property name/property value pair with<br>launchDiscovery('PropertyName', 'PropertyValue').                                                                                                    |
|                                     | <pre>pv = launchDiscovery(PropertyValueStruct) both passes and<br/>returns a structure of properties and their values.</pre>                                                                                                    |
|                                     | In batch run modes, the function returns only after the HDL simulator<br>starts and the HDL simulation begins. In interactive run modes,<br>the function returns without waiting for the user to start the HDL<br>simulation.                                                                                                    |
| Property                            | Required Properties                                                                                                    |
| Name/<br>Property<br>Value<br>Pairs | 'LinkType', 'appname'<br>Specifies either Simulink or MATLAB. A Simulink link session<br>includes using the HDL Cosimulation block in a Simulink model<br>for cosimulation with the HDL simulator. A MATLAB link session<br>includes using matlabtb, matlabcp, and matlabtbeval to employ<br>MATLAB functions as callbacks for HDL simulator events.                    |
```
'VerilogFiles', 'pathname'
```

Specifies the full or relative (to "RunDir") path to Verilog files. Specify as single string in double quotes or as cell array of filenames.

'VhdlFiles', 'pathname'

Specifies the full or relative (to "RunDir") path to VHDL files. Specify as single string in double quotes or as cell array of filenames.

'TopLevel', 'modulename' Specifies the name of the top-level HDL module.

'AccFile', 'filename'

Specifies the name of the signal access file that gives cosimulated signals read/write/force access to the EDA Simulator Link DS application. See the Synopsys Discovery documentation (search for "PLI table") on how to create this file.

### **Common Optional Properties**

'RunDir', 'dirname'

Specifies the directory from which to execute the compilation and launch scripts. This property defaults to an automatically created temporary directory .

'RunMode', 'modetype'

Specifies how to start the HDL simulator. Valid values are:

- "Batch": Start the HDL simulator in the background with no window.
- "Batch with Xterm": Start the HDL simulator in the background but show session in an Xterm.
- "CLI": Start the HDL simulator in an interactive shell.
- "GUI": Start the HDL simulator in the Synopsys DVE GUI.

The default value is "GUI".

'VlogAnFlags', 'flagnames' Specifies "vlogan" flags.

'VhdlAnFlags', 'flagnames' Specifies "vhdlan" flags.

'UumCompFlags', 'flagnames' Sets UUM-compatible compilation flags to "vcs".

'UumRunFlags', 'flagnames' Sets UUM-compatible runtime flags to "simv".

'PreSimTcl', 'command'

Specifies Tcl commands to execute before starting the HDL simulation. Use this property for simple waveform generation statements for signals such as clocks, resets, and enables.

'PingTimeout', 'seconds'

For Simulink link sessions only. Specifies the number of seconds to wait for the HDL simulator to launch before reporting back an error. To avoid waiting for the simulator to start, use the value of 0. The default value is 10 for "Batch" and "Batch with Xterm" run modes, and 0 for "CLI" and "GUI" run modes.

### **Advanced Optional Properties**

```
'CosimBlockList', 'blocklist'
```

For Simulink links only. Specifies a cell array of HDL Cosimulation block instances that are bound to the HDL simulator about to be built and launched. The default value is all cosimulation blocks in the current model.

'HostComm','commtype'

For Simulink link sessions only. Specifies the communications mechanism between Simulink and a local HDL simulator. Valid values are:

• "AutoGenSocketPort": Find an available TCP port on the current host and program the CosimBlockList with that port.

- "SharedPipe": Program the CosimBlockList to use a shared pipe connection.
- "GetFromCosimBlock": Use whatever communication parameters are saved in the cosimulation block mask(s).
- "<portnumber>": Program the CosimBlockList with a numeric socket port value, "<portnumber>", specified as a string.
- "<servicename>": Program the CosimBlockList with an OS TCP/IP servicename, "<servicename>", specified as a string.

The default value is "AutoGenSocketPort".

**Note** launchDiscovery currently does not directly support remote host execution; see "Examples" on page 4-15 section for help in setting up remote connections.

```
'HostBits', '32'
```

Specifies '32' to run in 32-bit mode on a 64-bit machine.

```
'HostName', 'name'
```

Specifies a remote host name for cross-machine simulations.

'UserEnv,' 'arrayname'

Specifies a cell array of VAR=value environment variables for use by the compilation and launch scripts.

'SkipScriptGeneration', 'true|false'

When true, instructs HDL simulator *not* to write the compilation and launch scripts. The default value is false.

```
'SkipCompilation', 'true|false'
```

When true, instructs the HDL simulator *not* to execute the compilation script. The default value is false.

'SkipLaunch', 'true|false'

When true, instructs the HDL simulator *not* to execute the launch script. The default value is false.

The default GCC compiler used is the default VG\_GNU\_PACKAGE from a standard installation in the VCS tree. If you want to compile using a different version of GCC, you must specify the following properties.

### VG\_GNU\_PACKAGE Properties

'UseDefaultVgGnuPackage', 'true|false'

Specifies using the default VG\_GNU\_PACKAGE in the VCS installation tree. See Synopsys documentation for the installation instructions. When the UseDefaultVgGnuPackage property is set to "true", VgGnuPackage and VgGnuGccVersion are ignored. To guarantee inter-operability of the link application with the Synopsys Discovery software, keep this property set to "true". The default value is "true".

'VgGnuPackage', 'dirpath'

Specifies the full directory path to a non-default installation (an installation outside of the VCS tree) of VG\_GNU\_PACKAGE. The default value is "". The value if you don't specify any (i.e., leave it an empty string) is \$VCS\_HOME/gnu/{arch}, so in effect it has a dynamic default value.

'VgGnuGccVersion', 'version'

Specifies the version of GCC to use. For the 2008.03 VG\_GNU\_PACKAGE downloads, versions include:

- gcc-3.3.6
- gcc-3.4.6
- gcc-4.1.2

The default is the soft link provided by the VG\_GNU\_PACKAGE installation, "gcc-*HostBits*", where *HostBits* is "32" for 32-bit architectures and "64" for 64-bit architectures.

The expected use-cases for these properties are:

- Use default GCC version in the default VG\_GNU\_PACKAGE installation location. You specify nothing. These defaults are determined by Synopsys and the VG\_GNU\_PACKAGE distribution.
- Use default GCC version in a non-default VG\_GNU\_PACKAGE installation location. For this, you must specify:
  - 'UseDefaultVgGnuPackage', false
  - 'VgGnuPackage', '/path/to/vg/gnu/installation'
- Use non-default GCC version in the default VG\_GNU\_PACKAGE installation location. For this, you must specify:
  - 'UseDefaultVgGnuPackage', false
  - 'VgGnuGccVersion', 'gcc-4.1.2' (for example)
- Use non-default GCC version in a non-default VG\_GNU\_PACKAGE installation location. For this, you must specify:
  - 'UseDefaultVgGnuPackage', false
  - 'VgGnuPackage', '/path/to/vg/gnu/installation'
  - 'VgGnuGccVersion', 'gcc-3.4.6' (for example)

# **Examples** This example compiles and launches a single-file HDL design for cosimulation with Simulink. The code allows the use of Verilog-2000 syntax in the HDL source. This code launches the Synopsys DVE software.

```
>> launchDiscovery( ...
    'LinkType', 'Simulink', ...
    'VerilogFiles', 'myinverter.v', ...
    'VlogAnFlags', '+v2k', ...
    'TopLevel', 'myinverter', ...
    'AccFile', 'myinverter.acc' ...
);
```

This next example compiles and launches an HDL design in batch mode. In batch mode, the HDL simulator exits after the simulation completes, thus the example relaunches the simulation by calling launchDiscovery again with the previously returned property/value structure.

To run cosimulation after HDL simulator has exited:

```
>> pv = launchDiscovery( ...
    'LinkType', 'Simulink', ...
    'VhdlFiles', '"mymultiplier.vhd mymultiplier_tb.vhd"', ...
    'TopLevel', 'mymultiplier_tb', ...
    'AccFile', 'mymultiplier.acc', ...
    'RunMode', 'Batch', ...
);
```

To rerun cosimulation:

```
>> pv.SkipScriptGeneration = true;
>> pv.SkipCompilation = true;
>> pv = launchDiscovery(pv); % relaunch the simulator
```

This next example generates scripts for customizing the environment of a specific project (USER\_ENV includes some custom environment). Some common reasons to customize the resultant script include:

- You want to run the scripts on a different platform.
- You want to run the scripts on the same platform but on a remote machine.
- The build and run for the HDL simulator is part of a larger environment involving Perl scripts, makefiles, or LSF.
- You want to run in 32-bit mode on a 64-bit machine
- You want to use some other GCC besides the default VG\_GNU\_PACKAGE.

```
>> srcDir = '/path/to/src';
>> launchDiscovery( ...
        'LinkType', 'MATLAB', ...
        'VhdlFiles', {[srcDir '/top.vhd'], [srcDir '/dut.vhd']}, ...
```

```
'TopLevel', 'top', ...
'AccFile', 'top.acc', ...
'RunDir', '/testruns/myrun', ...
'UserEnv', {'LM_LICENSE_FILE=/path/to/license.dat'}, ...
'SkipCompilation', true, ...
'SkipLaunch', true ...
);
```

On remote machine, for example, you might use:

sh> cd /testruns/myrun
sh> (edit scripts as needed)
sh> . tmwESLDS.compile.sh
sh> . tmwESLDS.launch.sh

After the scripts are finalized, you can execute them from MATLAB:

>> system('rsh linux100 cd /testruns/myrun ; sh tmwESLDS.compile.sh ; sh tmwESLDS.launch.sh');

This example shows the generated compilation script:

```
# AUTO-GENERATED SH SCRIPT FOR Simulink COSIMULATION
#--- EDA Link Environment ---
LAUNCHER NAME=tmwESLDS
NUM_BITS=64
LINK_LIB_DIR=/matlab/toolbox/discovery/linux64
LINK_SL_FILE=liblfdhdls_vlog_gcc336.so
LINK_ML_FILE=liblfdhdlc_vlog_gcc336.so
BITS_FLAG=-full64
export VG_GNU_PACKAGE=${VCS_HOME}/gnu/linux
COMPILE_SETUP_CMDS=". ${VG_GNU_PACKAGE}/source_me_${NUM_BITS}.sh"
export LD LIBRARY PATH=${VG GNU PACKAGE}/gcc-${NUM BITS}/slib64:${LINK LIB DIR}:
      ${LD_LIBRARY_PATH}
LOAD_SL_LIB="-load ${LINK_SL_FILE}:simlinkserver"
LOAD_ML_LIB="-load ${LINK_ML_FILE}:matlabclient"
VHPI_SL_LIB="-vhpi ${LINK_SL_FILE}:simlinkserver"
VHPI_ML_LIB="-vhpi ${LINK_ML_FILE}:matlabclient"
```

```
export SL_LIB_SOCKET=37592
VLOG_FILES=/matlab/toolbox/discovery/discoverydemos/Filter/lowpass_filter.v
VHDL_FILES=
TOP_LEVEL=lowpass_filter
ACC_FILE=/matlab/toolbox/discovery/discoverydemos/Filter/lowpass_filter.pli_acc.tab
VHDLAN_FLAGS=
VLOGAN_FLAGS="+v2k"
UUMCOMP_FLAGS=
UUMRUN_FLAGS=
COMP_DEBUG_FLAGS=-debug_all
LAUNCH_DEBUG_FLAGS="-gui -i tmwESLDS.presim.tcl"
```

```
#--- User Environment ---
```

### This example shows the generated launch script:

## launchDiscovery

```
LOAD_ML_LIB="-load ${LINK_ML_FILE}:matlabclient"
VHPI_SL_LIB="-vhpi ${LINK_SL_FILE}:simlinkserver"
VHPI_ML_LIB="-vhpi ${LINK_ML_FILE}:matlabclient"
export SL_LIB_SOCKET=37592
VLOG_FILES=/matlab/toolbox/discovery/discoverydemos/Filter/lowpass_filter.v
VHDL_FILES=
TOP_LEVEL=lowpass_filter
ACC_FILE=/matlab/toolbox/discovery/discoverydemos/Filter/lowpass_filter.pli_acc.tab
VHDLAN_FLAGS=
VLOGAN_FLAGS="+v2k"
UUMCOMP_FLAGS=
UUMRUN_FLAGS=
COMP_DEBUG_FLAGS=-debug_all
LAUNCH_DEBUG_FLAGS="-gui -i tmwESLDS.presim.tcl"
#--- User Environment
                          - - -
eval ${LAUNCH_SETUP_CMDS}
```

```
simv ${LAUNCH_DEBUG_FLAGS} ${UUMRUN_FLAGS}
```

This example uses the GCC 4.1.2 VG\_GNU\_PACKAGE.

```
>> launchDiscovery( ...
    'LinkType', 'MATLAB', ...
    'VerilogFiles', 'mydesign.v', ...
    'TopLevel', 'mydesign', ...
    'AccFile', 'mydesign.acc', ...
    'UseDefaultVgGnuPackage', false, ...
    'VgGnuGccVersion', 'gcc-4.1.2' ...
);
```

## mvl2dec

| Purpose     | Convert multivalued logic to decimal                                                                                                    |
|-------------|----------------------------------------------------------------------------------------------------|
| Syntax      | <pre>mvl2dec('multivalued_logic_string') mvl2dec('multivalued_logic_string', signed)</pre>                                                                                                    |
| Description | <pre>mvl2dec('multivalued_logic_string') converts a multivalued<br/>logic string multivalued_logic_string to a positive decimal. If<br/>multivalued_logic_string contains any character other than '0' or '1',<br/>NaN is returned. multivalued_logic_string must be a vector.</pre>                                                                                                    |
|             | <pre>mvl2dec('multivalued_logic_string', signed) converts a multivalued logic string multivalued_logic_string to a positive or a negative decimal. If signed is true, this function assumes the first character multivalued_logic_string(1) to be a signed bit of a 2s complement number. If signed is missing or false, the multivalued logic string is converted to a positive decimal.</pre> |
| Examples    | <pre>The following function call returns the decimal value 23:     mvl2dec('010111') The following function call returns NaN:     mvl2dec('xxxxxx')</pre>                                                                                                    |
|             | The following function call returns the decimal value -9: mvl2dec('10111',true)                                                                                                    |
| See Also    | dec2mvl                                                                                                    |

| Purpose     | Block cosimulation until HDL simulator is ready                                                                                                    |
|-------------|----------------------------------------------------------------------------------------------------|
| Syntax      | pingHdlSim(timeout)<br>pingHdlSim(timeout, 'portnumber')<br>pingHdlSim(timeout, 'portnumber', 'hostname')                                                                                                    |
| Description | <pre>pingHdlSim(timeout) blocks cosimulation by not returning until<br/>the Simulink server is loaded or until the specified timeout occurs.<br/>pingHdlSim returns the process ID of the HDL simulator or -1 if a<br/>timeout occurs. You must enter a timeout value.</pre> |
|             | This function is useful if you are trying to automate a cosimulation<br>and you need to know that the Simulink server has loaded before your<br>script continues the simulation.                                                                                             |
|             | <pre>pingHdlSim(timeout, 'portnumber') tries to connect to the local host on port portnumber, and times out after timeout seconds you specify.</pre>                                                                                                    |
|             | pingHdlSim(timeout, 'portnumber', 'hostname') tries to connect<br>to the host <i>hostname</i> on port <i>portname</i> . It times out after <i>timeout</i><br>seconds you specify.                                                                                            |
| Examples    | The following function call blocks further cosimulation until the Simulink server is loaded or until 30 seconds have passed:<br>pingHdlSim(30)                                                                                                    |
|             | If the server loads within 30 seconds, pingHdlSim returns the process ID. If it does not, pingHdlSim returns -1.                                                                                                    |
|             | The following function call blocks further cosimulation on port 5678<br>until the Simulink server is loaded or until 20 seconds have passed:                                                                                                    |
|             | pingHdlSim(20, '5678')                                                                                                    |

The following function call blocks further cosimulation on port 5678 on hostname msuser until the Simulink server is loaded or until 20 seconds have passed:

```
pingHdlSim(20, '5678', 'msuser')
```

## EDA Simulator Link<sup>TM</sup> DS Command Extensions for the HDL Simulator Reference

## matlabcp

| Purpose   | Associate MATLAB component function with instantiated HDL design                                                                                                    |
|-----------|----------------------------------------------------------------------------------------------------|
| Syntax    | <pre>matlabcp <instance> [<time-specs>] [-socket <tcp-spec>] [-rising <port>[,<port>]] [-falling <port> [,<port>,]] [-sensitivity <port>[,<port>,]] [-mfunc <name>]</name></port></port></port></port></port></port></tcp-spec></time-specs></instance></pre>                                                                                                    |
| Arguments | <pre><instance> Specifies an instance of an HDL design that is associated with a MATLAB function. By default, matlabcp associates the instance to a MATLAB function that has the same name as the instance. For example, if the instance is myfirfilter, matlabcp associates the instance with the MATLAB function myfirfilter. Alternatively, you can specify a different MATLAB function with -mfunc.</instance></pre> |
|           | <b>Note</b> Note Do not specify an instance of an HDL module that has already been associated with a MATLAB test bench function (via matlabcp or matlabtb). If you do, the new association overwrites the existing one.                                                                                                    |
|           | <time-specs><br/>Specifies a combination of time specifications consisting of any or<br/>all of the following:</time-specs>                                                                                                    |

| <timen>,</timen>      | Specifies one or more discrete time values<br>at which the specified MATLAB function<br>is called. Each time value is relative<br>to the current simulation time. The<br>MATLAB function is always called once at<br>the start of the simulation, even if you do<br>not specify a time. Multiple time values<br>are separated by a space, for example:<br>matlabcp vlogtestbench_top 1e6 fs<br>3 2e3 ps -repeat 3 ns -cancel 7ns |
|-----------------------|----------------------------------------------------------------------------------------------------|
| -repeat <time></time> | Specifies that the MATLAB function be<br>called repeatedly based on the specified<br><timen>, pattern. The time values<br/>are relative to the value of tnow at the<br/>time the MATLAB function is first called.</timen>                                                                                                    |
| -cancel <time></time> | Specifies a time at which the specified<br>MATLAB function stops executing. The<br>time value is relative to the value of tnow<br>at the time the MATLAB function is first<br>called. If you do not specify a cancel time,<br>the command calls the MATLAB function.                                                                                                    |

**Note** Time specifications must be placed after the matlabcp instance and before any additional command arguments; otherwise the time specifications are ignored.

All time specifications for the matlabcp functions are represented by a number and optionally a time unit:

- fs (femtoseconds)
- ps (picoseconds)
- ns (nanoseconds)

- us(microseconds)
- ms(milliseconds)
- sec (seconds)
- no units (tick)
- -socket <tcp\_spec>

Specifies TCP/IP socket communication for the link between the HDL simulator and MATLAB. For TCP/IP socket communication on a single computer, the <tcp\_spec> argument can consist of just a TCP/IP port number or service name (alias). If you are setting up communication between computers, you must also specify the name or Internet address of the remote host that is running the MATLAB server (hdldaemon). See "Specifying TCP/IP Values" on page B-4 for some valid tcp\_spec examples.

For more information on choosing TCP/IP socket ports, see "Choosing TCP/IP Socket Ports" on page B-2.

If the HDL simulator and MATLAB are running on the same computer, you have the option of using shared memory for communication. Shared memory is the default mode of communication and takes effect if you omit -socket <tcp\_spec> from the command line.

**Note** The communication mode that you specify with the matlabcp command must match what you specify for the communication mode when you issue the hdldaemon command in MATLAB.

For more information on modes of communication, see "Communicating with MATLAB or Simulink and the HDL Simulator" on page 1-8. For more information on establishing the MATLAB end of the communication link, see "Starting the MATLAB Server" on page 2-47.

```
-rising <signal>[, <signal>...]
```

Indicates that the specified MATLAB function is called on the rising edge (transition from '0' to '1') of any of the specified signals. For determining signal transition in:

- Verilog: Z and X are read as 0
- VHDL: Z and X will not create a rate transition

Rate transitions are only from  $0 \rightarrow 1$  and  $1 \rightarrow 0$ . Specify -rising with the path names of one or more signals defined as a logic type.

-falling <signal>[, <signal>...]

Indicates that the specified MATLAB function is called when any of the specified signals experiences a falling edge—changes from '1' to '0'. Specify -falling with the path names of one or more signals defined as a logic type.

-sensitivity <signal>[, <signal>...]

Indicates that the specified MATLAB function is called when any of the specified signals changes state. Specify -sensitivity with the path names of one or more signals. Signals in the sensitivity list can be any type and can be at any level in the hierarchy of the HDL model.

-mfunc <name>

The name of the MATLAB function that is associated with the HDL module instance you specify for instance. If you omit this argument, matlabcp associates the HDL module instance to a MATLAB function that has the same name as the HDL instance. For example, if the HDL module instance is myfirfilter, matlabcp associates the HDL module instance with the MATLAB function myfirfilter. If you omit this argument and matlabcp does not find a MATLAB function with the same name, the command generates an error message.

## matlabcp

| Description | The matlabcp command has the following characteristics:                                                                                                    |
|-------------|----------------------------------------------------------------------------------------------------|
|             | <ul> <li>Starts the HDL simulator client component of the EDA Simulator<br/>Link<sup>™</sup> DS software.</li> </ul>                                                                                                    |
|             | • Associates a specified instance of an HDL design created in the HDL simulator with a MATLAB function.                                                                                                    |
|             | • Creates a process that schedules invocations of the specified MATLAB function.                                                                                                    |
|             | • Cancels any pending events scheduled by a previous matlabcp<br>command that specified the same instance. For example, if you issue<br>the command matlabcp for instance foo, all previously scheduled<br>events initiated by matlabcp on foo are canceled.                                                                                                    |
|             | MATLAB component functions simulate the behavior of modules in the HDL model. A stub module (providing port definitions only) in the HDL model passes its input signals to the MATLAB component function. The MATLAB component processes this data and returns the results to the outputs of the stub module. A MATLAB component typically provides some functionality (such as a filter) that is not yet implemented in the HDL code. See "Coding an EDA Simulator Link <sup>™</sup> DS MATLAB® Application" on page 2-4. |
|             | <b>Note</b> For the HDL simulator to establish a communication link with MATLAB, the MATLAB server, hdldaemon, must be running with the same communication mode and, if appropriate, the same TCP/IP socket port as you specify with the matlabcp command.                                                                                                    |
| Examples    | This example associates the Verilog module<br>vlogtestbench_top.u_matlab_component with the MATLAB function<br>vlogmatlabc using socket communication on port 4449. The '-mfunc'<br>option specifies the m-function to connect to and '-socket' option<br>specifies the port number for socket connection mode.                                                                                                    |

matlabcp vlogtestbench\_top.u\_matlab\_component -mfunc vlogmatlabc -socket 4449

## matlabcp

This example also associates the component with the MATLAB function but includes explicit times and uses the -cancel option.

matlabcp vlogtestbench\_top 1e6 fs 3 2e3 ps -repeat 3 ns -cancel 7n

This example also associates the component with the MATLAB function and also uses rising and falling edges.

matlabcp vlogtestbench\_top 1 2 3 4 5 6 7 -rising outclk3 -falling

## matlabtb

| Purpose   | Schedule MATLAB test bench session for instantiated HDL module                                                                                                    |
|-----------|----------------------------------------------------------------------------------------------------|
| Syntax    | <pre>matlabtb <instance> [<time-specs>] [-socket <tcp-spec>] [-rising <port>[,<port>]] [-falling <port> [,<port>,]] [-sensitivity <port>[,<port>,]] [-mfunc <name>]</name></port></port></port></port></port></port></tcp-spec></time-specs></instance></pre>                                                                                                    |
| Arguments | <pre><instance> Specifies the instance of an HDL module that is to be associated with a MATLAB test bench function. By default, matlabtb associates the instance with a MATLAB function that has the same name as the instance. For example, if the instance is myfirfilter, matlabtb associates the instance with the MATLAB function myfirfilter. Alternatively, you can specify a different MATLAB function with -mfunc.</instance></pre> |
|           | <b>Note</b> Note Do not specify an instance of an HDL module that has already been associated with a MATLAB component function (via matlabcp or matlabtb). If you do, the new association overwrites the existing one.                                                                                                    |
|           | <time-specs><br/>Specifies a combination of time specifications consisting of any or<br/>all of the following:</time-specs>                                                                                                    |

| <timen>,</timen>      | Specifies one or more discrete time values<br>at which the specified MATLAB function<br>is called. Each time value is relative to<br>the current simulation time. Even if you<br>do not specify a time, the command calls<br>the MATLAB function once at the start<br>of the simulation. Multiple time values<br>are separated by a space, for example:<br>matlabtb vlogtestbench_top 1e6 fs<br>3 2e3 ps -repeat 3 ns -cancel 7ns |
|-----------------------|----------------------------------------------------------------------------------------------------|
| -repeat <time></time> | Specifies that the MATLAB function be<br>called repeatedly based on the specified<br><timen>, pattern. The time values<br/>are relative to the value of tnow at the<br/>time the MATLAB function is first called.</timen>                                                                                                    |
| -cancel <time></time> | Specifies a time at which the specified<br>MATLAB function stops executing. The<br>time value is relative to the value of tnow<br>at the time the MATLAB function is first<br>called. If you do not specify a cancel time,<br>the command calls the MATLAB function.                                                                                                    |

**Note** Time specifications must be placed after the matlabtb instance and before any additional command arguments; otherwise the time specifications are ignored.

All time specifications for the matlabtb functions are represented by a number and optionally a time unit:

- fs (femtoseconds)
- ps (picoseconds)
- ns (nanoseconds)

- us(microseconds)
- ms(milliseconds)
- sec (seconds)
- no units (tick)
- -socket <tcp\_spec>

Specifies TCP/IP socket communication for the link between the HDL simulator and MATLAB. For TCP/IP socket communication on a single computer, the <tcp\_spec> can consist of just a TCP/IP port number or service name (alias). If you are setting up communication between computers, you must also specify the name or Internet address of the remote host that is running the MATLAB server (hdldaemon). See "Specifying TCP/IP Values" on page B-4 for some valid tcp\_spec examples.

For more information on choosing TCP/IP socket ports, see "Choosing TCP/IP Socket Ports" on page B-2.

If the HDL simulator and MATLAB are running on the same computer, you have the option of using shared memory for communication. Shared memory is the default mode of communication and takes effect if you omit -socket <tcp\_spec> from the command line.

**Note** The communication mode that you specify with the matlabtb command must match what you specify for the communication mode when you issue the hdldaemon command in MATLAB. For more information on modes of communication, see "Communicating with MATLAB or Simulink and the HDL Simulator" on page 1-8. For more information on establishing the MATLAB end of the communication link, see "Starting the MATLAB Server" on page 2-47.

|             | <ul> <li>rising <signal>[, <signal>]</signal></signal></li> <li>Indicates that the specified MATLAB function is called on the rising edge (transition from '0' to '1') of any of the specified signals. Specify -rising with the path names of one or more signals defined as a logic type.</li> </ul>                                                                                                    |
|-------------|----------------------------------------------------------------------------------------------------|
|             | <pre>-falling <signal>[, <signal>] Indicates that the specified MATLAB function is called when any of the specified signals experiences a falling edge—changes from '1' to '0'. Specify -falling with the path names of one or more signals defined as a logic type.</signal></signal></pre>                                                                                                    |
|             | <ul> <li>-sensitivity <signal>[, <signal>]</signal></signal></li> <li>Indicates that the specified MATLAB function is called when any of the specified signals changes state. Specify -sensitivity with the path names of one or more signals. Signals in the sensitivity list can be any type and can be at any level of the HDL design.</li> </ul>                                                                                                    |
|             | <pre>-mfunc <name> The name of the associated MATLAB function. If you omit this argument, matlabtb associates the HDL module instance to a MATLAB function that has the same name as the HDL instance. For example, if the HDL module instance is myfirfilter, matlabtb associates the HDL module instance with the MATLAB function myfirfilter. If you omit this argument and matlabtb does not find a MATLAB function with the same name, the command generates an error message.</name></pre> |
| Description | The matlabtb command has the following characteristics:                                                                                                    |
|             | <ul> <li>Starts the HDL simulator client component of the EDA Simulator<br/>Link<sup>™</sup> DS software.</li> </ul>                                                                                                    |
|             | • Associates a specified instance of an HDL design created in the HDL simulator with a MATLAB function.                                                                                                    |
|             | • Creates a process that schedules invocations of the specified MATLAB function.                                                                                                    |

|          | • Cancels any pending events scheduled by a previous matlabtb<br>command that specified the same instance. For example, if you issue<br>the command matlabtb for instance foo, all previously scheduled<br>events initiated by matlabtb on foo are canceled.                                                                                                    |
|----------|----------------------------------------------------------------------------------------------------|
|          | MATLAB test bench functions mimic stimuli passed to entities in the HDL model. You force stimulus from MATLAB or HDL scheduled with matlabtb.                                                                                                    |
|          | <b>Note</b> For the HDL simulator to establish a communication link with MATLAB, the MATLAB server, hdldaemon, must be running with the same communication mode and, if appropriate, the same TCP/IP socket port as you specify with the matlabtb command.                                                                                                    |
| Examples | The following command associates an instance of the entity myfirfilter<br>with the MATLAB function myfirfilter, and initiates a local TCP/IP<br>socket-based test bench session using TCP/IP port 4449. Based on the<br>specified test bench stimuli, myfirfilter.m executes 5 nanoseconds from<br>the current time, and then repeatedly every 10 nanoseconds:<br>> matlabtb myfirfilter 5 ns -repeat 10 ns -socket 4449 |
|          | This example also associates the component with the MATLAB function<br>but includes explicit times and uses the -cancel option.<br>matlabtb vlogtestbench_top 1e6 fs 3 2e3 ps -repeat 3 ns -cancel 7ns                                                                                                    |
|          | This example also associates the component with the MATLAB function and also uses rising and falling edges.                                                                                                    |
|          | matlabcp vlogtestbench_top  1 2 3 4 5 6 7 -rising outclk3 -falling u_m                                                                                                    |
|          |                                                                                                    |

| Purpose   | Call specified MATLAB function once and immediately on behalf of instantiated HDL module                                                                                                    |
|-----------|----------------------------------------------------------------------------------------------------|
| Syntax    | matlabtbeval <instance> [-socket <tcp_spec>]<br/>[-mfunc <name>]</name></tcp_spec></instance>                                                                                                    |
| Arguments | <pre><instance> Specifies the instance of an HDL module that is associated with a MATLAB function. By default, matlabtbeval associates the HDL module instance with a MATLAB function that has the same name as the HDL module instance. For example, if the HDL module instance is myfirfilter, matlabtbeval associates the HDL module instance with the MATLAB function myfirfilter. Alternatively, you can specify a different MATLAB function with the -mfunc property.</instance></pre>                                             |
|           | <ul> <li>-socket <tcp_spec></tcp_spec></li> <li>Specifies TCP/IP socket communication for the link between the<br/>HDL simulator and MATLAB. For TCP/IP socket communication<br/>on a single computer, the <tcp_spec> can consist of just a<br/>TCP/IP port number or service name (alias). If you are setting up<br/>communication between computers, you must also specify the<br/>name or Internet address of the remote host. See "Specifying<br/>TCP/IP Values" on page B-4 for some valid tcp_spec examples.</tcp_spec></li> </ul> |
|           | For more information on choosing TCP/IP socket ports, see<br>"Choosing TCP/IP Socket Ports" on page B-2.                                                                                                    |
|           | If the HDL simulator and MATLAB are running on the<br>same computer, you have the option of using shared memory<br>for communication. Shared memory is the default mode of<br>communication and takes effect if you omit -socket <tcp-spec><br/>from the command line.</tcp-spec>                                                                                                    |

**Note** The communication mode that you specify with the matlabtbeval command must match what you specify for the communication mode when you call the hdldaemon command to start the MATLAB server. For more information on communication modes, see "Communicating with MATLAB or Simulink and the HDL Simulator" on page 1-8. For more information on establishing the MATLAB end of the communication link, see "Starting the MATLAB Server" on page 2-47.

-mfunc <name>

The name of the associated MATLAB function. If you omit this argument, matlabtbeval associates the HDL module instance with a MATLAB function that has the same name as the HDL module instance. For example, if the HDL module instance is myfirfilter, matlabtbeval associates the HDL module instance with the MATLAB function myfirfilter. If you omit this argument and matlabtbeval does not find a MATLAB function with the same name, the command displays an error message.

### **Description** The matlabtbeval command has the following characteristics:

- Starts the HDL simulator client component of the EDA Simulator Link<sup>™</sup> DS software.
- Associates a specified instance of an HDL design created in the HDL simulator with a MATLAB function.
- Executes the specified MATLAB function once and immediately on behalf of the specified module instance.

**Note** The matlabtbeval command executes the MATLAB function immediately, while matlabtb provides several options for scheduling MATLAB function execution.

**Note** For the HDL simulator to establish a communication link with MATLAB, the MATLAB hdldaemon must be running with the same communication mode and, if appropriate, the same TCP/IP socket port as you specify with the matlabtbeval command.

**Examples** This example starts the HDL simulator client component of the link software, associates an instance of the module myfirfilter with the function myfirfilter.m, and uses a local TCP/IP socket-based communication link to TCP/IP port 4449 to execute the function myfirfilter.m:

> matlabtbeval myfirfilter -socket 4449:

## nomatlabtb

| Purpose     | End active MATLAB test bench and MATLAB component sessions                                                                                              |
|-------------|----------------------------------------------------------------------------------------------------|
| Syntax      | nomatlabtb                                                                                                    |
| Description | The nomatlabtb command ends all active MATLAB test bench and MATLAB component sessions that were previously initiated by matlabtb or matlabcp commands. |
|             | <b>Note</b> This command should be called before shutting down hdldaemon or hdldaemon will block until this happens.                                    |
| Examples    | The following command ends all MATLAB test bench and MATLAB component sessions:                                                                         |
|             | > nomatlabtb                                                                                                    |
| See Also    | matlabtb, matlabcp                                                                                                    |

## EDA Simulator Link<sup>TM</sup> DS Simulink<sup>®</sup> Block Reference

## **HDL Cosimulation**

## Purpose Cosimulate hardware component by communicating with HDL module instance executing in HDL simulator

### Library

EDA Simulator Link DS

### Description

Discovery Simulator sig2 > >sig1 sig3 > HDL Cosimulation The HDL Cosimulation block cosimulates a hardware component by applying input signals to and reading output signals from an HDL model under simulation in the HDL simulator. You can use this block to model a source or sink device by configuring the block with input or output ports only.

The tabbed panes on the block's dialog box let you configure:

- Block input and output ports that correspond to signals (including internal signals) of an HDL module. You must specify a sample time for each output port; you can also specify a data type for each output port.
- Type of communication and communication settings used to exchange data between simulators.
- The timing relationship between units of simulation time in Simulink and the HDL simulator.

The **Ports** pane provides fields for mapping signals of your HDL design to input and output ports in your block. The signals can be at any level of the HDL design hierarchy.

The **Timescales** pane lets you choose an optimal timing relationship between Simulink and the HDL simulator. You can configure either a *relative* timing relationship (Simulink seconds correspond to an HDL simulator-defined tick interval) or an *absolute* timing relationship (Simulink seconds correspond to an absolute unit of HDL simulator time).

The **Connection** pane specifies the communications mode used between Simulink and the HDL simulator. If you use TCP socket communication, this pane provides fields for specifying a socket port and for the host name of a remote computer running the HDL simulator. The **Connection** pane also provides the option for bypassing the cosimulation block during Simulink simulation.

**Note** You must make sure that signals being used in cosimulation have read/write access. A tab file is included in the simulation via the required launchDiscovery property "AccFile". This rule applies to all signals on the **Ports** pane.

## The Block Parameters dialog box consists of the following tabbed panes of configuration options:

- "Ports Pane" on page 6-3
- "Connection Pane" on page 6-9
- "Timescales Pane" on page 6-13

### **Ports Pane**

Specify fields for mapping signals of your HDL design to input and output ports in your block. Simulink deposits an input port signal on an HDL simulator signal at the signal's sample rate. Conversely, Simulink reads an output port signal from a specified HDL simulator signal at the specified sample rate.

In general, Simulink handles port sample periods as follows:

- If an input port is connected to a signal that has an explicit sample period, based on forward propagation, Simulink applies that rate to the port.
- If an input port is connected to a signal that does not have an explicit sample period, Simulink assigns a sample period that is equal to the least common multiple (LCM) of all identified input port sample periods for the model.

### Dialog Box

• After Simulink sets the input port sample periods, it applies user-specified output sample times to all output ports. An explicit sample time must be specified for each output port.

In addition to specifying output port sample times, you can force the fixed point data types on output ports. For example, setting the **Data Type** property of an 8-bit output port to Signed and setting its **Fraction Length** property to 5 would force the data type to sfix8\_En5.

(Note, however, that can not force width; the width is always inherited from the HDL simulator.  $\)$ 

**Note** The **Data Type** and **Fraction Length** properties apply only to the following signals:

- VHDL signals of any logic type, such asSTD\_LOGIC or STD\_LOGIC\_VECTOR
- Verilog signals of wire or reg type

| 9                                                | Func                                                                             | tion Block Parame   | ete | rs: HDL Cos    | simulation |         |                    |                |             |
|--------------------------------------------------|----------------------------------------------------------------------------------|---------------------|-----|----------------|------------|---------|--------------------|----------------|-------------|
| Simulink and<br>Cosimulate hat<br>this block are | Discovery Cosimulation<br>ardware components using Di-<br>driven by HDL signals. | scovery(R) simulate | ors | . Inputs from  | ı Simulink | (R) are | applied to HD      | )L signals. Ou | itputs from |
| Ports Time<br>Auto Fill                          | escales Connection Use the 'Auto Fill' button to a                               | utomatically create | the | e signal inter | face from  | a spec  | ified HDL com      | ponentinstanc  | ce.         |
|                                                  | Full HDL Name                                                                    | I/O Mode            |     | Sample<br>Time | Data Ty    | pe      | Fraction<br>Length |                |             |
| New                                              | /top/sig1                                                                        | Input               | Ŧ   | Inherit        | Inherit    | -       | Inherit            |                |             |
| Delete                                           | /top/sig2                                                                        | Output              | -   | 10             | Inherit    | -       | Inherit            |                |             |
| Deloto                                           | /top/sig3                                                                        | Output              | -   | 10             | Inherit    | -       | Inherit            |                |             |
| Up                                               |                                                                                  |                     |     |                |            |         |                    |                |             |
| Down                                             |                                                                                  |                     |     |                |            |         |                    |                |             |
|                                                  | 1                                                                                |                     |     |                |            |         |                    |                |             |
|                                                  |                                                                                  |                     |     |                |            |         |                    |                |             |
|                                                  |                                                                                  |                     |     |                |            |         |                    |                |             |
|                                                  |                                                                                  |                     |     |                |            |         |                    |                |             |
|                                                  |                                                                                  |                     | -   |                |            |         |                    |                |             |
|                                                  |                                                                                  |                     |     |                | 0          | ĸ       | Cancel             | <u>H</u> elp   | Apply       |

The list at the center of the pane displays HDL signals corresponding to ports on the HDL Cosimulation block.

Maintain this list with the buttons on the left of the pane:

- Auto Fill Transmit a port information request to the HDL simulator. The port information request returns port names and information from an HDL model (or module) under simulation in the HDL simulator, and automatically enters this information into the ports list. See "Obtaining Signal Information Automatically from the HDL Simulator" on page 3-29 for a detailed description of this feature.
- New Add a new signal to the list and select it for editing.
- **Delete** Remove a signal from the list.
- **Up** Move the selected signal up one position in the list.
- **Down** Move the selected signal down one position in the list.

To commit edits to the Simulink model, you must also click Apply.

**Note** When importing VHDL signals, signal names are returned in all capitals.

To edit the a signal name, double-click on the name. Set the signal properties on the same line and in the appropriate columns. The properties of a signal are as follows.

#### **Full HDL Name**

Specifies the signal path name, using the HDL simulator path name syntax. For example, a path name for an input port might be manchester.samp. The signal can be at any level of the HDL design hierarchy. The HDL Cosimulation block port corresponding to the signal is labeled with the **Full HDL Name**.

For rules on specifying signal/port and module path specifications in Simulink, see "Specifying HDL Signal/Port and Module Paths for Cosimulation" on page 3-26.

### I/O Mode

Select either Input or Output.

Input designates signals of your HDL module that are to be driven by Simulink. Simulink deposits values on the specified the HDL simulator signal at the signal's sample rate.

**Note** When you define a block input port, make sure that only one source is set up to drive input to that signal. For example, you should avoid defining an input port that has multiple instances. If multiple sources drive input to a single signal, your simulation model may produce unexpected results.

Output designates signals of your HDL module that are to be read by Simulink. For output signals, you must specify an explicit sample time. You can also specify a data type (except width), if desired (see Date Type and Fraction Length in a following section).

Since Simulink signals do not have the semantic of tri-states (there is no 'Z' value), it is not meaningful to connect to a bi-directional HDL signal directly. In order to interface with bi-directional signals, you can interface to the input of the output driver, the enable of the output driver, and the output of the input driver. This leaves the actual tri-state buffer in HDL where resolution functions can handle interfacing with other tri-state buffers.

### **Sample Time**

This property is enabled only for output signals. You must specify an explicit sample time.

**Sample Time** represents the time interval between consecutive samples applied to the output port. The default sample time is 1. The exact interpretation of the output port sample time depends on the settings of the **Timescales** pane of the HDL Cosimulation block (see "Timescales Pane" on page 6-13). See also "Representation of Simulation Time" on page 3-12.

#### Data Type Fraction Length

These two related parameters apply only to output signals.

The **Data Type** property is enabled only for output signals. You can direct Simulink to determine the data type, or you can assign an explicit data type (with option fraction length). By explicitly assigning a data type, you can force fixed point data types on output ports of an HDL Cosimulation block.

The **Fraction Length** property specifies the size, in bits, of the fractional part of the signal in fixed-point representation.

**Fraction Length** is enabled when the **Data Type** property is not set to Inherit.

Output port data types are determined by the signal width and by the **Data Type** and **Fraction Length** properties of the signal.

**Note** The **Data Type** and **Fraction Length** properties apply only to the following signals:

- VHDL signals of any logic type, such as STD\_LOGIC or STD\_LOGIC\_VECTOR
- Verilog signals of wire or reg type

To assign a port data type, set the **Data Type** and **Fraction Length** properties as follows:

• Select Inherit from the **Data Type** list if you want Simulink to determine the data type.

Inherit is the default setting. When Inherit is selected, the **Fraction Length** edit field is disabled.

Simulink always double checks that the word-length back propagated by Simulink matches the word length queried from the HDL simulator. If they don't match an error is generated. For example, if a Signal Specification block is connected to an output, Simulink will force the data type specified by Signal Specification block on the output port.

If Simulink cannot determine the data type of the signal connected to the output port, it will query the HDL simulator for the data type of the port. As an example, if the HDL simulator returns the VHDL data type STD\_LOGIC\_VECTOR for a signal of size N bits, the data type ufixN is forced on the output port. (The implicit fraction length is 0.)
• Select Signed from the **Data Type** list if you want to explicitly assign a signed fixed point data type. When Signed is selected, the **Fraction Length** edit field is enabled. The port is assigned a fixed point type sfixN\_EnF, where N is the signal width and F is the **Fraction Length**.

For example, if you specify **Data Type** as Signed and a **Fraction Length** of 5 for a 16-bit signal, Simulink forces the data type to sfix16\_En5. For the same signal with a **Data Type** set to Signed and **Fraction Length** of -5, Simulink forces the data type to sfix16\_E5.

• Select Unsigned from the **Data Type** list if you want to explicitly assign an unsigned fixed point data type When Unsigned is selected, the **Fraction Length** edit field is enabled. The port is assigned a fixed point type ufixN\_EnF, where N is the signal width and F is the **Fraction Length**.

For example, if you specify **Data Type** as Unsigned and a **Fraction Length** of 5 for a 16-bit signal, Simulink forces the data type to ufix16\_En5. For the same signal with a **Data Type** set to Unsigned and **Fraction Length** of -5, Simulink forces the data type to ufix16\_E5.

### **Connection Pane**

This figure shows the default configuration of the **Connection** pane. By default, the block is configured for shared memory communication between Simulink and the HDL simulator, running on a single computer.

| Function Block Parameters: HDL Cosimulation                                                                                                    |
|----------------------------------------------------------------------------------------------------|
| Simulink and Discovery Cosimulation                                                                                                    |
| Cosimulate hardware components using Discovery(R) simulators. Inputs from Simulink(R) are applied to HDL signals. Outputs from this block are driven by HDL signals. |
| Ports Timescales Connection                                                                                                    |
| Connection Mode                                                                                                    |
| Full Simulation                                                                                                    |
| Confirm Interface Only                                                                                                    |
| No Connection                                                                                                    |
| The HDL simulator is running on this computer.                                                                                                    |
| Connection method: Shared Memory                                                                                                    |
| Host name:                                                                                                    |
| Show connection info on icon.                                                                                                    |
|                                                                                                    |
|                                                                                                    |
|                                                                                                    |
|                                                                                                    |
| <u>Q</u> K <u>Cancel H</u> elp <u>Apply</u>                                                                                                    |

If you select TCP/IP socket mode communication, the pane displays additional properties, as shown in the following figure.

| Function Block Parameters: HDL Cosimulation                                                                                                    |      |
|----------------------------------------------------------------------------------------------------|------|
| Simulink and Discovery Cosimulation—                                                                                                    |      |
| Cosimulate hardware components using Discovery(R) simulators. Inputs from Simulink(R) are applied to HDL signals. Outputs from this block are driven by HDL signals.            | om   |
| Ports Timescales Connection                                                                                                    |      |
| Connection Mode<br>Full Simulation<br>Confirm Interface Only<br>No Connection<br>The HDL simulator is running on this computer.<br>Connection method: Shared Memory  Host name: |      |
| Show connection info on icon.                                                                                                    |      |
| OK Cancel Help A                                                                                                    | oply |

#### **Connection Mode**

If you want to bypass the HDL simulator when running a Simulink simulation, use these options to specify what type of simulation connection you want. Select one of the following:

- **Full Simulation**: Confirm interface and run HDL simulation (default).
- **Confirm Interface Only**: Connect to the HDL simulator and check for proper signal names, dimensions, and data types, but do not run HDL simulation.
- **No Connection**: Do not communicate with the HDL simulator. The HDL simulator does not need to be started.

With the 2nd and 3rd options, the EDA Simulator Link<sup>™</sup> DS cosimulation interface does not communicate with the HDL simulator during Simulink simulation.

#### The HDL Simulator is running on this computer

Select this option if you want to run Simulink and the HDL simulator on the same computer. When both applications run on the same computer, you have the choice of using shared memory or TCP sockets for the communication channel between the two applications. If this option is deselected, only TCP/IP socket mode is available, and the **Connection method** list is disabled.

#### **Connection method**

This list is enabled when **The HDL Simulator is running on this computer** is selected. Select Socket if you want Simulink and the HDL simulator to communicate via a designated TCP/IP socket. Select Shared memory if you want Simulink and the HDL simulator to communicate via shared memory. For more information on these connection methods, see "Communicating with MATLAB or Simulink and the HDL Simulator" on page 1-8.

#### Host name

If Simulink and the HDL simulator are running on different computers, this text field is enabled. The field specifies the host name of the computer that is running your HDL simulation in the HDL simulator.

#### Port number or service

Indicate a valid TCP socket port number or service for your computer system (if not using shared memory). For information on choosing TCP socket ports, see "Choosing TCP/IP Socket Ports" on page B-2.

#### Show connection info on icon

When this option is selected, Simulink indicates information about the selected communication method and (if applicable) communication options information on the HDL Cosimulation block icon. If shared memory is selected, the icon displays the string SharedMem. If TCP socket communication is selected, the icon displays the host name and port number in the format hostname:port. In a model that has multiple HDL Cosimulation blocks, with each communicating to different instances of the HDL simulator in different modes, this information helps to distinguish between different cosimulation sessions.

### **Timescales Pane**

The **Timescales** pane of the HDL Cosimulation block parameters dialog lets you choose a timing relationship between Simulink and the HDL simulator. The following figure shows the default settings of the **Timescales** pane.

| Function Block Parameters: HDL Cosimulation                                                                                                    | _ O ×                              |
|----------------------------------------------------------------------------------------------------|------------------------------------|
| Simulink and Discovery Cosimulation                                                                                                    | <b>_</b>                           |
| Cosimulate hardware components using Discovery(R) simulators. Inputs from Simulink(R) are this block are driven by HDL signals.                                                                | plied to HDL signals. Outputs from |
| Ports Timescales Connection                                                                                                    |                                    |
| Relate Simulink sample times to the HDL simulation time by specifying a scalefactor. A 'tick' is th<br>Simulink sample time multiplied by the scalefactor must be a whole number of HDL ticks. | IDL simulator time resolution. The |
| 1 second in Simulink corresponds to 1 simulator                                                                                                    |                                    |
|                                                                                                    |                                    |
|                                                                                                    |                                    |
| Ōĸ                                                                                                    | <u>Cancel H</u> elp Apply          |

The **Timescales** pane specifies a correspondence between one second of Simulink time and some quantity of HDL simulator time. This quantity of HDL simulator time can be expressed in one of the following ways:

• In *relative* terms (i.e., as some number of HDL simulator ticks). In this case, the cosimulation is said to operate in *relative timing mode*. Relative timing mode is the default.

To use relative mode, select Tick from the list on the right, and enter the desired number of ticks in the edit box. For example, in the figure below the **Timescales** pane is configured for a relative timing correspondence of 10 HDL simulator ticks to 1 Simulink second.

| Ports Timescales Connection                                                                                                    |
|----------------------------------------------------------------------------------------------------|
| Relate Simulink sample times to the HDL simulation time by specifying a scalefactor. A 'tick' is the HDL simulator time resolution. The |
| Simulink sample time multiplied by the scalefactor must be a whole number of HDL ticks.                                                 |
|                                                                                                    |
| 1 second in Simulink corresponds to 10 Tick v in the HDL simulator                                                                      |
| 1 second in Simulink corresponds to 10 Tick v in the HDL simulator                                                                      |

• In *absolute* units (such as milliseconds or nanoseconds). In this case, the cosimulation is said to operate in *absolute timing mode*.

To use absolute mode, select a unit of absolute time (available units are fs, ps, ns, us, ms, s) from the list on the right. Then enter a scale factor in the left-side edit box. For example, in the figure below the **Timescales** pane is configured for an absolute timing correspondence of 1 HDL simulator second to 1 Simulink second.

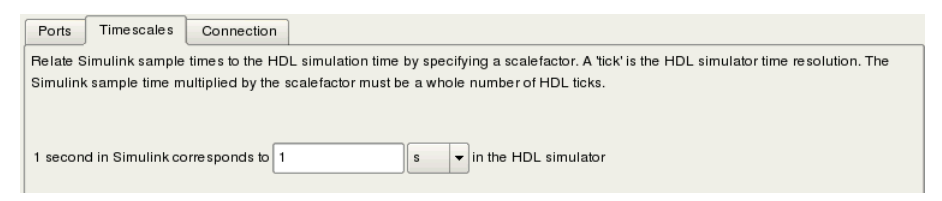

For more information on calculating relative and absolute timing modes, see "Defining the Simulink and HDL Simulator Timing Relationship" on page 3-13.

For detailed information on the relationship between Simulink and the HDL simulator during cosimulation, and on the operation of relative and absolute timing modes, see "Representation of Simulation Time" on page 3-12.

| Purpose | Generate value change du | mp (VCD) file |
|---------|--------------------------|---------------|
|---------|--------------------------|---------------|

**Library** EDA Simulator Link DS

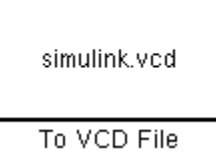

## Description

IU VCD FIIE

The To VCD File block generates a VCD file that contains information about changes to signals connected to the block's input ports and names the file with the specified file name. VCD files can be useful during design verification. Some examples of how you might apply VCD files include the following cases:

- For comparing results of multiple simulation runs, using the same or different simulator environments
- As input to post-simulation analysis tools
- For porting areas of an existing design to a new design

In addition, VCD files include data that can be graphically displayed or analyzed with postprocessing tools. Examples of postprocessing include the extraction of data pertaining to a particular section of a design hierarchy or data generated during a specific time interval.

Using the Block Parameters dialog box, you can specify the following:

- The file name to be used for the generated file
- The number of block input ports that are to receive signal data
- The timescale to relate Simulink sample times with HDL simulator ticks

VCD files can grow very large for larger designs or smaller designs with longer simulation runs. However, the size of a VCD file generated by the To VCD File block is limited only by the maximum number of signals (and symbols) supported, which is 94<sup>3</sup> (830,584).

For a description of the VCD file format, see "VCD File Format" on page 6-18.

**Note** The toVCD block is integrated into the Simulink Signal & Scope Manager. See the Simulink User's Guide for more information on using the Signal & Scope Manager.

| Sink Block Parameters: To VCD File                                                                                                    |  |  |
|----------------------------------------------------------------------------------------------------|--|--|
| To VCD File<br>Generates a value change dump (VCD) file containing information about changes to<br>signals connected to the block's input ports. The VCD file name field specifies the name of<br>the generated file. |  |  |
| Parameters                                                                                                    |  |  |
| VCD file name:                                                                                                    |  |  |
| simulink.vcd                                                                                                    |  |  |
| Number of input ports:                                                                                                    |  |  |
| 1                                                                                                    |  |  |
| Timescale                                                                                                    |  |  |
| 1 second in Simulink corresponds to 1 Tick 🔻 in the HDL simulator                                                                                                    |  |  |
| 1 HDL tick is defined as                                                                                                    |  |  |
| <u>O</u> K <u>Cancel H</u> ep <u>Apply</u>                                                                                                    |  |  |

### Dialog Box

#### VCD file name

The file name to be used for the generated VCD file. If you specify a file name only, Simulink places the file in your current MATLAB directory. Specify a complete path name to place the generated file in a different location. If you specify the same name for multiple To VCD File blocks, Simulink automatically adds a numeric postfix to identify each instance uniquely.

**Note** If you want the generated file to have a .vcd file type extension, you must specify it explicitly.

Do not give the same file name to different VCD blocks. Doing so results in invalid VCD files.

#### Number of input ports

The number of block input ports on which signal data is to be collected. The block can handle up to  $94^3$  (830,584) signals, each of which maps to a unique symbol in the VCD file.

In some cases, a single input port maps to multiple signals (and symbols). This occurs when the input port receives a multi-dimensional signal.

Because multi-dimensional signals are not part of the VCD specification, they are flattened to a 1D vector in the file.

#### Timescale

Choose an optimal timing relationship between Simulink and the HDL simulator.

The timescale options specify a correspondence between one second of Simulink time and some quantity of HDL simulator time. This quantity of HDL simulator time can be expressed in one of the following ways:

• In *relative* terms (i.e., as some number of HDL simulator ticks). In this case, the cosimulation is said to operate in *relative timing mode*. Relative timing mode is the default.

To use relative mode, select Tick from the pop-up list at the label **in the HDL simulator**, and enter the desired number of

ticks in the edit box at **1 second in Simulink corresponds to**. The default value is 1 Tick.

• In *absolute* units (such as milliseconds or nanoseconds). In this case, the cosimulation is said to operate in *absolute timing mode*.

To use absolute mode, select the desired resolution unit from the pop-up list at the label **in the HDL simulator** (available units are fs, ps, ns, us, ms, s), and enter the desired number of resolution units in the edit box at **1 second in Simulink corresponds to**. Then, set the value of the HDL simulator tick by selecting 1, 10, or 100 from the pop-up list at **1 HDL Tick is defined as** and the resolution unit from the pop-up list at **defined as**.

## VCD FileThe format of generated VCD files adheres to IEEE Std 1364-2001. The<br/>following table describes the format.

| File Content                                             | Description                                               |
|----------------------------------------------------------|-----------------------------------------------------------|
| \$date<br>23-Sep-2003 14:38:11<br>\$end                  | Data and time the file<br>was generated.                  |
| \$version EDA Simulator Link DS<br>version<br>1.0 \$ end | Version of the VCD<br>block that generated<br>the file.   |
| <pre>\$timescale 1 ns \$ end</pre>                       | The time scale that<br>was used during the<br>simulation. |

#### **Generated VCD File Format**

| <b>Generated</b> | VCD | File | Format | (Continued) |
|------------------|-----|------|--------|-------------|
|------------------|-----|------|--------|-------------|

| File Content                                                                                                    | Description                                                                                                    |
|----------------------------------------------------------------------------------------------------|----------------------------------------------------------------------------------------------------|
| <pre>\$scope module manchestermodel \$end</pre>                                                                                                    | The scope of the module being dumped.                                                                                                    |
| <pre>\$var wire 1 ! Original Data [0] \$end<br/>\$var wire 1 " Recovered Clock [0] \$end<br/>\$var wire 1 # Recovered Data [0] \$end<br/>\$var wire 1 \$ Data Validity [0] \$end</pre> | Variable definitions.<br>Each definition<br>associates a signal with<br>character identification<br>code (symbol). The<br>symbols are derived<br>from printable<br>characters in the<br>ASCII character set<br>from ! to ~. Variable<br>definitions also include<br>the variable type (wire)<br>and size in bits. |
| \$upscope \$end                                                                                                    | Marks a change to the<br>next higher level in the<br>HDL design hierarchy.                                                                                                    |
| <pre>\$enddefinitions \$end</pre>                                                                                                    | Marks the end of the<br>header and definitions<br>section.                                                                                                    |
| #0                                                                                                    | Simulation start time.                                                                                                    |

| File Content                                 | Description                                                                                                    |
|----------------------------------------------|----------------------------------------------------------------------------------------------------|
| \$dumpvars<br>O!<br>O"<br>O#<br>O\$<br>\$end | Lists the values of all<br>defined variables at<br>time equals 0.                                                                                                    |
| #630<br>1!                                   | The starting point<br>of logged value<br>changes. Variable<br>values are checked<br>at each simulation<br>time increment and<br>are logged if a change<br>occurs. This entry<br>indicates that at 63<br>nanoseconds, the value<br>of signal Original<br>Data changed from 0<br>to 1. |

## Generated VCD File Format (Continued)

| File Content                                | Description                                                                                                |
|---------------------------------------------|----------------------------------------------------------------------------------------------------|
| #1160<br>1#<br>1\$                          | At 116 nanoseconds<br>the values of signals<br>Recovered Data<br>and Data Validity<br>changed from 0 to 1. |
| \$dumpoff<br>x!<br>x"<br>x#<br>x\$<br>\$end | Marks the end of the<br>file by dumping the<br>values of all variables<br>as the value x.                  |

### **Generated VCD File Format (Continued)**

## To VCD File

# A

## EDA Simulator Link<sup>TM</sup> DS Machine Configuration Requirements

Valid Configurations For Using the EDA Simulator Link<sup>™</sup> DS Software with MATLAB<sup>®</sup> Applications (p. A-2)

Valid Configurations For Using the EDA Simulator Link<sup>™</sup> DS Software with Simulink<sup>®</sup> Software (p. A-4) Describes how you choose the number of clients and servers and how they communicate when using the EDA Simulator Link<sup>TM</sup> DS cosimulation interface with MATLAB<sup>®</sup> software

Describes how you choose the number of clients and servers and how they communicate when using the EDA Simulator Link DS cosimulation interface with Simulink<sup>®</sup> software

## Valid Configurations For Using the EDA Simulator Link™ DS Software with MATLAB<sup>®</sup> Applications

The following list provides samples of valid configurations for using theDiscovery<sup>™</sup> HDL simulator and the EDA Simulator Link<sup>™</sup> DS software with MATLAB<sup>®</sup> software. The scenarios apply whether the HDL simulator is running on the same or different computing system as the MATLAB software. In a network configuration, you use an Internet address in addition to a TCP/IP socket port to identify the servers in an application environment.

- An HDL simulator session linked to a MATLAB function foo through a single instance of the MATLAB server
- An HDL simulator session linked to multiple MATLAB functions (for example, foo and bar) through a single instance of the MATLAB server
- An HDL simulator session linked to a MATLAB function foo through multiple instances of the MATLAB server (each running within the scope of a unique MATLAB session)
- Multiple HDL simulator sessions each linked to a MATLAB function foo through multiple instances of the MATLAB server (each running within the scope of a unique MATLAB session)
- Multiple HDL simulator sessions each linked to a different MATLAB function (for example, foo and bar) through the same instance of the MATLAB server
- Multiple HDL simulator sessions each linked to MATLAB function foo through a single instance of the MATLAB server

Although multiple HDL simulator sessions can link to the same MATLAB function in the same instance of the MATLAB server, as this configuration scenario suggests, such links are not recommended. If the MATLAB function maintains state (for example, maintains global or persistent variables), you may experience unexpected results because the MATLAB function does not distinguish between callers when handling input and output data. If you must apply this configuration scenario, consider deriving unique instances of the MATLAB function to handle requests for each HDL entity.

### Notes

- Shared memory communication is an option for configurations that require only one communication link on a single computing system.
- TCP/IP socket communication is required for configurations that use multiple communication links on one or more computing systems. Unique TCP/IP socket ports distinguish the communication links.
- In any configuration, an instance of MATLAB can run only one instance of the EDA Simulator Link DS MATLAB server (hdldaemon) at a time.
- In a TCP/IP configuration, the MATLAB server can handle multiple client connections to one or more HDL simulator sessions.

## Valid Configurations For Using the EDA Simulator Link™ DS Software with Simulink<sup>®</sup> Software

The following list provides samples of valid configurations for using the Discovery<sup>™</sup> HDL simulator and the EDA Simulator Link<sup>™</sup> DS software with Simulink<sup>®</sup> software. The scenarios apply whether the HDL simulator is running on the same or different computing system as the MATLAB or Simulink products. In a network configuration, you use an Internet address in addition to a TCP/IP socket port to identify the servers in an application environment.

- An HDL Cosimulation block in a Simulink model linked to a single HDL simulator session
- Multiple HDL Cosimulation blocks in a Simulink model linked to the same HDL simulator session
- An HDL Cosimulation block in a Simulink model linked to multiple HDL simulator sessions
- Multiple HDL Cosimulation blocks in a Simulink model linked to different HDL simulator sessions

#### Notes

- HDL Cosimulation blocks in a Simulink model can connect to the same or different HDL simulator sessions.
- TCP/IP socket communication is required for configurations that use multiple communication links on one or more computing systems. Unique TCP/IP socket ports distinguish the communication links.
- Shared memory communication is an option for configurations that require only one communication link on a single computing system.

## TCP/IP Socket Communication

| Choosing TCP/IP Socket Ports<br>(p. B-2) | Contains instructions for selecting<br>TCP/IP socket ports                                            |
|------------------------------------------|----------------------------------------------------------------------------------------------------|
| Specifying TCP/IP Values (p. B-4)        | Provides some examples of valid<br>TCP/IP values that can be used for<br>TCP/IP socket communication. |
| TCP/IP Services (p. B-5)                 | Explains how using TCP/IP services<br>may help optimize your application                              |

## **Choosing TCP/IP Socket Ports**

Depending on your particular configuration (for example, when the MATLAB<sup>®</sup> software and the HDL simulator reside on separate machines), when creating an EDA Simulator Link<sup>™</sup> DS MATLAB application or defining the block parameters of an HDL Cosimulation block, you may need to identify the TCP/IP socket port number or service name (alias) to be used for EDA Simulator Link DS connections.

To use the TCP/IP socket communication, you must choose a TCP/IP socket port number for the server component to listen on that is available in your computing environment. Client components can connect to a specific server by specifying the port number on which the server is listening. For remote network configurations, the Internet address helps distinguish multiple connections.

The socket port resource is associated with the server component of an EDA Simulator Link DS configuration. That is, if you use MATLAB in a test bench configuration, the socket port is a resource of the system running MATLAB. If you use a Simulink<sup>®</sup> design in a cosimulation configuration, the socket port is a resource of the system running the HDL simulator.

A TCP/IP socket port number (or alias) is a shared resource. To avoid potential collisions, particularly on servers, you should use caution when choosing a port number for your application. Consider the following guidelines:

- If you are setting up a link for MATLAB, consider the EDA Simulator Link DS option that directs the operating system to choose an available port number for you. To use this option, specify 0 for the socket port number.
- Choose a port number that is registered for general use. Registered ports range from 1024 to 49151.
- If you do not have a registered port to use, review the list of assigned registered ports and choose a port in the range 5001 to 49151 that is not in use. Ports 1024 to 5000 are also registered, however operating systems use ports in this range for client programs.

Consider registering a port you choose to use.

- Choose a port number that does not contain patterns or have a known meaning. That is, avoid port numbers that more likely to be used by others because they are easier to remember.
- Do not use ports 1 to 1023. These ports are reserved for use by the Internet Assigned Numbers Authority (IANA).
- Avoid using ports 49152 through 65535. These are dynamic ports that operating systems use randomly. If you choose one of these ports, you risk a potential port conflict.
- TCP/IP port filtering on either the client or server side can cause the EDA Simulator Link DS interface to fail to make a connection.

In such cases the error messages displayed by the EDA Simulator Link DS interface indicate the lack of a connection, but do not explicitly indicate the cause. A typical scenario caused by port filtering would be a failure to start a simulation in the HDL simulator, with the following warning displayed in the HDL simulator if the simulation is restarted:

```
#MLWarn - MATLAB server not available (yet),
The entity 'entityname' will not be active
```

In MATLAB, checking the server status at this point indicates that the server is running with no connections:

```
x=hdldaemon('status')
HDLDaemon server is running with 0 connections
x=
    4449
```

## **Specifying TCP/IP Values**

Specifies TCP/IP socket communication for links between the HDL simulator and Simulink<sup>®</sup> software. For TCP/IP socket communication on a single computing system, the tcp\_spec can consist of just a TCP/IP port number or service name. If you are setting up communication between computing systems, you must also specify the name or Internet address of the remote host. The following table lists different ways of specifying tcp\_spec.

| Format                                        | Example                    |
|-----------------------------------------------|----------------------------|
| <port-num></port-num>                         | 4449                       |
| <port-alias></port-alias>                     | matlabservice              |
| <port-num>@<host></host></port-num>           | 4449@compa                 |
| <host>:<port-num></port-num></host>           | compa:4449                 |
| <port-alias>@<host-ia></host-ia></port-alias> | matlabservice@123.34.55.23 |

## **TCP/IP Services**

By setting up the MATLAB<sup>®</sup> server as a service, you can run the service in the background, allowing it to handle different HDL simulator client requests over time without you having to start and stop the service manually each time. Although it makes less sense to set up a service for theSimulink<sup>®</sup> software as you cannot really automate the starting of an HDL simulator service, you might want to use a service with Simulink to reserve a TCP/IP socket port.

Services are defined in the etc/services file located on each computer; consult the User's Guide for your particular operating system for instructions and more information on setting up TCP/IP services.

For remote connections, the service name must be set up on both the client and server side.

## Race Conditions in HDL Simulators

Overview (p. C-2)

Potential Race Conditions in Simulink<sup>®</sup> Link Sessions (p. C-3)

Potential Race Conditions in MATLAB<sup>®</sup> Link Sessions (p. C-5)

Further Reading (p. C-6)

Describes the problem of race conditions in hardware simulation

Describes race conditions when cosimulating with Simulink<sup>®</sup> software and how to work around them

Describes race conditions when cosimulating with MATLAB® software and how to work around them

Provides suggestions for further study about race conditions in hardware simulation

## **Overview**

A well-known issue in hardware simulation is the potential for nondeterministic results when race conditions are present. Because the HDL simulator is a highly parallel execution environment, you must write the HDL such that the results do not depend on the ordering of process execution.

Although there are well-known coding idioms for ensuring successful simulation of a design under test, you must always take special care at the testbench/DUT interfaces for applying stimulus and reading results, even in pure HDL environments. For an HDL/foreign language interface, such as with a Simulink<sup>®</sup> or MATLAB<sup>®</sup> link session, the problem is compounded if there is no common synchronization signal, such as a clock coordinating the flow of data.

## Potential Race Conditions in Simulink<sup>®</sup> Link Sessions

All the signals on the interface of an HDL Cosimulation block in theSimulink<sup>®</sup> library have an intrinsic sample rate associated with them. This sample rate can be thought of as an implicit clock that controls the simulation time at which a value change can occur. Because this implicit clock is completely unknown to the HDL engine (that is, it is not an HDL signal), the times at which input values are driven into the HDL or output values are sampled from the HDL are asynchronous to any clocks coded in HDL directly, even if they are nominally at the same frequency.

For Simulink value changes scheduled to occur at a specific simulation time, the HDL simulator does not make any guarantees as to the order that value change occurs versus some other blocking signal assignment. Thus, if the Simulink values are driven/sampled at the same time as an active clock edge in the HDL, there is a race condition.

For cases where your active HDL clock edge and your intrinsic Simulink active clock edges are at the same frequency, you can ensure proper data propagation by offsetting one of those edges. Because the Simulink sample rates are always aligned with time 0, you can accomplish this offset by shifting the active clock edge in the HDL off of time 0. If you are coding the clock stimulus in HDL, use a delay operator ("after" or "#") to accomplish this offset.

When using a Tcl "force" command to describe the clock waveform, you can simply put the first active edge at some nonzero time. Using a nonzero value allows a Simulink sample rate that is the same as the fundamental clock rate in your HDL. This example shows a 20 ns clock (so the Simulink sample rates will also be every 20 ns) with an active positive edge that is offset from time 0 by 2 ns:

```
Discovery> force top.clk 0 0, 1 2, 0 12 repeat 20
```

For HDL Cosimulation Blocks with Clock panes, you can define the clock period and active edge in that pane. The waveform definition places the **non-active** edge at time 0 and the **active** edge at time T/2. This placement ensures the maximum setup and hold times for a clock with a 50% duty cycle.

If the Simulink sample rates are at a different frequency than the HDL clocks, then you must synchronize the signals between the HDL and Simulink as you

would do with any multiple time-domain design, even one in pure HDL. For example, you can place two synchronizing flip-flops at the interface.

If your cosimulation does not include clocks, then you must also treat the interfacing of Simulink and the HDL code as being between asynchronous time domains. You may need to over-sample outputs to ensure that all data transitions are captured.

## **Potential Race Conditions in MATLAB® Link Sessions**

When you use the -sensitivity, -rising\_edge, or -falling\_edge scheduling options to matlabtb or matlabcp to trigger MATLAB<sup>®</sup> function calls, the propagation of values follow the same semantics as a pure HDL design; you are guaranteed that the triggers must occur before the results can be calculated. You still can have race conditions, but they can be analyzed within the HDL alone.

However, when you use the -time scheduling option to matlabtb or matlabcp, or use "tnext" within the MATLAB function itself, the driving of signal values or sampling of signal values cannot be guaranteed in relation to any HDL signal changes. It is as if the potential Simulink race conditions in that time-based scheduling are like an implicit clock that is unknown to the HDL engine and not visible by just looking at the HDL code.

The remedies are the same as for the Simulink signal interfacing: ensure the sampling and driving of signals does not occur at the same simulation times as the MATLAB function calls.

## **Further Reading**

Problems interfacing designs from testbenches and foreign languages, including race conditions in pure HDL environments, are well-known and extensively documented. Some texts that describe these issues include:

- The documentation for each vendor's HDL simulator product
- The HDL standards specifications
- Writing Testbenches: Functional Verification of HDL Models, Janick Bergeron, 2nd edition, © 2003
- Verilog and SystemVerilog Gotchas, Stuart Sutherland and Don Mills, © 2007
- SystemVerilog for Verification: A Guide to Learning the Testbench Language Features, Chris Spear, © 2007
- Principles of Verifiable RTL Design, Lionel Bening and Harry D. Foster, © 2001

## Index

## A

Absolute timing mode 3-16 addresses, Internet B-2 application software 1-9 application specific integrated circuits (ASICs) 1-3 applications 1-3 coding for EDA Simulator Link<sup>™</sup> DS software 2-4 overview of 2-4 programming with EDA Simulator Link<sup>™</sup> DS software overview of 2-4 arguments for matlabcp command 5-2 for matlabtb command 5-8 for matlabtbeval command 5-13 for pingHdlSim function 4-21 array data types conversions of 2-18 VHDL 2-9 array indexing differences between MATLAB and VHDL 2-18 arrays converting to 2-24 indexing elements of 2-18 of VHDL data types 2-9 ASICs (application specific integrated circuits) 1-3 Auto fill in Ports pane of HDL Cosimulation block 6-2 using in Ports pane 3-29

## B

behavioral model 1-3 BIT data type 2-9 conversion of 2-18 converting to 2-24 bit vectors converting for MATLAB 2-22 converting to 2-24 BIT VECTOR data type 2-9 conversion of 2-18 converting for MATLAB 2-22 converting to 2-24 block input ports parameter description of 6-2 Block input ports parameter mapping signals with 3-29 block latency 3-21 block library description of 3-7 block output ports parameter description of 6-2 Block output ports parameter mapping signals with 3-29 block parameters setting programmatically 3-42 **Block Parameters dialog** for HDL Cosimulation block 3-28 block ports mapping signals to 3-29 blocks HDL Cosimulation description of 6-2 To VCD File description of 6-15 blocksets for creating hardware models 3-5 for EDA applications 3-5 installing 1-11 breakHDLSim examples 4-2 breakHDLSim function description of 4-2 breakpoints setting in MATLAB 2-50 bypass

HDL Cosimulation block 3-40

## С

callback specification 2-13 callback timing 2-38 -cancel option 5-8 CHARACTER data type 2-9 conversion of 2-18 client for MATLAB and HDL simulator links 1-5 for Simulink and HDL simulator links 1-7 client/server environment MATLAB and HDL simulator 1-5 Simulink and HDL simulator 1-7 clocks created using launchDiscovery function 3-29 column-major numbering 2-18 comm status field checking with hdldaemon function 2-49 description of 4-4 commands, HDL simulator 5-1 See also HDL simulator commands communication configuring for blocks 3-40 initializing for HDL simulator and MATLAB session 2-38 modes of 1-8 socket ports for B-2 communication channel checking identifier for 2-49 communication modes checking 2-49 specifying for Simulink links 3-48 specifying with hdldaemon function 2-47 **Communications Blockset** as optional software 1-9 using for EDA applications 3-5 compilation, VHDL code 2-11 compiler, VHDL 2-11

component function programming for HDL verification 2-12 configurations deciding on for MATLAB A-2 deciding on for Simulink A-4 MATLAB multiple-link A-2 Simulink multiple-link A-4 single-system for MATLAB A-2 single-system for Simulink A-4 valid for MATLAB and HDL simulator A-2 valid for Simulink and HDL simulator A-4 Connection pane configuring block communication with 3-40 description of 6-2 connections status field checking with hdldaemon function 2-49 description of 4-4 connections, link checking number of 2-49 TCP/IP socket B-2 Continue button, MATLAB 2-50 Continue option, MATLAB 2-50 continuous signals 3-12 cosimulation bypassing 3-40 controlling MATLAB overview of 2-46 logging changes to signal values during 3-44 starting MATLAB overview of 2-46 starting with Simulink 3-49 cosimulation environment MATLAB and HDL simulator 1-5 Simulink and HDL simulator 1-7 cosimulation output ports specifying 3-36 Cosimulation timing absolute mode 6-2

relative mode 6-2

## D

data types conversions of 2-18 converting for MATLAB 2-22 converting for the HDL simulator 2-24 HDL port verifying 2-16 unsupported VHDL 2-9 VHDL port 2-9 dbstop function 2-50 dec2mvl function description of 4-3 delta time 3-21 demos 1-21 for EDA Simulator Link<sup>™</sup> DS 1-19 deposit changing signals with 3-12 for iport parameter 2-13 with force commands 2-49 design process, hardware 1-3 dialogs for HDL Cosimulation block 6-2 for To VCD File block 6-15 Discovery<sup>TM</sup> in EDA Simulator Link<sup>™</sup> DS cosimulation environment 1-5 working with MATLAB links to 1-5 Discovery VCS as required software 1-9 in EDA Simulator Link<sup>™</sup> DS environment 1-7 installing 1-11 invoking for use with EDA Simulator Link™ DS software 1-15 starting from MATLAB 2-49 working with Simulink links to 1-7 discrete blocks 3-12

documentation overview 1-19 double values as representation of time 2-38 converting for MATLAB 2-22 converting for the HDL simulator 2-24 dspstartup M-file 3-22

## E

EDA (Electronic Design Automation) 1-3 EDA Simulator Link<sup>™</sup> DS default libraries 1-11 EDA Simulator Link<sup>™</sup> DS libraries using 1-11 EDA Simulator Link<sup>™</sup> DS software block library using to add HDL to Simulink with 3-7 definition of 1-3 installing 1-11 workflow for using with MATLAB 1-17 workflow for using with Simulink 1-18 Electronic Design Automation (EDA) 1-3 entities coding for MATLAB verification 2-7 sample definition of 2-10 entities or modules getting port information of 2-13 enumerated data types 2-9 conversion of 2-18 converting to 2-24 environment cosimulation with MATLAB and HDL simulator 1-5 cosimulation with Simulink and HDL simulator 1-7 examples 3-5 dec2mvl function 4-3 hdldaemon function 4-4 launchDiscovery function 4-10

matlabcp command 5-2 matlabtb command 5-8 matlabtbeval command 5-13 mv12dec function 4-20 nomatlabtb command 5-16 pingHdlSim function 4-21 test bench function 2-27 *See also* Manchester receiver Simulink model

## F

-falling option 5-8 specifying scheduling options with 2-38 falling-edge clocks description of 6-2 specifying as scheduling options 2-38 field programmable gate arrays (FPGAs) 1-3 files VCD 6-18 force command applying simulation stimuli with 2-49 resetting clocks during cosimulation with 3-49 FPGAs (field programmable gate arrays) 1-3 Frame-based processing 3-19 in cosimulation 3-19 performance improvements gained from 3-19 requirements for use of 3-19 restrictions on use of 3-19 functions 4-1 resolution 3-12 See also MATLAB functions

## G

Go Until Cursor option, MATLAB 2-50

## Η

hardware description language (HDL). See HDL hardware design process 1-3

hardware model design creating in Simulink 3-5 running and testing in Simulink 3-24 HDL (hardware description language) 1-3 HDL cosimulation block configuring ports for 3-29 opening Block Parameters dialog for 3-28 HDL Cosimulation block adding to a Simulink model 3-7 black boxes representing 3-5 bypassing 3-40 configuration requirements for A-4 configuring communication for 3-40 description of 6-2 design decisions for 3-5 handling of signal values for 3-11 in EDA Simulator Link<sup>™</sup> DS environment 1-7 scaling simulation time for 3-12 valid configurations for A-4 HDL models 1-3 adding to Simulink models 3-7 compiling 2-11 configuring Simulink for 3-22 cosimulation 1-3 debugging 2-11 porting 3-44 running in Simulink 3-49 testing in Simulink 3-49 verifying 1-3 See also VHDL models HDL module associating with link function 2-35 HDL modules coding for MATLAB verification 2-7 getting port information of 2-13 loading for verification 2-11 naming 2-8 using port information for 2-16 validating 2-16

verifying port direction modes for 2-16 HDL simulator handling of signal values for 3-11 initializing for MATLAB session 2-38 simulation time for 3-12 starting 1-15 starting for use with Simulink 3-48 HDL simulator commands 5-2 force applying simulation stimuli with 2-49 resetting clocks during cosimulation with 3-49 matlabcp description of 5-2 matlabtb description of 5-8 initializing HDL simulator with 2-38 matlabtbeval description of 5-13 initializing HDL simulator with 2-38 nomatlabtb 5-16 run 2-50 specifying scheduling options with 2-38 HDL simulator running on this computer parameter description of 6-2 hdldaemon function checking link status of 2-49 configuration restrictions for A-2 description of 4-4 starting 2-47 hdlsimdir property with launchDiscovery function 4-10 help for EDA Simulator Link<sup>™</sup> DS software 1-19 Host name parameter description of 6-2 specifying block communication with 3-40 hostnames

identifying HDL simulator server 3-40 identifying MATLAB server 2-38 identifying server with B-2

## 

IN direction mode 2-8 verifying 2-16 **INOUT** direction mode 2-8 verifying 2-16 **INOUT** ports specifying 6-2 input 2-8 See also input ports input ports attaching to signals 3-12 for HDL model 2-8 for MATLAB component function 2-13 for MATLAB link function 2-13 for MATLAB test bench function 2-13 for test bench function 2-13 mapping signals to 3-29 simulation time for 3-12 installation of EDA Simulator Link<sup>™</sup> DS software 1-11 of related software 1-11 installation of EDA Simulator Link<sup>™</sup> DS 1-11 int64 values 2-38 INTEGER data type 2-9 conversion of 2-18 converting to 2-24 Internet address B-2 identifying server with B-2 specifying 2-38 interprocess communication identifier 2-49 ipc id status field checking with hdldaemon function 2-49 description of 4-4 iport parameter 2-13

## Κ

kill option description of 4-4

## L

latency block 3-21 clock signal 3-21 launchDiscovery using 1-15 using to start Discovery VCS from a shell 1-16 launchDiscovery function description of 4-10 starting HDL simulator with 2-49 link function associating with HDL module 2-35 matlabcp 2-12 matlabtb 2-12 matlabtbeval 2-12 link functions coding for HDL verification 2-12 programming for HDL verification 2-12 link session. See link function link status checking MATLAB server 2-49 function for acquiring 4-4 links MATLAB and HDL simulator 1-5 Simulink and HDL simulator 1-7

## M

MATLAB as required software 1-9 in EDA Simulator Link<sup>™</sup> DS cosimulation environment 1-5 installing 1-11 quitting 2-52

working with HDL simulator links to 1-5 MATLAB component functions adding to MATLAB search path 2-47 defining 2-13 specifying required parameters for 2-13 MATLAB data types conversion of 2-18 MATLAB functions 4-1 breakHDLSim description of 4-2 coding for HDL verification 2-12 dbstop 2-50dec2mvl description of 4-3 defining 2-13 hdldaemon 2-47 description of 4-4 launchDiscovery 3-48 description of 4-10 mvl2dec description of 4-20 naming 2-35 pingHdlSim description of 4-21 programming for HDL verification 2-12 sample of 2-27 scheduling invocation of 2-38 specifying required parameters for 2-13 test bench 1-5 which 2-47MATLAB link functions defining 2-13 specifying required parameters for 2-13 MATLAB link sessions controlling overview 2-46 starting overview 2-46 MATLAB search path 2-47 MATLAB server
checking link status with 2-49 configuration restrictions for A-2 configurations for A-2 function for invoking 1-5 identifying in a network configuration B-2 starting 2-47 MATLAB test bench functions defining 2-13 specifying required parameters for 2-13 matlabcp command description of 5-2 matlabtb command description of 5-8 initializing HDL simulator for MATLAB session 2-38 specifying scheduling options with 2-38 matlabtbeval command description of 5-13 initializing HDL simulator for MATLAB session 2-38 specifying scheduling options with 2-38 -mfunc option specifying test bench function with 2-38 with matlabcp command 5-2 with matlabtb command 5-8 with matlabtbeval command 5-13 models compiling VHDL 2-11 debugging VHDL 2-11 modes communication 2-47 port direction 2-16 module names specifying paths for MATLAB link sessions 2-36 in Simulink 3-26 6-2 modules coding for MATLAB verification 2-7 loading for verification 2-11 naming 2-8

multirate signals 3-19 mvl2dec function description of 4-20

#### Ν

names for HDL modules 2-8 for test bench functions 2-35 shared memory communication channel 2-49 verifying port 2-16 NATURAL data type 2-9 conversion of 2-18 converting to 2-24 network configuration B-2 nomatlabtb command 5-16 Number of input ports parameter 6-15 Number of output ports parameter description of 6-15 numeric data converting for MATLAB 2-22 converting for the HDL simulator 2-24

## 0

online help where to find it 1-19 oport parameter 2-13 options for matlabcp command 5-2 for matlabtb command 5-8 for matlabtbeval command 5-13 kill 4-4 property with hdldaemon function 4-4 with launchDiscovery function 4-10 status 4-4 OS platform. See EDA Simulator Link<sup>™</sup> DS product requirements page on The

MathWorks web site

OUT direction mode 2-8 verifying 2-16 output ports for HDL model 2-8 for MATLAB component function 2-13 for MATLAB link function 2-13 for MATLAB test bench function 2-13 for test bench function 2-13 mapping signals to 3-29 simulation time for 3-12 Output sample time parameter description of 6-2 specifying sample time with 3-29

### P

parameters for HDL Cosimulation block 6-2 for To VCD File block 6-15 required for MATLAB component functions 2-13 required for MATLAB link functions 2-13 required for MATLAB test bench functions 2-13 required for test bench functions 2-13 setting programmatically 3-42 path specification for ports/signals and modules for MATLAB link sessions 2-36 in Simulink 3-26 for ports/signals and modules in Simulink with HDL Cosimulation block 6-2 pingHdlSim function description of 4-21 platform support required 1-9 port names specifying paths for MATLAB link sessions 2-36 in Simulink 3-26

specifying paths in Simulink with HDL Cosimulation block 6-2 verifying 2-16 Port number or service parameter description of 6-2 specifying block communication with 3-40 port numbers B-2 checking 2-49 specifying for MATLAB server 2-47 specifying for the HDL simulator 2-38 portinfo parameter 2-13 portinfo structure 2-16 ports getting information about 2-13 specifying direction modes for 2-8 specifying VHDL data types for 2-9 using information about 2-16 verifying data type of 2-16 verifying direction modes for 2-16 Ports pane Auto fill option 6-2 configuring block ports with 3-29 description of 6-2 using Auto fill 3-29 ports, block mapping signals to 3-29 Post-simulation command parameter description of 6-2 postprocessing tools 3-44 Pre-simulation command parameter description of 6-2 prerequisites for using EDA Simulator Link<sup>™</sup> DS software 1-9 properties for breakHDLSim function 4-2 for hdldaemon function 4-4 for launchDiscovery function 4-10 for starting HDL simulator for use with Simulink 3-48

for starting MATLAB server 2-47 socket 4-4 socketsimulink 4-10 startupfile 4-10 tclstart with launchDiscovery function 4-10 time description of 4-4 property option for breakHDLSim function 4-2 for hdldaemon function 4-4 for launchDiscovery function 4-10

# R

race conditions in HDL simulation 3-21 rate converter 3-19 real data converting for MATLAB 2-22 converting for the HDL simulator 2-24 REAL data type 2-9 conversion of 2-18 converting to 2-24 real values, as time 2-38 relative timing mode definition of 3-14 operation of 3-14 -repeat option 5-2 specifying scheduling options with 2-38 requirements application software 1-9 checking product 1-9 platform 1-9 resolution functions 3-12 resolution limit 2-16 -rising option 5-2 specifying scheduling options with 2-38 rising-edge clocks description of 6-2

specifying as scheduling options 2-38 run command 2-50 Run option, MATLAB 2-50

#### S

sample periods 3-5 See also sample times sample times 3-21 design decisions for 3-5 handling across simulation domains 3-11 specifying for block output ports 3-29 Sample-based processing 3-19 Save and Run option, MATLAB 2-50 scalar data types conversions of 2-18 VHDL 2-9 scheduling options 2-38 search path 2-47 sensitivity lists 2-38 -sensitivity option 5-2 specifying scheduling options with 2-38 server activation 4-4 server shutdown 4-4 server, MATLAB checking link status of MATLAB 2-49 for MATLAB and HDL simulator links 1-5 for Simulink and HDL simulator links 1-7 identifying in a network configuration B-2 starting MATLAB 2-47 Set/Clear Breakpoint option, MATLAB 2-50 shared memory communication 1-8 as a configuration option for MATLAB A-2 as a configuration option for Simulink A-4 for Simulink applications 3-48 specifying for HDL Cosimulation blocks 3-40 specifying with hdldaemon function 2-47 Shared memory parameter description of 6-2 specifying block communication with 3-40

signal dataypes specifying 3-36 signal names specifying paths for MATLAB link sessions 2-36 in Simulink 3-26 specifying paths in Simulink with HDL Cosimulation block 6-2 signal path names displaying 3-29 specifying for block ports 3-29 Signal Processing Blockset as optional software 1-9 using for EDA applications 3-5 signals continuous 3-12 defining ports for 2-8 driven by multiple sources 3-12 exchanging between simulation domains 3-11 handling across simulation domains 3-11 how Simulink drives 3-12 logging changes to 3-44 logging changes to values of 3-44 mapping to block ports 3-29 multirate 3-19 read/write access mapping 3-29 required 3-12 read/write access required 6-2 signed data 2-22 SIGNED data type 2-24 simulation analysis 3-44 simulation time 2-13 guidelines for 3-12 representation of 3-12 scaling of 3-12 simulations comparing results of 3-44 ending 2-52

logging changes to signal values during 3-44 quitting 2-52 simulator communication options 3-24 simulator resolution limit 2-16 simulators Discovery VCS starting from MATLAB 2-49 handling of signal values between 3-11 HDL simulator initializing for MATLAB session 2-38 Simulink as optional software 1-9 configuration restrictions for A-4 configuring for HDL models 3-22 creating hardware model designs with 3-5 driving cosimulation signals with 3-12 in EDA Simulator Link<sup>™</sup> DS environment 1-7 installing 1-11 running and testing hardware model in 3-24 simulation time for 3-12 starting the HDL simulator for use with 3-48 working with HDL simulator links to 1-7 Simulink Fixed Point as optional software 1-9 using for EDA applications 3-5 Simulink models adding HDL models to 3-7 sink device adding to a Simulink model 3-7 specifying block ports for 3-29 specifying communication for 3-40 socket numbers 2-49 See also port numbers -socket option specifying TCP/IP socket with 2-38 with matlabcp command 5-2 with matlabtb command 5-8 with matlabtbeval command 5-13

Index

socket port numbers B-2 as a networking requirement B-2 checking 2-49 specifying for HDL Cosimulation blocks 3-40 specifying for TCP/IP link 3-48 specifying with - socket option 2-38 socket property description of 4-4 specifying with hdldaemon function 2-47 sockets 1-8 See also TCP/IP socket communication socketsimulink property description of 4-10 specifying TCP/IP socket for HDL simulator with 3-48 software installing EDA Simulator Link<sup>™</sup> DS 1-11 installing related application software 1-11 optional 1-9 required 1-9 source device adding to a Simulink model 3-7 specifying block ports for 3-29 specifying communication for 3-40 standard logic data 2-22 standard logic vectors converting for MATLAB 2-22 converting for the HDL simulator 2-24 start time 3-12 startupfile property description of 4-10 status option checking value of 2-49 description of 4-4 status, link 2-49 STD LOGIC data type 2-9 conversion of 2-18 converting to 2-24 STD LOGIC VECTOR data type 2-9 conversion of 2-18

converting for MATLAB 2-22 converting to 2-24 STD ULOGIC data type 2-9 conversion of 2-18 converting to 2-24 STD ULOGIC VECTOR data type 2-9 conversion of 2-18 converting for MATLAB 2-22 converting to 2-24 Step button MATLAB 2-50 Step-In button, MATLAB 2-50 Step-Out button, MATLAB 2-50 stop time 3-12 strings, time value 2-38 subtypes, VHDL 2-9

## T

Tcl commands added to startup script via launchDiscovery 4-10 tclstart property with launchDiscovery function 4-10 TCP/IP networking protocol 1-8 as a networking requirement B-2 See also TCP/IP socket communication TCP/IP socket communication as a communication option for MATLAB A-2 as a communication option for Simulink A-4 for Simulink applications 3-48 mode 1-8 specifying with hdldaemon function 2-47 TCP/IP socket ports B-2 specifying for HDL Cosimulation blocks 3-40 specifying with - socket option 2-38 test bench functions adding to MATLAB search path 2-47 coding for HDL verification 2-12 defining 2-13

naming 2-35 programming for HDL verification 2-12 sample of 2-27 scheduling invocation of 2-38 specifying required parameters for 2-13 test bench sessions logging changes to signal values during 3-44 monitoring 2-50 restarting 2-52 running 2-50 stopping 2-52 The HDL simulator is running on this computer parameter specifying block communication with 3-40 time 3-12 callback 2-13 delta 3-21 simulation 2-13 guidelines for 3-12 representation of 3-12 See also time values TIME data type 2-9 conversion of 2-18 converting to 2-24 time property description of 4-4 setting return time type with 2-47 time scale, VCD file 6-18 time units 2-38 time values 2-38 specifying as scheduling options 2-38 specifying with hdldaemon function 2-47 Timescales pane description of 6-2 timing errors 3-12 Timing mode absolute 3-38 configuring for cosimulation 3-38 relative 3-38 tnext parameter 2-13

controlling callback timing with 2-38 specifying as scheduling options 2-38 time representations for 2-38 tnow parameter 2-13 To VCD File block description of 6-15 uses of 1-7 tools, postprocessing 3-44 tscale parameter 2-16 tutorials 1-21 for EDA Simulator Link<sup>™</sup> DS 1-19

## U

unsigned data 2-22 UNSIGNED data type 2-24 unsupported data types 2-9 users for EDA Simulator Link<sup>™</sup> DS software 1-9

#### V

value change dump (VCD) files 3-44 See also VCD files VCD file name parameter description of 6-15 VCD files format of 6-18 using 3-44 vcd2wlf command 3-44 vectors converting for MATLAB 2-22 converting to 2-24 verification coding test bench functions for 2-12 verification sessions logging changes to signal values during 3-44 monitoring 2-50 restarting 2-52 running 2-50

stopping 2-52 Verilog data types conversion of 2-18 Verilog modules coding for MATLAB verification 2-7 VHDL data types conversion of 2-18 VHDL entities coding for MATLAB verification 2-7 sample definition of 2-10 verifying port direction modes for 2-16 VHDL models 1-3 compiling 2-11 debugging 2-11 See also HDL models visualization coding functions for 2-12

#### W

Wave Log Format (WLF) files 3-44 wave window, HDL simulator 3-29 waveform files 3-44 which function 2-47 WLF files 3-44 workflow Discovery VCS with MATLAB 2-2 Discovery VCS with Simulink 3-2 EDA Simulator Link<sup>™</sup> DS with MATLAB 1-17 EDA Simulator Link<sup>™</sup> DS with Simulink 1-18

#### Z

zero-order hold 3-12